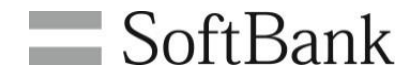

# SoftBank 一斉メッセージ配信 利用マニュアル (ver.4.3)

INDEX

|           |                       | -  |
|-----------|-----------------------|----|
| Chapter 1 | はじめに                  | 3  |
| 1         | ご利用上のご注意              | 3  |
| 2         | アクセス方法                | 4  |
| 3         | サービス概要                | 5  |
| 4         | ご利用の流れ                | 5  |
| 4-1       | メニュー説明                | 5  |
| 4-2       | 画面遷移                  | 6  |
| 5         | メッセージタイプ一覧            | 7  |
|           |                       |    |
| Chapter 2 | 携帯電話番号宛に送信する          | 9  |
| 1         | メッセージを送信する            | 10 |
| 1-1       | 送信する対象回線を選ぶ           | 10 |
| 1-2       | メッセージタイプを選ぶ           | 16 |
| 1-3       | メッセージ作成&送信            | 17 |
| 2         | 履歴を確認する               | 24 |
|           |                       |    |
| Chapter 3 | Eメールアドレス宛に送信する        | 27 |
| 1         | メッセージを送信する            | 28 |
| 1-1       | 送信先、メッセージタイプの確認/変更を行う | 31 |
| 2         | 履歴を確認する               | 35 |
|           |                       |    |

# Appendix

| 1   | メールアドレスを登録する          | 38 |
|-----|-----------------------|----|
| 2   | メッセージ作成時の利用文字         | 40 |
| 3   | 添付ファイル早見表             | 42 |
| 4   | 操作画面の表示方法             | 43 |
| 4-1 | 「携帯電話番号一覧の選択」の対象者の絞込み | 43 |
| 4-2 | 「グループからの選択」対象者の絞込み    | 45 |
| 5   | グループを作成               | 47 |
| 6   | エラーメッセージ早見表           | 51 |
|     |                       |    |

### Chapter 1 はじめに

### ご利用上の注意

- 本サービスは、4G通信サービス、5G通信サービスを法人名義にてご契約いただいていて、かつスマートフォン法人基本パック、iPhone法人基本パック、iPad法人基本パック、法人基本パック for 4G ケータイのいずれかにご契約いただいているお客さまがご利用になれます。また、パケット通信をご利用になる場合は、ウェブ使用料のご加入も必要になります。
- 本サービスのご利用には「一斉メッセージ配信利用規約」への同意が必要です。
- 本サービスは、配信メールの作成等で法人コンシェルサイトを使用します。法人コンシェルサイトについては「法人コン シェルサイト利用規約」および「法人コンシェルサイト管理者マニュアル」(推奨動作環境を含む)をご確認ください。
- 本サービスのメッセージ受信に関しては、携帯電話機の電波状況やエリアによって受信しづらい、或は受信できない場合があります。
- システムメンテナンスなどにより、一時的に本サービスを停止する場合がありますので、予めご了承ください。
- ご利用者は、本サービスに関する一切の権利を第三者に譲渡・転貸することはできません。
- 本サービスのご利用には、「法人コンシェルサイト」の管理者ID/ログインパスワードを取得いただく必要があります。管理者ID/ログインパスワードは、ご利用者自身で責任を持って取得・管理いただきますようお願いします。
- 本サービスの提供、遅滞、変更、中止もしくは廃止、本サービスを通じて提供される情報等の消失、その他本サービス
   に関連して発生したご利用者の損害について、理由の如何を問わず当社は一切責任を負わないものとします。
- 4Gケータイ、スマートフォンにて、迷惑メールフォルダの設定(電話帳に登録されていないメールアドレスからのメール を振り分ける機能)をしている方は、あらかじめ送信元となるメールアドレスを電話帳登録すると、着信鳴動なく迷惑メー ルフォルダに振り分けられることはありません。なお、メールアドレスの大文字と小文字は区別されますのでご注意くだ さい。
- 安心遠隔ロックでロックされている間は一斉メッセージ配信で配信されたメッセージを受信できません。自動再送期間 中であれば、ロック解除後に受信します。自動送信期間を過ぎると配信失敗となり、受信されません。
- ケータイ機能制御の「メール」ロックなどでSMS受信を規制されている場合、送信ステータスは「完了」となりますが、メッセージは破棄され、受信されません。
- 回線停止中や着信規制中などでSMS受信が規制されている場合、メッセージを受信することができません。
- 「世界対応ケータイ」のご利用内で、海外ローミングの利用が可能です。尚、海外ローミング中に「一斉メッセージ配信」 を受け返信する場合、現地の通信料が適用されパケット料が高額になる場合がありますのでご注意ください。
- SMSタイプまたはS!メール(MMS、HTML)タイプをご利用の場合、メッセージ送信料として1通1円(税抜)がかかります。 メッセージ送信料は、携帯電話にメッセージが届いたときに発生し、システムエラーの場合は発生しません。メッセージ 送信料は、携帯電話ご契約者に請求いたします。Eメールタイプをご利用の場合は送信料は無料です。なお、S!メール (MMS、HTML)タイプまたはEメールタイプの場合はご契約料金プランによって別途パケット料が必要となります。E メールアドレス宛に送信するを選択した場合、自動的に全回線が送信先に設定されています。
- Eメールアドレス宛に送信するを選択した場合、メッセージタイプはiPadへはEメール、iPad以外の送信可能機種には MMSが選択されています。iPad以外の送信可能端末へMMSのままで送信した場合は1通1円(税抜)が発生します。
- iPhone法人基本パックをご契約いただいていて、S!メール(MMS、HTML)タイプまたはEメールタイプをご利用の場合、 ウェブ使用料のご加入が必要であり、ご利用料金プランにより別途パケット料が発生します。返信には別途通信料が必 要です。

2

本サービスは、「法人コンシェルサイト」からご利用可能です。 法人コンシェルサイトメインメニューより[一斉メッセージ配信]を押下してご利用下さい。 (URL:https://portal.business.mb.softbank.jp/portal/)

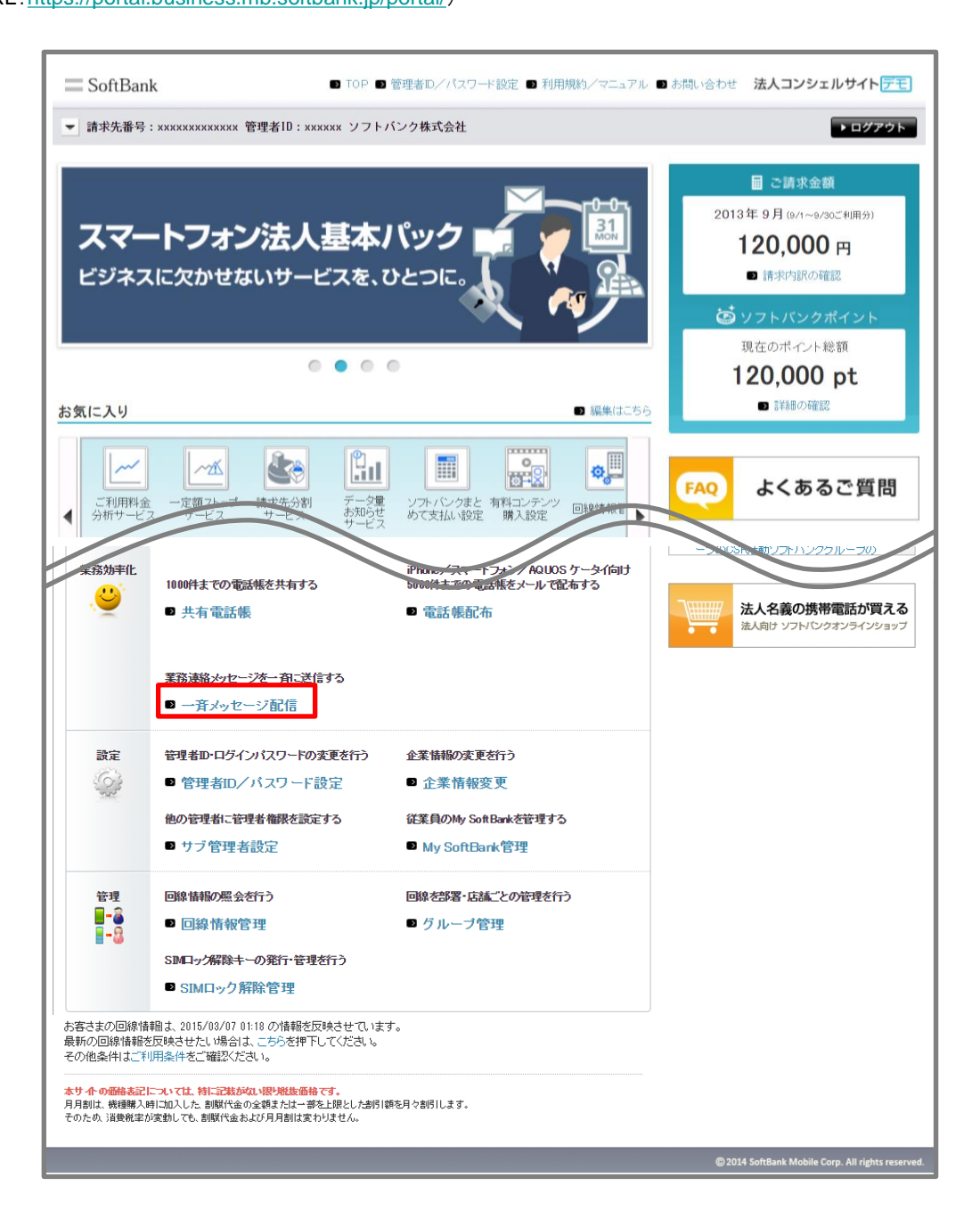

「一斉メッセージ配信」サービスは、法人コンシェルサイトから業務利用の複数の携帯電話へSMS、S!メール (MMS、HTML)、Eメールを一括送信するための法人のお客さま向けサービスです。

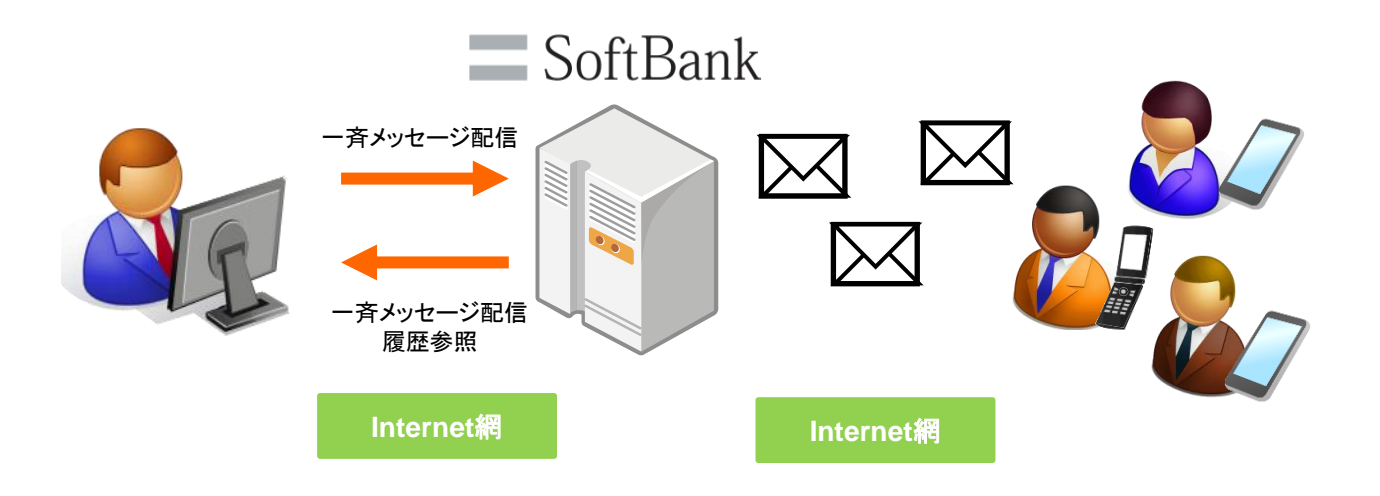

# **4** ご利用の流れ

「一斉メッセージ配信」のご利用方法は、送信先により異なります。

# 4-1 メニュー説明

【携帯電話番号宛に送信する】送信可能機種:スマートフォン、iPhone、4G ケータイ 送信先とメッセージタイプを選択し送信したいときにご利用いただくメニューです。個別に送信先を選択し、より詳細に 業務連絡を伝えたい時に適しています。

●送信する対象回線を選ぶ

メッセージを送信したい送信先を選択します。送信先は、携帯電話番号一覧、もしくはグループ一覧を参照し選ぶことがで きます。また、送信したい送信先一覧をCSVファイルで一括登録することも可能です。一度に送信できる件数は最大 5,000件です。

●メッセージタイプを選択する

送信したいメッセージタイプを選択します。メッセージタイプは、SMSタイプ、S!メール(MMS、HTML)タイプのいずれかを 選択することができます。Eメールタイプは選択できません。

●メッセージを作成、送信する メッセージ本文を作成し、送信します。S!メール(MMS、HTML)タイプの場合は、メッセージ本文の他に件名入力、ファイル 添付、文字色の変更などが可能です。

●送信履歴を確認する

送信したメッセージの93日前までの履歴や送信状況を確認できます。また、履歴画面より送信に失敗した対象者を抽出し メッセージの再送を行うことも可能です。

### 【Eメールアドレス宛に送信する】送信可能機種:スマートフォン、iPhone、iPad、4Gケータイ ー括送信したいときにご利用いただくメニューです。緊急時など、簡易な操作で従業員全員に一斉にメッセージを送信した い時に適しています。特にメッセージタイプを選択しない場合、iPadのみあらかじめ登録したEメール、それ以外の送信可 能機種にはMMSで送信されます。全回線Eメールへ送信する場合はメッセージタイプの変更が都度必要です。

●メッセージを作成、送信する メッセージ本文を作成し、送信します。件名入力、返信先の指定、ファイル添付をすることも可能です。 ※送信先は全件選択されています。送信前に送信先を確認、変更することも可能です。

送信履歴を確認する

送信したメッセージの93日前までの履歴や送信状況を確認できます。

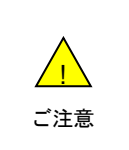

●記号や漢字などご利用になれない文字があり、受信した携帯電話で正しく表示できない場合があります。詳細は、「Appendix メッセージ作成時の利用文字」をご覧ください。

● システムやネットワークの混雑状態において、メッセージの送信までに時間を要する場合がります。SMSは 2時間程度、SIメール(MMS、HTML)は85時間程度、Eメールは1時間程度経過しても届かない場合は「受付 状況」を確認してください。

# 4-2 画面遷移

「一斉メッセージ配信」の画面遷移は以下の通りです。

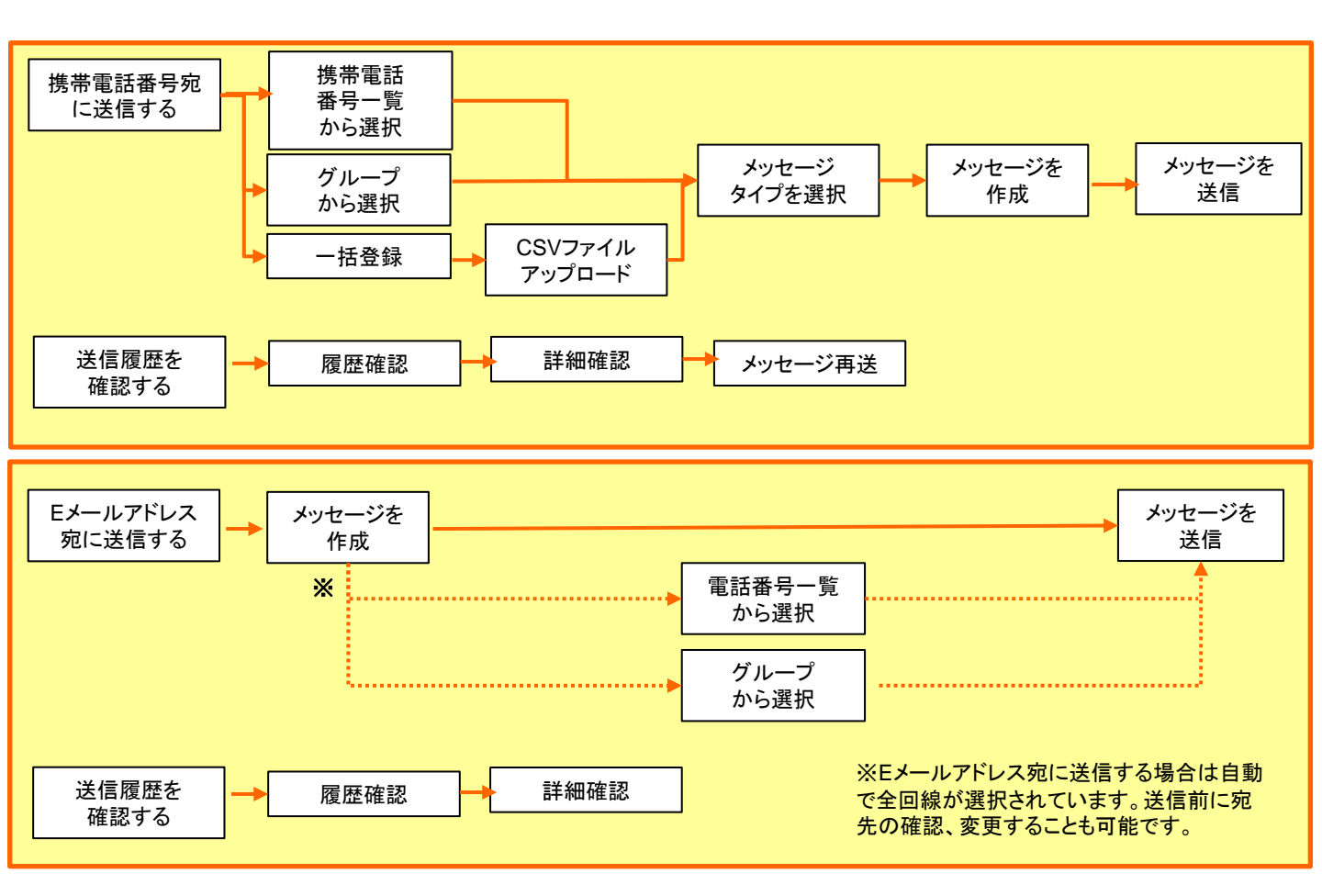

5

ー斉メッセージ配信のメニューによって選択できるメッセージタイプが異なります。各メッセージタイプの機能は以下の通り です。

| אבשא –               | 携帯電話番号宛に送信する                    |                               |                               | Eメールアドレス                                     | 宛てに送信する                       |
|----------------------|---------------------------------|-------------------------------|-------------------------------|----------------------------------------------|-------------------------------|
| メッセージ<br>タイプ         | SMS                             | S!メール<br>(MMS)                | S!メール<br>(HTML)               | Eメール                                         | S!メール<br>(MMS)※               |
| 宛先                   | 080-XXXX-XXXX                   | 080-XXXX-XXXX                 | 080-XXXX-XXXX                 | △△△@softbank<br>.ne.jp<br>xxx@□□□.co.j<br>p  | 080-XXXX-XXXX                 |
| 件名                   | 無                               | 有                             | 有                             | 有                                            | 有                             |
| メール本文                | 有                               | 有                             | 有                             | 有                                            | 有                             |
| 差出人<br>(自動設定)        | SoftBankBiz                     | 080-3939-2207                 | 080-3939-2207                 | sbm-biz-<br>concierge@biz.m<br>b.softbank.jp | 080-3939-2207                 |
| 差出人変更                | 不可                              | 可                             | 可                             | 不可                                           | 可                             |
| 返信先指定                | 可                               | 可                             | 可                             | 可                                            | 可                             |
| 返信先                  | 「メールアドレスリンク<br>設定」に入力<br>したアドレス | 「差出人メールアド<br>レス」に入力した<br>アドレス | 「差出人メールアド<br>レス」に入力した<br>アドレス | 「差出人メールアド<br>レス」に入力した<br>アドレス                | 「差出人メールアド<br>レス」に入力した<br>アドレス |
| 送信料                  | 1円(税抜)/<br>回線                   | 1円(税抜)/<br>回線                 | 1円(税抜)/<br>回線                 | 無料                                           | 1円(税抜)/<br>回線                 |
| 受信料<br>(パケット<br>通信料) | 無料                              | 料金プランに<br>準ずる                 | 料金プランに<br>準ずる                 | 料金プランに<br>準ずる                                | 料金プランに<br>準ずる                 |
| 最大送信量                | 全角128文字                         | 300KB                         | 300KB                         | 100KB                                        | 100KB                         |
| ファイル添付               | 不可                              | PDF、画像、Word<br>など             | PDF、画像、Word<br>など             | PDF、画像                                       | PDF、画像                        |
| 自動消去設定               | 不可                              | 可                             | 可                             | 不可                                           | 不可                            |

※Eメールアドレス宛に送信するを選択した場合、iPad以外の送信可能機種はメッセージタイプは自動でS!メール(MMS)に設定されています。この場合、1通1円(税抜)の送信料がかかります。

| メニュー             | 「携帯電話番号宛に送信する」「Eメールアドレス宛に送信する」の2種類から選びます。                                                                                                    |
|------------------|----------------------------------------------------------------------------------------------------|
| メッセージタイプ         | 「携帯電話番号宛に送信する」メニューはメッセージタイプを選択します。「Eメールアドレス宛に送信する」メ<br>ニューはメッセージタイプを選択せず送信することができます。<br>その場合、iPadはEメール、それ以外の送信可能機種へはMMSで送信されます。                                      |
| 送信先              | SMSタイプ、S!メール(MMS、HTML)タイプの送信先は携帯電話番号です。<br>Eメールタイプの送信先は、SoftBankのドメインメール、Eメール(i)、外部ドメインメールなど@を含むメールアド<br>レスです。                                                       |
| 件名               | S!メール(MMS、HTML)タイプ、Eメールタイプともに全角170文字(512バイト)まで<br>入力可能です。                                                                                                    |
| メール本文            | SMSタイプは全角128文字(メールアドレスリンク設定入力文字を含む)まで、<br>S!メール(MMS、HTML)タイプ、Eメールは全角10,000文字まで入力可能です。                                                                                |
| 差出人<br>(自動設定)    | 対象回線の受信メール画面で差出人名に表示されます。自動設定された<br>携帯電話番号およびメールアドレスに返信することはできません。                                                                                                   |
| 差出人変更            | 差出人として自動設定されている携帯電話番号およびメールアドレスを変更します。                                                                                                    |
| 返信先指定            | メールを受信した対象回線から返信を受けたい場合、返信先のアドレスを指定することができます。                                                                                                    |
| 返信先              | S!メールタイプは、差出人として任意で設定したアドレスに対して返信することができます。SMSタイプ、Eメー<br>ルタイプは差出人を設定することができないため、返信先はメール本文内に記載されます。                                                                   |
| 送信料              | SMSタイプまたはS!メール(MMS、HTML)タイプをご利用の場合、メッセージ送信料として1通1円(税抜)がか<br>かります。メッセージ送信料は、携帯電話にメッセージが届いたときに発生し、システムエラーの場合は発生し<br>ません。メッセージ送信料は、ご契約者に請求いたします。Eメールタイプをご利用の場合送信料は無料です。 |
| 受信料<br>(パケット通信料) | S!メール(MMS、HTML)タイプまたはEメールタイプをご利用の場合はご契約料金プランによって別途パケット<br>料が必要となります。ホワイトプラン、ホワイトプラン(i)、ゴールドプラン、ゴールドプラン(i)をご契約の場合は、<br>メッセージ送信料のみかかります。                               |
| 最大送信量            | SMSタイプは、最大256バイト(全半角128文字)までのメッセージを送信できます。S!メール(MMS、HTML)タ<br>イプ、Eメールタイプはメール本文で30KB(全角最大10,000文字まで)、添付ファイルも含めて最大300KBまで<br>のメッセージを送信できます。                            |
| ファイル添付           | S!メール(MMS、HTML)タイプ、Eメールタイプはメッセージにファイルを添付することができます。添付できる<br>ファイルの種類は「Appendix 添付ファイル早見表」をご覧ください。                                                                      |
| 自動消去設定           | S!メール(MMS、HTML)タイプをご利用の場合、受信した対象回線でメールを開封した際に、自動でそのメールを消去する設定を行うことができます。一度開封し消去されたメッセージは、対象回線では再び閲覧することはできません。                                                       |

# Chapter 2 携帯電話番号宛に送信する

メッセージを携帯電話番号宛に送信します。 法人コンシェルサイトより一斉メッセージ配信のメニューへアクセスします。

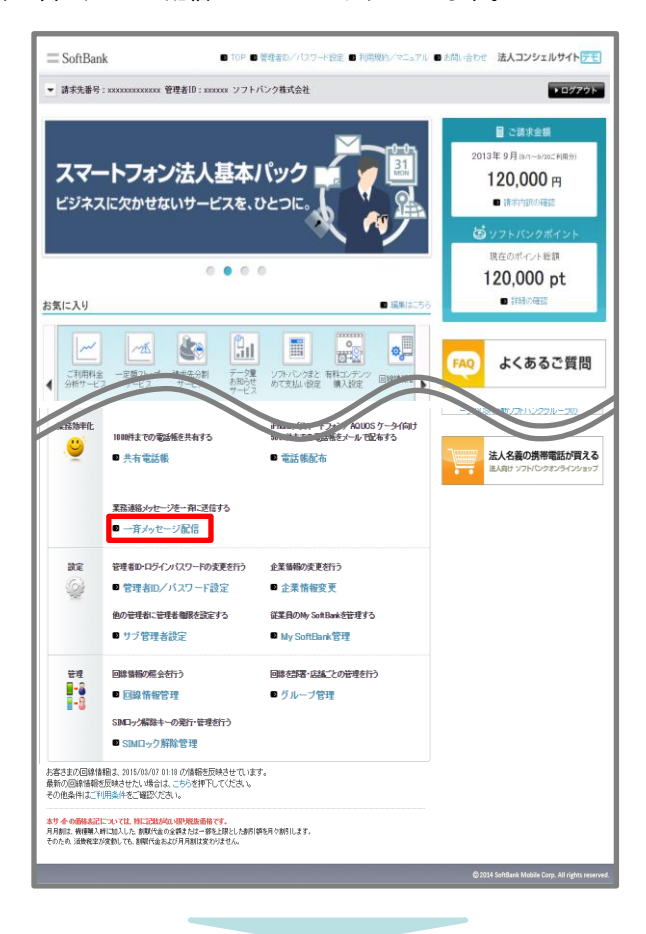

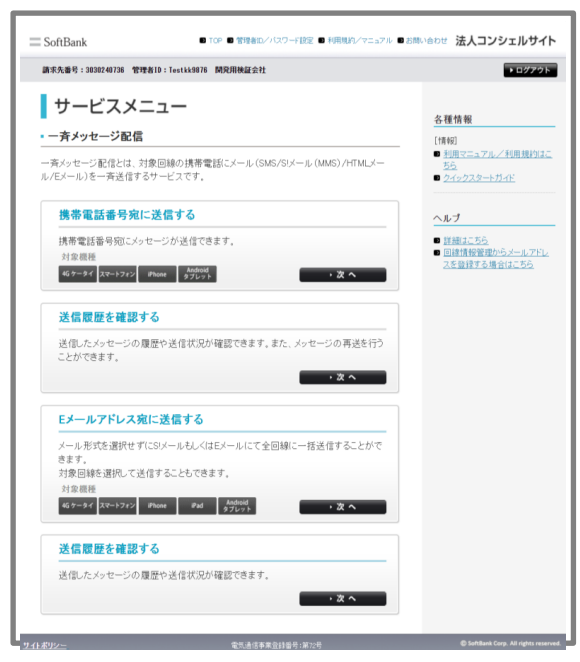

「一斉メッセージ配信」アクセス画面

1

携帯電話番号宛にメッセージを送信します。一斉メッセージ配信サービスメニューの「携帯電話番号宛に送信する」の「次へ」を押下します。

| □ SoftBank ● TOP ● 管理者の/パスワード設定 ● 利用規約/マニュアル ● おお                                                                                                    | いるわせ 法人コンシェルサイト                                                                                                    |
|----------------------------------------------------------------------------------------------------|----------------------------------------------------------------------------------------------------|
| 請求先番号:3030240736 管理者1D:Testkk9876 開発用検証会社                                                                                                    | ▶ログアウト                                                                                                    |
| サービスメニュー<br>- 斉メッセージ配信<br>- 斉メッセージ配信とは、対象回線の携帯電話にメール (SMS/SIメール (MMS) /HTMLメー<br>ル/Eメール)を一斉送信するサービスです。<br>携帯電話番号宛に送信する<br>携帯電話番号宛にメッセージが送信できます。<br>対象原題                            | <ul> <li>各種情報         [情報]         利用現約はこ<br/>55         2-4-2-22タートガイド     </li> <li>ペルブ         単端はこち5         回該指数管理からメールアドレスを登録する場合はこち5     </li> </ul> |
|                                                                                                    |                                                                                                    |
| Eメールドマレス発に支信する       メール形式を選択せずにSIメールもしくはEメールにて全回線に一括送信することができます。       対象回線を選択して送信することもできます。       対象回線       4G ケータイ       スマートフィン       Phone       Phone       Phone       ・次へ |                                                                                                    |
| 送信履歴を確認する<br>送信したメッセージの履歴や送信状況が確認できます。<br>・次へ                                                                                                    |                                                                                                    |
| 911末992一 電気通信事業登録署号:第72号                                                                                                    | SoftBank Corp. All rights reserved.                                                                                                    |

「一斉メッセージ配信サービスメニュー」画面

# 1-1 送信する対象回線を選ぶ

メッセージの送信先を選びます。 「携帯電話番号一覧から選択」「グループから選択」「一括登録」のいずれかを押下します。 「携帯電話番号一覧から選択」のご説明は「1.1.1 携帯電話番号一覧から選択」 「グループから選択」のご説明は「1.1.2 グループから選択」 「一括登録」のご説明は「1,1,3 一括登録」 をご覧ください。

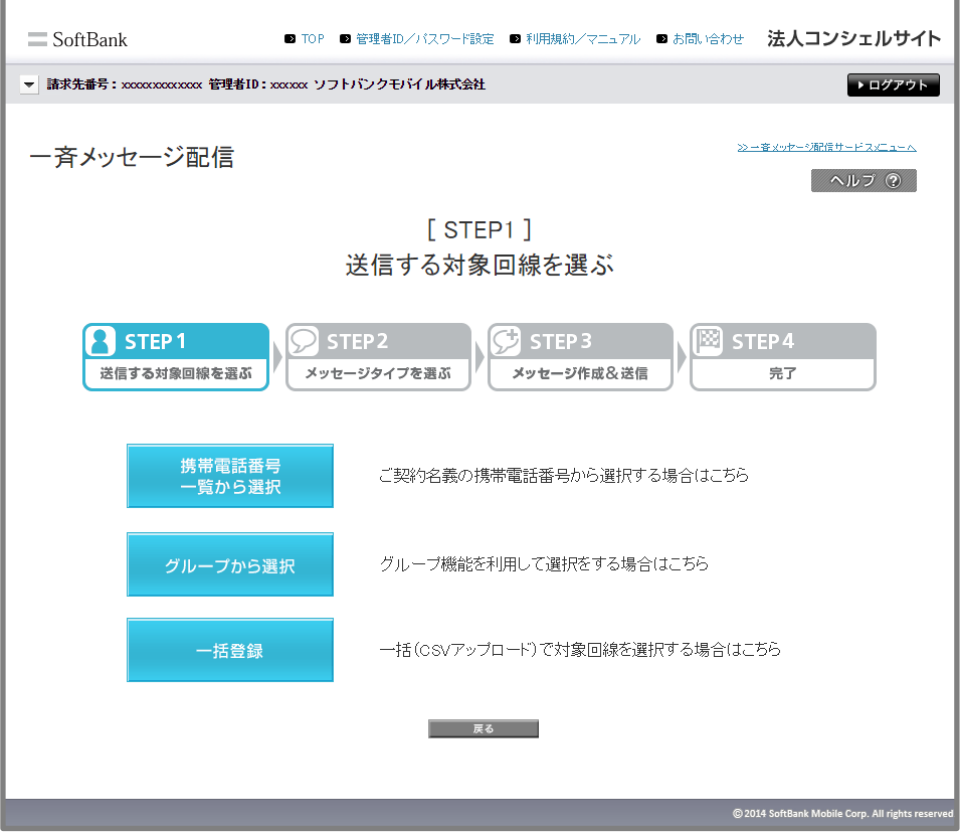

「送信する対象回線を選ぶ」画面

# 1-1-1 携帯電話番号一覧から選択

「送信する対象回線を選ぶ」画面から、「携帯電話番号一覧から選択」を押下します。 ご契約名義の電話番号一覧から、送信先を選択することができます。 「選択」項目のチェックボックスを押下し、「宛先確認画面へ」を押下します。

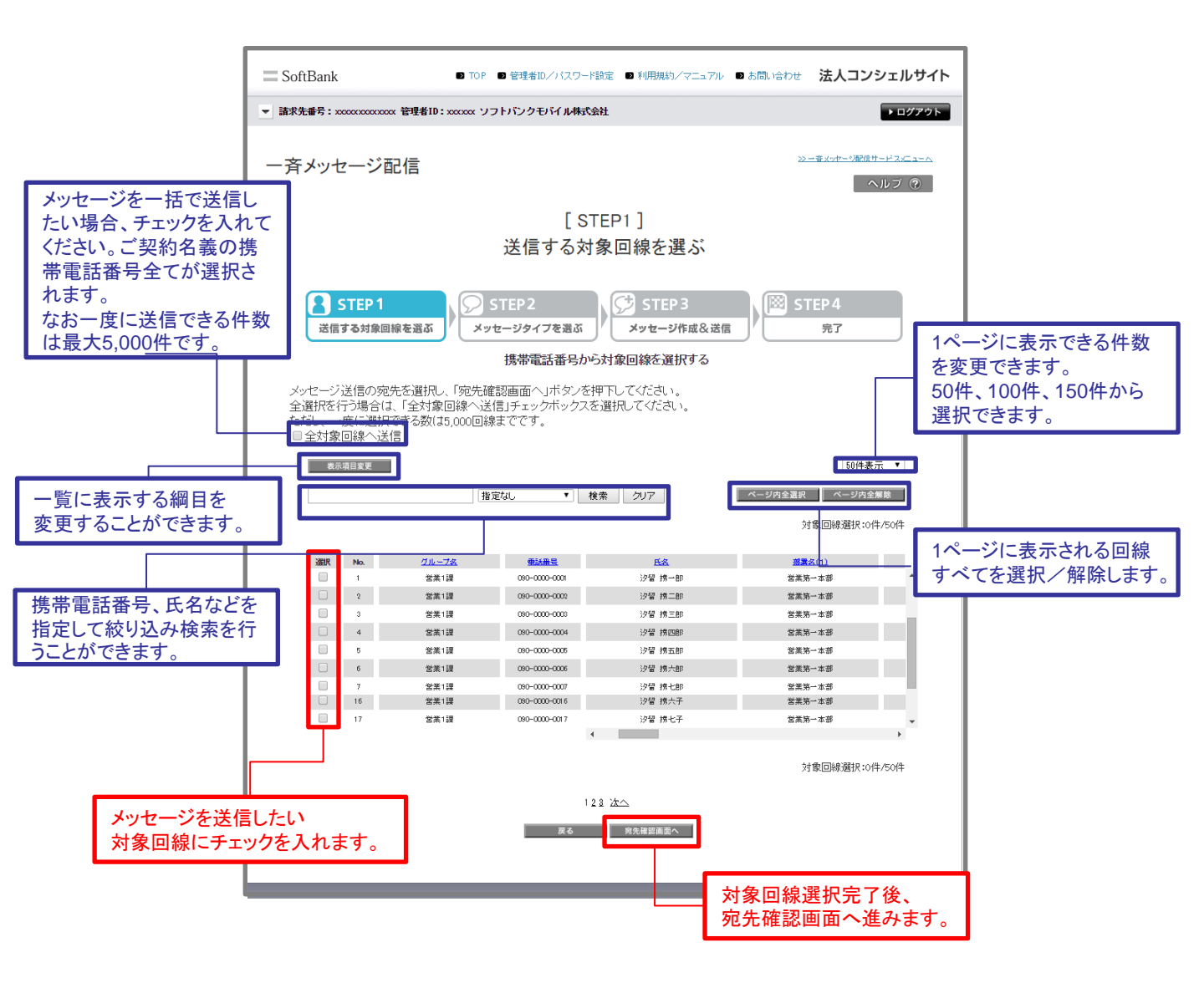

### 「携帯電話番号から対象回線を選択する」画面

 「選択」項目のチェックボックスまたは「ページ内全選択」を使用して送信先を選択する場合 一度に選択できる件数は200件までとなります。
 一斉メッセージ配信で同じメッセージを201件の宛先に送信する場合、メッセージ送信履歴 参照から直前に送信したメッセージの「再送」で「デフォルトチェックする宛先選択」を空欄にして、宛先選択の「携帯電話番号一覧からの選択」などで新しい宛先をチェックします。

|                                                                                                    |                                                                                                    |                                                                                                    |                                                                                                    | -70 2 11         |
|----------------------------------------------------------------------------------------------------|----------------------------------------------------------------------------------------------------|----------------------------------------------------------------------------------------------------|----------------------------------------------------------------------------------------------------|------------------|
| 請求先番号:xxxxxxxxxxxxxxx 管明                                                                                                    | 堵ID:xxxxxx ソフトバンクモ                                                                                                    | バイル株式会社                                                                                                    |                                                                                                    | ▶ ログアウト          |
|                                                                                                    |                                                                                                    |                                                                                                    |                                                                                                    |                  |
| - 斉メッセージ配信                                                                                                    |                                                                                                    |                                                                                                    | <u>≫→春火ッヤーの配信サー</u>                                                                                                    | - <u>775-7-7</u> |
|                                                                                                    |                                                                                                    |                                                                                                    | <u>へ</u> ル                                                                                                    | マ ?              |
|                                                                                                    |                                                                                                    |                                                                                                    |                                                                                                    |                  |
|                                                                                                    |                                                                                                    |                                                                                                    |                                                                                                    |                  |
|                                                                                                    | 送信                                                                                                    | する対象回線を選ぶ                                                                                                    |                                                                                                    |                  |
|                                                                                                    |                                                                                                    |                                                                                                    |                                                                                                    |                  |
| STEP 1                                                                                                    | STEP 2                                                                                                    | STEP 3                                                                                                    | STEP4                                                                                                    |                  |
|                                                                                                    |                                                                                                    |                                                                                                    |                                                                                                    |                  |
| 送信する対象回線を対                                                                                                    | 医ぶ メッセーシタイ                                                                                                    | フを選ぶ」、メッセーシ作成な広信                                                                                                    | 」/ 元7                                                                                                    |                  |
|                                                                                                    |                                                                                                    |                                                                                                    |                                                                                                    |                  |
|                                                                                                    |                                                                                                    | 宛先確認画面                                                                                                    |                                                                                                    |                  |
|                                                                                                    |                                                                                                    | 767 Call BORNES                                                                                                    |                                                                                                    |                  |
| 以下の対象回線に対する                                                                                                    | メッセージの作成を行いる                                                                                                    | ます。よろしければ「メッセージタイブ運                                                                                                    | 択」ボタンを押下してください。                                                                                                    |                  |
|                                                                                                    |                                                                                                    |                                                                                                    | 00/4 # =                                                                                                    | -                |
|                                                                                                    |                                                                                                    |                                                                                                    | 201年表示                                                                                                    | •                |
|                                                                                                    |                                                                                                    |                                                                                                    | 対象回線件数:                                                                                                    | 心件               |
|                                                                                                    |                                                                                                    |                                                                                                    |                                                                                                    |                  |
| No.                                                                                                    | <u>グループ名</u>                                                                                                    | ●読書芸▲                                                                                                    | 氏名                                                                                                    |                  |
| 1                                                                                                    | 営業1課                                                                                                    | 090-0000-0001                                                                                                    | 沙留 捞一郎                                                                                                    |                  |
| 0                                                                                                    | 36-MF 4 28                                                                                                    | 090-0000-0001                                                                                                    | 2,047 48                                                                                                    |                  |
| 2                                                                                                    | alla etta 1 ante                                                                                                    |                                                                                                    | 32 B 33 CD                                                                                                    |                  |
| 3                                                                                                    | 営業1課                                                                                                    | 090-0000-0001                                                                                                    | 沙雷 扬一即                                                                                                    |                  |
| 2<br>3<br>4                                                                                                    | 営業1課<br>営業1課                                                                                                    | 090-0000-0001                                                                                                    | ····································                                                                                                    |                  |
| 2<br>3<br>4<br>5                                                                                                    | 2011年<br>2011月<br>2011月<br>2011<br>2011                                                                                                    | 080-0000-0001<br>080-0000-0001<br>080-0000-000                                                                                                    | 22월 25 8년<br>22월 25 8년<br>22월 25 8년<br>22월 25 8년                                                                                                    |                  |
| 2<br>3<br>4<br>5<br>6                                                                                                    | ☆ホ 100<br>営業122<br>営業123<br>営業123                                                                                                    | 000-0000-0001<br>000-0000-0001<br>000-0000-00                                                                                                    | 27월 37日<br>27월 35日<br>27월 35日<br>27월 35日<br>27월 35日<br>27월 35日<br>21월 35日<br>21월 35<br>21<br>21<br>31<br>31<br>31<br>31<br>31<br>31<br>31<br>31<br>31<br>31<br>31<br>31<br>31                                                                                                    |                  |
| 2<br>3<br>4<br>5<br>6<br>7                                                                                                    | ○本・○<br>「営業1課<br>「営業1課<br>「営業1課<br>「営業1課<br>「営業1課<br>「営業1課<br>「営業1課                                                                                                    | 000-0000-000<br>000-0000-000<br>000-0000-000                                                                                                    | · · · · · · · · · · · · · · · · · · ·                                                                                                    |                  |
| 2<br>3<br>4<br>5<br>6<br>7<br>8<br>8                                                                                                    | 25.5.1.02<br>25.5.1.02<br>25.5.1.02<br>25.5.1.02<br>25.5.1.02<br>25.5.1.02<br>25.5.1.02<br>25.5.1.02                                                                                                    | 00-000-000<br>09-000-000<br>09-000-000<br>09-000-000                                                                                                    | 2011年1月1日<br>2012日<br>2012日<br>2015日<br>2015<br>2015<br>2015<br>2015<br>2015<br>2015<br>2015<br>2015<br>2015<br>2015                                                                                                    |                  |
| 2<br>3<br>4<br>5<br>6<br>7<br>8<br>9<br>10                                                                                                    | 2 (K) (1)<br>2 (K) (1)<br>2 (K) (1) (K) (1)<br>2 (K) (1) (K) (1) (K) (K                                                                                                    | 00-000-000<br>000-000-000<br>00-000-000<br>00-000-000<br>00-000-000<br>00-000-000                                                                                                    | 2011年1月1日<br>2011年1月1日<br>2011年1月1日                                                                                                    |                  |
| 2<br>3<br>4<br>6<br>7<br>8<br>9<br>10                                                                                                    | 2 X 137<br>2 X 137<br>2 X 13                                                                                                    | 00-000-000<br>00-000-000<br>00-000-000<br>00-000-000<br>00-000-000<br>00-000-000<br>00-000-000                                                                                                    | 2012년 8월 18월 18월 18월 18월 18월 18월 18월 18월 18월                                                                                                    |                  |
| 2<br>3<br>4<br>5<br>6<br>7<br>8<br>9<br>10<br>11<br>11                                                                                                    | △ A ( i i i i i i i i i i i i i i i i i i                                                                                                    | 00-000-000<br>00-000-000<br>00-000-000<br>00-000-000<br>00-000-000<br>00-000-000<br>00-000-000<br>00-000-000                                                                                                    | 22 월 양 (1998년)<br>22 월 양 (1999년)<br>22 월 양 (1999년)<br>22 월 (1999년)<br>22 월 (1999년)<br>23 월 (1999년)<br>23 월 (1999년)<br>23 월 (1999년)<br>23 월 (1999년)                                                                                                    |                  |
| 2<br>3<br>4<br>6<br>7<br>9<br>10<br>11<br>11<br>12<br>13                                                                                                    | <ul> <li>本):</li> <li>(2):</li> <li>(3):</li> <li>(4):</li> <li>(5):</li> <li>(5):</li> <li>(7):</li> <li>(7):</li> <l< td=""><td>00-000-000<br/>00-000-000<br/>00-000-000<br/>00-000-000<br/>00-000-000<br/>00-000-000<br/>00-000-000<br/>00-000-000<br/>00-000-000<br/>00-000-000</td><td>2011년 1월 1998년<br/>2012년 1월 1998년 1월 1998년 1월 1998년<br/>2012년 1월 1998년 1월 1998년 1월 1998년<br/>2012년 1월 1998년 1월 1998년 1월 1998년 1월 1998년 1월 1998년<br/>2012년 1월 1998년 1월 1998년 1월 1998년 1월 1998년 1월 1998년 1월 1998년 1월 1998년 1월 1998년 1월 1998년 1월 1998년 1월 1998년 1월 19<br/>1918년 1월 1998년 1월 1998년 1월 1998년 1월 1998년 1월 1998년 1월 1998년 1월 1998년 1월 1998년 1월 1998년 1월 1998년 1월 1998년 1월 19<br/>1918년 1월 1998년 1월 1998년 1월 1998년 1월 1998년 1월 1998년 1월 1998년 1월 1998년 1월 1998년 1월 1998년 1월 1998년 1월 1998년 1월 19<br/>1918년 1월 1998년 1월 1998년 1월 1998년 1월 1998년 1월 1998년 1월 1998년 1월 1998년 1월 1998년 1월 1998년 1월 1998년 1월 1998년 1월 19</td><td></td></l<></ul>                                                                                                    | 00-000-000<br>00-000-000<br>00-000-000<br>00-000-000<br>00-000-000<br>00-000-000<br>00-000-000<br>00-000-000<br>00-000-000<br>00-000-000                                                                                                    | 2011년 1월 1998년<br>2012년 1월 1998년 1월 1998년 1월 1998년<br>2012년 1월 1998년 1월 1998년 1월 1998년<br>2012년 1월 1998년 1월 1998년 1월 1998년 1월 1998년 1월 1998년<br>2012년 1월 1998년 1월 1998년 1월 1998년 1월 1998년 1월 1998년 1월 1998년 1월 1998년 1월 1998년 1월 1998년 1월 1998년 1월 1998년 1월 19<br>1918년 1월 1998년 1월 1998년 1월 1998년 1월 1998년 1월 1998년 1월 1998년 1월 1998년 1월 1998년 1월 1998년 1월 1998년 1월 1998년 1월 19<br>1918년 1월 1998년 1월 1998년 1월 1998년 1월 1998년 1월 1998년 1월 1998년 1월 1998년 1월 1998년 1월 1998년 1월 1998년 1월 1998년 1월 19<br>1918년 1월 1998년 1월 1998년 1월 1998년 1월 1998년 1월 1998년 1월 1998년 1월 1998년 1월 1998년 1월 1998년 1월 1998년 1월 1998년 1월 19                                                                                                    |                  |
| 2<br>3<br>4<br>6<br>7<br>8<br>9<br>10<br>11<br>12<br>12<br>13<br>14                                                                                                    | <ul> <li>点」、</li> <li>二、</li> <li>二、</li>     &lt;</ul>                                                                                                    | 00-000-000<br>00-000-000<br>00-000-000<br>00-000-000<br>00-000-000<br>00-000-000<br>00-000-000<br>00-000-000<br>00-000-000<br>00-000-000<br>00-000-000<br>00-000-000                                                                                                    | 20 월 16년 18년 18년 18년 18년 18년 18년 18년 18년 18년 18                                                                                                    |                  |
| 2<br>3<br>4<br>5<br>6<br>7<br>9<br>9<br>10<br>11<br>11<br>12<br>13<br>13<br>15                                                                                                    | <ul> <li>二、1,12</li> <li>三、1,12</li> <li>三、1,12</li> <li>二、1,12</li> <li>二、1,12</li></ul>                                                                                                    | 00-000-000<br>00-000-000<br>00-000-000<br>00-000-000<br>00-000-000<br>00-000-000<br>00-000-000<br>00-000-000<br>00-000-000<br>00-000-000<br>00-000-000<br>00-000-000<br>00-000-000                                                                                                    |                                                                                                    |                  |
| 2<br>3<br>4<br>5<br>6<br>7<br>9<br>9<br>10<br>11<br>12<br>13<br>14<br>15<br>16                                                                                                    | <ul> <li>本 は</li> <li>法</li> <li>法</li> <li>ば</li> <li>ご</li> <li>よ</li> <li>ば</li> <li>ご</li> <li>よ</li> <li>ば</li> <li>ご</li> <li>は</li> <li>ご</li> <li>こ</li> <li>こ<td></td><td>2.2 當 推進<br/>2.2 當 推進<br/>2.2 а щ<br/>2.2 а щ<br/>2.</td><td></td></li></ul> |                                                                                                    | 2.2 當 推進<br>2.2 當 推進<br>2.2 а щ<br>2.2 а щ<br>2.                                                                                                    |                  |
| 2<br>3<br>4<br>5<br>7<br>8<br>9<br>10<br>11<br>12<br>12<br>13<br>14<br>15<br>15<br>17<br>17                                                                                                   |                                                                                                    | 00-000-000<br>00-000-000<br>00-000-000<br>00-000-000<br>00-000-000<br>00-000-000<br>00-000-000<br>00-000-000<br>00-000-000<br>00-000-000<br>00-000-000<br>00-000-000<br>00-000-000<br>00-000-000<br>00-000-000                                                                                                    |                                                                                                    |                  |
| 2<br>3<br>4<br>5<br>7<br>9<br>10<br>11<br>12<br>13<br>14<br>16<br>16<br>17<br>17<br>18                                                                                                    | (1) (1) (2) (2) (2) (2) (2) (2) (2) (2) (2) (2                                                                                                    |                                                                                                    |                                                                                                    |                  |
| 2<br>3<br>4<br>5<br>7<br>7<br>9<br>10<br>11<br>11<br>11<br>12<br>13<br>14<br>15<br>15<br>15<br>17<br>17<br>19<br>19                                                                           | 2 2 3 12<br>2 2 3 12<br>2 3 12<br>2 3 12<br>2 3 12                                                                                                    |                                                                                                    | 20 월 林19<br>20 월 林19<br>20 월 林-19<br>20 월 林-19<br>20 월 <b>4</b><br>20 월 <b>4</b><br>20 <b>4</b><br>20 <b>4</b><br>20 <b>5</b><br>20 <b>5</b><br>20 <b></b> |                  |
| 2<br>3<br>4<br>6<br>7<br>8<br>9<br>10<br>10<br>11<br>12<br>12<br>14<br>14<br>14<br>15<br>16<br>16<br>19<br>20                                                                                 | <ul> <li>本 · · · · · · · · · · · · · · · · · · ·</li></ul>                                                                                                    |                                                                                                    | ·····································                                                                                                    |                  |
| 2<br>3<br>4<br>5<br>7<br>9<br>9<br>10<br>11<br>12<br>13<br>13<br>14<br>15<br>15<br>15<br>16<br>17<br>17<br>19<br>90                                                                           | 2 2 3 3<br>2 2 3 3<br>2 2 3 3<br>2 2 3 3<br>2 2 3 3<br>2 2 3 3<br>2 2 3 3<br>2 2 3 3<br>2 2 3 3<br>2 2 3 3<br>2 2 3<br>2 2 3<br>3<br>2 2 3<br>3<br>2 2 3<br>3<br>2 2 3<br>3<br>3<br>2 2 3<br>3<br>3<br>3                                                                                                    |                                                                                                    | 2019年十日<br>2019年十日<br>2019年十日<br>2019年十日<br>2019年十日<br>2019年十日<br>2019年十日<br>2019年十日<br>2019年十日<br>2019年十日<br>2019年十日<br>2019年十日<br>2019年十日<br>2019年十日<br>2019年十日<br>2019年十日<br>2019年十日<br>2019年十日                                                                                                    |                  |
| 2<br>3<br>4<br>6<br>6<br>7<br>7<br>8<br>9<br>10<br>10<br>10<br>10<br>10<br>10<br>10<br>10<br>10<br>10<br>10<br>10<br>10                                                                       | A. A. J. J. J. J. J. J. J. J. J. J. J. J. J.                                                                                                    | 00-000-000<br>00-000-000<br>00-0000<br>00-000-000<br>00-000-000<br>00-000-000<br>00-000-000<br>00-000-000<br>00-000-000<br>00-000-000<br>00-000-000<br>00-000-000<br>00-000-000<br>00-0000<br>00-0000<br>00-000<br>00-000000                                                 | ·····································                                                                                                    |                  |
| 2<br>3<br>4<br>5<br>7<br>7<br>9<br>9<br>10<br>11<br>12<br>13<br>13<br>14<br>15<br>15<br>15<br>16<br>17<br>17<br>19<br>9<br>9<br>9<br>9<br>9<br>9<br>9<br>9<br>9<br>9<br>9<br>9<br>9<br>9<br>9 | 2 2 3 3<br>2 2 3 3<br>2 2 3 3<br>2 2 3 3<br>2 2 3 3<br>2 2 3 3<br>2 2 3 3<br>2 2 3 3<br>2 2 3 3<br>2 2 3 3<br>2 2 3<br>2 2 3<br>3<br>2 2 3<br>3<br>2 2 3<br>3<br>3<br>2 2 3<br>3<br>3<br>3                                                                                                    | 00-000-000<br>00-000-000<br>00-000-000<br>00-000-000<br>00-000-000<br>00-000-000<br>00-000-000<br>00-000-000<br>00-000-000<br>00-000-000<br>00-000-000<br>00-000-000<br>00-000-000<br>00-000-000<br>00-000-000<br>00-000-000<br>00-000-000<br>00-000-000<br>00-000-000<br>00-000-000                                                                                                    | 2014년 林一日<br>2014년 林一日<br>2014년 林一日<br>2014년 林一日<br>2014년 林一日<br>2014년 林一日<br>2014년 林一日<br>2014년 林一日<br>2014년 林一日<br>2014년 林一日<br>2014년 林一日<br>2014년 林一日<br>2014년 林一日<br>2014년 林一日<br>2014년 林一日                                                                                                    |                  |
| 2<br>3<br>4<br>5<br>6<br>7<br>9<br>9<br>10<br>11<br>12<br>12<br>14<br>14<br>15<br>16<br>16<br>16<br>17<br>19<br>9<br>20                                                                       | <ul> <li>本・・・・・・・・・・・・・・・・・・・・・・・・・・・・・・・・・・・・</li></ul>                                                                                                    | 00-000-000<br>00-000-000<br>00-0000<br>00-000-000<br>00-0000<br>00-000<br>00-0000<br>00-000-000<br>00-000-000<br>00-000-000<br>00-000-000<br>00-000-000<br>00-000-000<br>00-000-000<br>00-000-000<br>00-000-000<br>00-000<br>00-000<br>00-0000<br>00-000<br>00-0000<br>00-000<br>00-000000 | 2014年<br>2014年<br>2014<br>2014<br>2014<br>2014<br>2014<br>2014<br>2014<br>2015<br>2015<br>2015<br>201                                                                                                    | Γ                |

「携帯電話番号から対象回線を選択する 宛先確認」画面

# 1-1-2 グループから選択

「送信する対象回線を選ぶ」画面から、「グループから選択」を押下します。「グループ管理」機能にてご登録済みのグルー プから、送信先を選択することができます。「グループ管理」のご説明は「Appendix グループの作成」をご覧ください。 「選択」項目のチェックボックスを押下し、「送信先確認画面へ」を押下します。

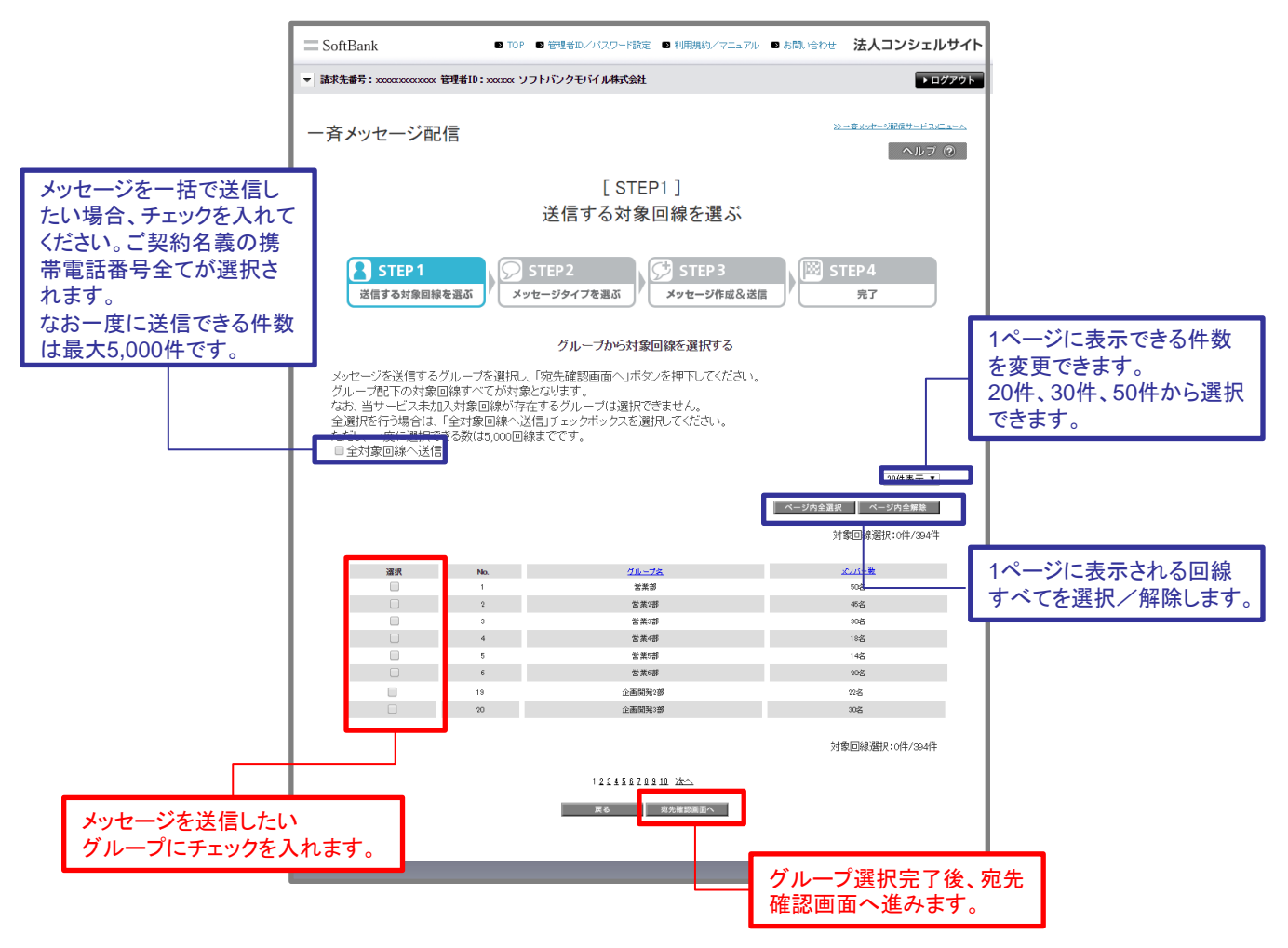

「グループから対象回線を選択する」画面

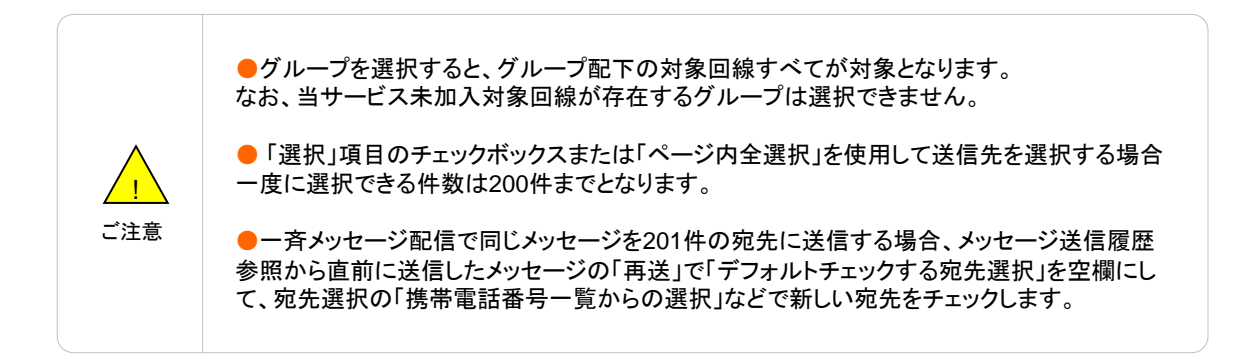

選択した対象回線を確認し、よろしければ「メッセージタイプ選択」を押下します。

| SoftBank                                     | ■ TOP ■ 管理者ID/バスワ                                                                                                    | ?ード設定 🕒 利用規約/マニュアル                                                                                                    | ま問い合わせ 法人コンシェルサイト                                                                            |
|----------------------------------------------|----------------------------------------------------------------------------------------------------|----------------------------------------------------------------------------------------------------|----------------------------------------------------------------------------------------------|
| ■請求先番号:xxxxxxxxxxxxxxxxxxxxxxxxxxxxxxxxxxxx  | 管理者ID:xxxxxx ソフトバンクモバイル株                                                                                                    | 封会社                                                                                                    | ► ログアウト                                                                                      |
|                                              |                                                                                                    |                                                                                                    | ショーキャッター 2回行 サービフィー・ト                                                                        |
| 一斉メッセージ面                                     | 己信                                                                                                    |                                                                                                    | ヘルブ ⑦                                                                                        |
|                                              | [ :                                                                                                    | STEP1]                                                                                                    |                                                                                              |
|                                              | 送信する                                                                                                    | 対象回線を選ぶ                                                                                                    |                                                                                              |
|                                              |                                                                                                    |                                                                                                    |                                                                                              |
| STEP 1<br>送信する対象回移                           | Repair Step 2                                                                                                    | STEP 3                                                                                                    | STEP 4                                                                                       |
| の日のになって                                      | #*E #501                                                                                                    |                                                                                                    |                                                                                              |
|                                              |                                                                                                    |                                                                                                    |                                                                                              |
|                                              | 宛                                                                                                    | 2.先確認画面                                                                                                    |                                                                                              |
| 以下の対象回線に対                                    | 宛<br>するメッセージの作成を行います。よ                                                                                                    | 2 <b>先確認画面</b><br>ころしいけれは「メッセージタイブ選                                                                                                    | 択」ボタンを押下してください。                                                                              |
| 以下の対象回線に対                                    | 宛<br>するメッセージの作成を行います。よ                                                                                                    | 2 <b>先確認画面</b><br>ころしければ「メッセージタイブ選                                                                                                    | 択」ボタンを押下してください。<br>                                                                          |
| 以下の対象回線に対<br>Ma.                             | 宛<br>するメッセージの作成を行います。よ<br>214-75                                                                                                    | 2 <b>先確認画面</b><br>-ろしけれは「メッセージタイブ選<br>====================================                                                                                                    | 択」ボタンを押下してください。<br>[201 <del>4表示</del> ▼]<br><u>5</u> 5                                      |
| 以下の対象回線に対<br>Ma.<br>1                        | 究<br>すするメッセージの作成を行います。よ<br><u>グループス</u><br>営業1日                                                                                                    | 2 <b>先確認画面</b><br>-ろしけれは「メッセージタイブ選<br><u> 戦後無気▲</u><br>00-000-001                                                                                                    | 択」ボタンを押下してください。<br>20件表示 ▼<br><u>R&amp;</u><br>沙智 俳ー御                                        |
| 以下の対象回線に対<br>Na.<br>1<br>2                   | 究<br>けするメッセージの作成を行います。よ<br><u>グループム</u><br>営業1週<br>営業1週<br>営業1週<br>営業1週                                                                                                    | 35年記録画面<br>- ころしければ「メッセージタイブ選<br>- 100-000-000<br>00-000-000<br>00-000-000                                                                                                    | 択」ボタンを押下してください。<br>20件表示 ▼<br><u> 蒸変</u><br>ジ環 持一部<br>ジ環 持一部                                 |
| 以下の対象回線に対<br>1<br>2<br>3<br>4                | 究<br>オするメッセージの作成を行います。よ<br>さま:道<br>なま:道<br>なま:道<br>なま:道<br>なま:道<br>なま:道                                                                                                    | 2先確認画面<br>-ろしけれは「メッセージタイブ選<br>- 00-000-000<br>- 000-000-000<br>- 000-000-00                                                                                                    | 祝」ボタンを押下してください。<br>20件表示 ▼                                                                   |
| 以下の対象回線に対<br>1<br>3<br>4<br>5                | 突<br><u>グルー78</u><br>登業1課<br>営業1課<br>営業1課<br>営業1課<br>営業1課<br>営業1課                                                                                                    | 2先確認画面<br>- ろしけれ(ま「メッセージタイブ選<br>ジタイブ選<br>                                                                                                    | 択」ボタンを押下してください。<br>20件表示 ▼<br>ジ管 博一郎<br>ジ管 博一郎<br>ジ管 博一郎<br>ジ管 博一郎<br>ジ管 博一郎                 |
| 以下の対象回線に対<br>1<br>2<br>3<br>4<br>5<br>5      | 文<br><u> ウルーフム</u><br>会素::::::::::::::::::::::::::::::::::::                                                                                                    | 25年記録画面<br>そろしけれ(ま「メッセージタイブ選<br>100-000-000<br>00-000-000<br>00-000-000<br>000-000-                                                                                                    | 祝」ボタンを押下してください。<br>20件表示 ▼<br>ジ留 携→師<br>ジ留 携→師<br>ジ留 携→師<br>ジ留 携→師<br>ジ留 携→師<br>ジ留 携→師       |
| 以下の対象回線に対<br>1<br>2<br>3<br>4<br>5<br>5<br>6 | 文                                                                                                    | 25年2日日<br>ジタイブ選<br>                                                                                                    | 祝」ボタンを押下してください。<br>20件表示 ▼<br>ジ管 携→部<br>ジ管 携→部<br>ジ管 携→部<br>ジ管 博→部<br>ジ管 携→部<br>ジ管 携→部       |
| 以下の対象回線に対<br>1<br>2<br>3<br>4<br>5<br>6      | すするメッセージの作成を行います。<br>さま1週<br>なま1週<br>なま1<br>なま1<br>ま<br>た<br>た<br>た<br>た<br>た<br>た<br>た<br>た<br>た<br>た<br>た<br>た<br>た | 25年27日<br>- ろしくけれ(ま「メッセージタイブ選<br>- 00-000-000<br>- 00-000-000<br>- 00-000<br>- 00-000-000<br>- 00-000<br>- 00-000-000<br>- 00-000<br>- 00-000 | 祝」ボタンを押下してください。<br>20件表示 ▼<br>20件表示 ▼<br>ジ習 博一部<br>ジ習 博一部<br>ジ習 博一部<br>ジ習 博一部<br>ジ習 博一部      |
| 以下の対象回線にた<br>1<br>2<br>3<br>4<br>5<br>5      | すするメッセージの作成を行います。                                                                                                    | 25年確認画面<br>-3しけれ(ば「メッセージタイブ選<br>                                                                                                    | 祝」ボタンを押下してください。<br>20件表示 ▼<br>20件表示 ▼<br>20件表示 ▼<br>20件表示 ▼<br>20件表示 ▼<br>20件表示 ▼<br>20件表示 ▼ |
| 以下の対象回線(た)<br>1<br>2<br>3<br>4<br>5<br>6     | すするメッセージの作成を行います。                                                                                                    | 25年確認画面<br>-ろしけれ(ば「メッセージタイブ選<br>                                                                                                    | 祝」ボタンを押下してください。<br>20件表示 ▼                                                                   |
| 以下の対象回線(に):<br>1<br>2<br>3<br>4<br>5<br>6    | すするメッセージの作成を行います。                                                                                                    | 25年確認画面<br>-3しければ「メッセージタイプ選<br>                                                                                                    | 祝」ボタンを押下してください。<br>②0件表示・                                                                    |

# 1-1-3 一括登録

「送信する対象回線を選ぶ」画面から、「一括登録」を押下します。送信する対象回線をCSVファイルで一括登録できます。 「ファイルを選択」ボタンを押下し、事前に作成したCSVファイルを選択後、「アップロード」を押下します。

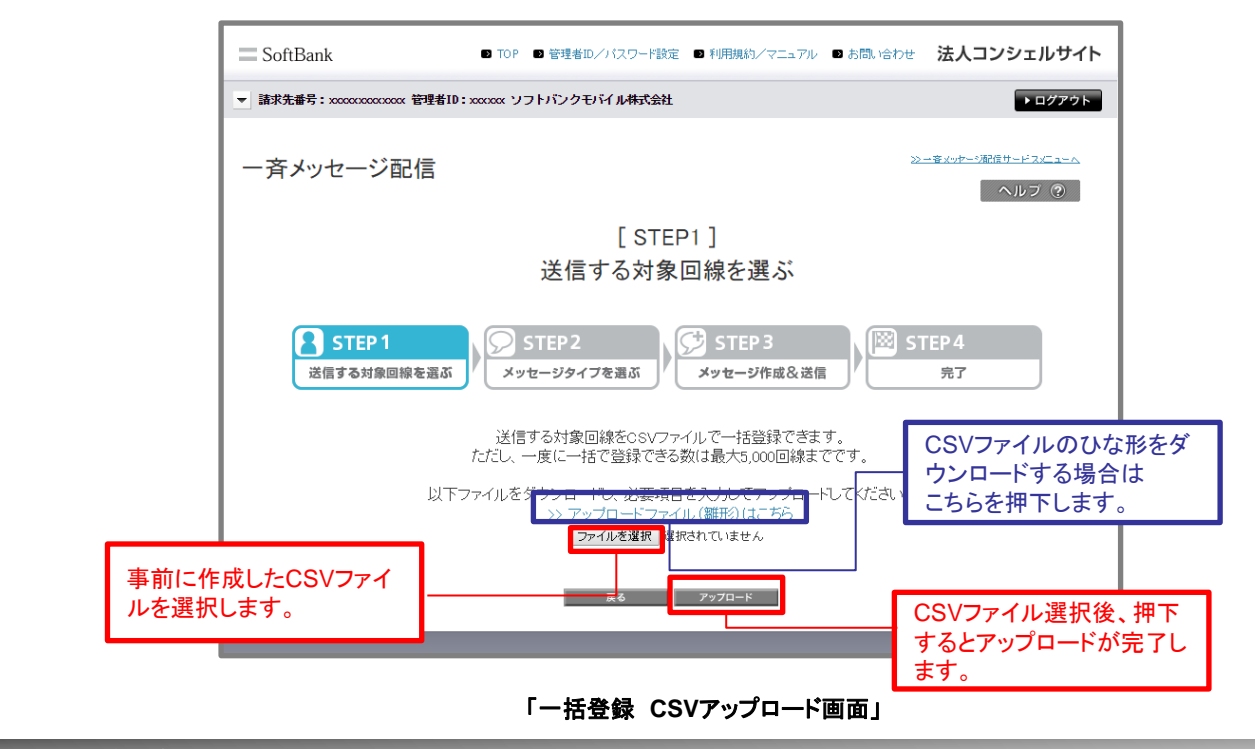

<sup>「</sup>グループから対象回線を選択する 宛先確認」画面

| ▼ 請求先番号: x0000x000x 管引                                                                                                    | u者ID:xxxxxx ソフトバンクモノ                                                                                                    | 「イル株式会社                                                                                                    |                                                                                                    | ▶ ログアウト                                                                                                    |
|----------------------------------------------------------------------------------------------------|----------------------------------------------------------------------------------------------------|----------------------------------------------------------------------------------------------------|----------------------------------------------------------------------------------------------------|----------------------------------------------------------------------------------------------------|
|                                                                                                    |                                                                                                    |                                                                                                    |                                                                                                    |                                                                                                    |
| - 音メッヤージ配信                                                                                                    |                                                                                                    |                                                                                                    | >>ー音メーヤーの配信サート                                                                                                    | PREAM                                                                                                    |
|                                                                                                    | -                                                                                                    |                                                                                                    | ヘル                                                                                                    | ップ ⑦                                                                                                    |
|                                                                                                    |                                                                                                    |                                                                                                    |                                                                                                    |                                                                                                    |
|                                                                                                    |                                                                                                    | [STEP1]                                                                                                    |                                                                                                    |                                                                                                    |
|                                                                                                    | 送信。                                                                                                    | する対象回線を選ぶ                                                                                                    |                                                                                                    |                                                                                                    |
|                                                                                                    |                                                                                                    | 907家国脉飞运3                                                                                                    |                                                                                                    |                                                                                                    |
|                                                                                                    |                                                                                                    |                                                                                                    |                                                                                                    |                                                                                                    |
| STEP 1                                                                                                    | STEP 2                                                                                                    | STEP 3                                                                                                    | STEP4                                                                                                    |                                                                                                    |
| 送信才及封命回给车                                                                                                    | 2 X WH _ 275 / -                                                                                                    | 1本語ぶ メッキージル中の二半月                                                                                                    | \$7                                                                                                    |                                                                                                    |
| 12日9の対称回線を                                                                                                    | A96-2912                                                                                                    | 2910-911歳の送信                                                                                                    |                                                                                                    |                                                                                                    |
|                                                                                                    |                                                                                                    |                                                                                                    |                                                                                                    |                                                                                                    |
|                                                                                                    |                                                                                                    | 宛先確認画面                                                                                                    |                                                                                                    |                                                                                                    |
|                                                                                                    |                                                                                                    |                                                                                                    |                                                                                                    |                                                                                                    |
|                                                                                                    |                                                                                                    |                                                                                                    |                                                                                                    |                                                                                                    |
| 以下の対象回線に対する                                                                                                    | るメッセージの作成を行いま                                                                                                    | ミす。よろしければ「メッセージタイブ運                                                                                                    | 訳リボタンを押下してください。                                                                                                    |                                                                                                    |
| 以下の対象回線に対する                                                                                                    | るメッセージの作成を行いま                                                                                                    | ます。よろしければ「メッセージタイプ達                                                                                                    | I択」ボタンを押下してください。                                                                                                    | •                                                                                                    |
| 以下の対象回線に対する                                                                                                    | るメッセージの作成を行いま                                                                                                    | ミす。よろしければ「メッセージタイプ運                                                                                                    | 掛化」ボタンを押下してください。<br>20件表示                                                                                                    | . •                                                                                                    |
| 以下の対象回線に対する                                                                                                    | るメッセージの作成を行いま                                                                                                    | ミす。よろしければ「メッセージタイプ達                                                                                                    | 訳<br>説<br>祝<br>訳<br>ポタンを押下してください。<br>2014表示<br>対象回線件数:4                                                                                                    | 4014                                                                                                    |
| 以下の対象回線に対する<br>No.                                                                                                    | るメッセージの作成を行いま<br><u>グルーフネ</u>                                                                                                    | Eす。よろしければ「メッセージタイブ達                                                                                                    | 掛け」ボタンを押下してください。<br>[20件表示<br>対象回線件数:2<br><u>氏条</u>                                                                                                    | ₹ ▼<br>401#                                                                                                    |
| 以下の対象回線に対する<br>No.<br>1                                                                                                    | 5メッセージの作成を行いす<br><u>クルー7を</u><br>営業1误                                                                                                    | Eす。よろしければ「メッセージタイプ達<br><b>Bishets▲</b><br>090-0000 0001                                                                                                    | 掛別ボタンを押下してください。<br>20件表示<br>対象回線件数:4<br><u>氏名</u><br>沙智 持─部                                                                                                    | ₹ ▼<br>40/#                                                                                                    |
| 以下の対象回線(に対す)<br>Na.<br>1<br>2                                                                                               | <u> グループを</u><br>含素 環<br>業 環<br>*** で                                                                                                    | ます。よろしければ「メッセージタイプ達<br>100-000-0001<br>00-000-0001<br>00-000-0001                                                                                                    |                                                                                                    | ₹ ▼<br>40f#                                                                                                    |
| 以下の対象回線に対す。<br>Nac<br>1<br>2<br>3                                                                                           | <u>グルーズを</u><br>含素 (現<br>含素) (現<br>金素) (現<br>金素) (現<br>金素) (現                                                                                                    | まろしければ「メッセージタイブ達<br>の0~000-000<br>00~000-000<br>00~000-000<br>00~000-000<br>00~000-000                                                                                                    |                                                                                                    | € ▼<br>40f#                                                                                                    |
| 以下の対象回線に対す<br>1<br>3<br>4<br>5                                                                                              | ろメッセージの作成を行いま<br><u>グルーフス</u><br>含素:環<br>含素:環<br>含素:環<br>含素:環<br>含素:環<br>常素:環<br>常素:環<br>常素:環<br>、<br>、                                                                                                    | ■5388▲<br>00-000-000<br>00-000-000<br>00-000-000<br>00-000-0                                                                                                    | (初) ボダンを押下してください。<br>(20件表示<br>対象回線件数:4<br>(20 件表示<br>対象回線件数:4<br>(20 件表<br>(20 件表)<br>(20 件表示<br>(20 件表示<br>(20 件<br>(20 件<br>(20 件<br>(20 件<br>(20 件<br>(20 H)))))))))))))))))))))))))))))))))))) | ₹ ▼<br>40/‡                                                                                                    |
| 以下の対象回線に対す<br>1<br>2<br>3<br>4<br>6                                                                                         | ろメッセージの作成を行いす<br><u> ガループを</u><br>営業:環<br>営業:環<br>営業:環<br>営業:環<br>営業:環<br>営業:環<br>営業:環<br>営業:環<br>営業:環<br>営業:環<br>営業:環<br>営業:環                                                                                                    | また用意▲     00-000-000     00-000-000     00-000-0                                                                                                    | 研究・ボタンを押下してください。。<br>2019表示<br>対象回線件数:<br>50回 時一部<br>50回 時一部<br>50回 時一部<br>50回 時一部<br>50回 時一部<br>50回 時一部<br>50回 時一部                                                                                                    | <ul><li>₹</li><li>₹</li>&lt;</ul> |
| 以下の対象回線(に対す)<br>1<br>2<br>4<br>5<br>6<br>7                                                                                  | <u> ガルーフを</u><br>名素 1週<br>名素 1週<br>名<br>名<br>名<br>名<br>名<br>名<br>名<br>名<br>名<br>名<br>名<br>名<br>名 | ■                                                                                                    | 田川ボダンを押下してください。<br>20件表示<br>対意回線件数:4<br>5智 時一部<br>2智 時一部<br>2智 時一部<br>2智 時一部                                                                                                    | € ▼<br>40(#                                                                                                    |
| 以下の対象回線に対す<br>1<br>2<br>5<br>6<br>7<br>6                                                                                    | ろメッセージの作成を行いま<br><u>グルーフス</u><br>営業、環<br>営業、環<br>営業、環<br>営業、環<br>営業、環<br>営業、環<br>営業、環<br>営業、環                                                                                                    | ■55884<br>00-000-000<br>00-000-000<br>00-000-000<br>00-000-0                                                                                                    | 田川ボダンを押下してください。<br>20件表示<br>対策回線件数:<br>20<br>20<br>20<br>20<br>20<br>20<br>20<br>20<br>20<br>20                                                                                                    | <ul><li>₹</li><li>₹</li><li>40/#</li></ul>                                                                                                    |
| 以下の対象回線に対す<br>1<br>2<br>3<br>4<br>5<br>6<br>7<br>7<br>8<br>9                                                                | ろメッセージの作成を行いす<br><u> ウループを</u><br>営業 環<br>営業 環<br>営業 環<br>営業 環<br>営業 環<br>営業 環<br>営業 環<br>営業 環<br>営業 環<br>営業 環<br>営業 環<br>営業 環<br>営業 環                                                                                                    | まろしけわれば「メッセージタイプ達<br>00-000-000<br>00-000-000<br>00-000-000<br>00-000-000<br>00-000-000<br>00-000-000<br>00-000-000<br>00-000-000<br>00-000-000<br>00-000-000<br>00-000-000                                                                                                    | (現)ボタンを押下してください。<br>20件表示<br>対象回線件数:<br>5월 時-8<br>5월 時-8<br>5월 時-8<br>5월 時-8<br>5월 時-8<br>5월 時-8<br>5월 時-8<br>5월 時-8<br>5월 時-8<br>5월 時-8<br>5월 時-8<br>5월 時-8<br>5월 時-8                                                                                                    | ₹ ▼<br>40f#                                                                                                    |
| 以下の対象回線に対す<br>1<br>2<br>4<br>5<br>6<br>7<br>7<br>8<br>10                                                                    |                                                                                                    | Eす、よろしければ「メッセージタイプ達<br>00-0000001<br>00-0000001<br>00-0000001<br>00-0000001<br>00-0000001<br>00-0000001<br>00-0000001<br>00-0000001<br>00-0000001<br>00-0000001<br>00-0000001                                                                                                    | (沢)ボダンを押下してください。<br>20件表示<br>対象回線件数:<br>20 件表<br>沙智 件一部<br>沙智 件一部<br>沙智 件一部<br>沙智 件一部<br>沙智 件一部<br>沙智 件一部<br>沙智 件一部                                                                                                    | ₹ ▼                                                                                                    |
| 以下の対象回線に対す<br>1<br>2<br>3<br>4<br>5<br>7<br>6<br>7<br>8<br>9<br>10<br>11<br>12                                              | グルーフス       含素:環       含素:環       営素:環       営素:環       営業:環       営業:環       営業:環       営業:環       営業:環       営業:環       営業:環       営業:環       営業:環       営業:環       営業:環       営業:環       営業:環       営業:環       営業:環       営業:環                                                                                                    | まろしければ「メッセージタイプ達<br>00-000-000<br>00-000-000<br>00-000-000<br>00-000-0                                                                                                    | 田川ボタンを押下してください。。<br>[20件表示<br>対象回線件数:4<br>が留作-部<br>が留作-部<br>が留作-部<br>が留作-部<br>が留作-部<br>が留作-部<br>が留作-部<br>が留作-部<br>が習作-部<br>が習作-部                                                                                                    | € ▼<br>40/#                                                                                                    |
| 以下の対象回線に対す。<br>1<br>2<br>3<br>4<br>5<br>7<br>8<br>10<br>11<br>12<br>13                                                      | 3人ッセージの作成を行いま       2加、一支       営業:環       営業:環       営業:環       営業:環       営業:環       営業:環       営業:環       営業:環       営業:環       営業:環       営業:環       営業:環       営業:環       営業:環       営業:環       営業:環       営業:環       営業:環       営業:環       営業:環       営業:環       営業:環       営業:環                                                                                                    |                                                                                                    | (現) ボタンを押下してください。<br>20件表示<br>対数回線件数:4<br>が習 作品<br>が習 作品<br>が習 作品<br>が習 作品<br>が習 作品<br>が習 作品<br>が習 作品<br>が習 作品<br>が習 作品<br>が習 作品<br>が習 作品<br>が習 作品<br>が習 作品<br>が習 作品<br>が習 作品<br>が習 作品<br>が習 作品<br>が習 作品                                                                                                    | 40(#                                                                                                    |
| 以下の対象回線に対す<br>1<br>2<br>3<br>4<br>5<br>5<br>5<br>5<br>7<br>7<br>8<br>10<br>11<br>12<br>12<br>13                             | 3人ッセージの作成を行いる         2月、一支         営業:環         営業:環                                                                                                    |                                                                                                    | 田川ボダンを押下してください。<br>20件表示<br>対象回線件数:<br>50世 株一部<br>50世 株一部<br>50世 株一部<br>50世 株一部<br>50世 株一部<br>50世 株一部<br>50世 株一部<br>50世 株一部<br>50世 株一部<br>50世 株一部<br>50世 株一部<br>50世 株一部<br>50世 株一部<br>50世 株一部<br>50世 株一部<br>50世 株一部                                                                                                    | <b>v</b>                                                                                                    |
| 以下の対象回線に対す<br>1<br>2<br>3<br>4<br>5<br>6<br>7<br>8<br>9<br>10<br>11<br>12<br>13<br>14<br>15                                 | 3人ッセージの作成を行いる           2馬-ゴ友           営業:環           営業:環           営業:環           営業:環           営業:環           営業:環           営業:環           営業:環           営業:環           営業:環           営業:環           営業:環           営業:環           営業:環           営業:環           営業:環                                                                                                    |                                                                                                    | 田川ボダンを押下してください。。<br>2016表示<br>対意回線件数:<br>が管理や部<br>が管理や部<br>が管理や部<br>が管理や部<br>が管理や部<br>が管理や部<br>が管理や部<br>が管理や部<br>が管理や部<br>が管理や部<br>が管理や部<br>が管理や部<br>が管理や部<br>が管理や部<br>が管理や部                                                                                                    | τ.                                                                                                    |
| 以下の対象回線に対す<br>1<br>2<br>3<br>4<br>5<br>6<br>7<br>8<br>9<br>10<br>11<br>12<br>13<br>14<br>15<br>16                           | 3人ッセージの作成を行いる         2点、2         名素、2         名素、2                                                                                                    | まど無意▲<br>の>-000-000<br>の>-000-000 | 田川ボダンを押下してください。<br>20件表示<br>対意回線件数:<br>50回 株一部<br>50回 株一部<br>50回 株一部<br>50回 株一部<br>50回 株一部<br>50回 株一部<br>50回 株一部<br>50回 株一部<br>50回 株一部<br>50回 株一部<br>50回 株一部<br>50回 株一部<br>50回 株一部<br>50回 株一部<br>50回 株一部                                                                                                    | ε <b>τ</b>                                                                                                    |
| 以下の対象回線に対す<br>1<br>2<br>3<br>4<br>5<br>5<br>5<br>5<br>5<br>5<br>7<br>8<br>9<br>10<br>11<br>12<br>13<br>14<br>15<br>15<br>15 | 3メッセージの作成を行いる         211-72         営業1課         営業1課         営業1         営業1         営業1         営業1         営業1         営業1                                                                                                    |                                                                                                    |                                                                                                    | τ.                                                                                                    |
| 以下の対象回線に対す<br>1<br>2<br>3<br>4<br>5<br>6<br>7<br>6<br>10<br>11<br>12<br>13<br>14<br>15<br>16<br>16<br>16<br>17<br>19        | びループを         営業(調         営業(調         学業(調         営業(調                                                                                                    |                                                                                                    | (RU)ボダンを押下してください。<br>(20)件表示<br>(20)件表示<br>対象回線件数:<br>が管持・部<br>が管持・部<br>沙管持・部<br>沙管持・部<br>沙管持・部<br>沙管持・部<br>沙管持・部<br>沙管持・部<br>沙管持・部<br>沙管持・部<br>沙管持・部<br>沙管持・部<br>沙管持・部<br>沙管持・部<br>沙管持・部<br>沙管持・部<br>沙管持・部<br>沙管持・部<br>沙管持・部<br>沙管持・部<br>沙管持・部<br>沙管持・部<br>沙管持・部                                                                                                    | • • •                                                                                                    |

「一括登録 宛先確認画面」

# 1-2 メッセージタイプを選ぶ

送信先を選択後、メッセージタイプを選択します。メッセージタイプはSMSタイプ、S!メール(MMS、HTML) タイプより選択できます。

送信したいメッセージタイプを選択し、「メッセージ作成画面へ」を押下します。

|                                 | SoftBank D TOP D 管理者ロノバスワード設定 D 利用規約/マニ                                                                                                    | ュアル ■ お問, №わせ 法人コンシェルサイト                             |
|---------------------------------|----------------------------------------------------------------------------------------------------|------------------------------------------------------|
|                                 | ▼ 諸求先番号: xxxxxxxxxxxxxx 管理者ID: xxxxxxx ソフトバンクモバイル株式会社                                                                                        | → <b>□//</b> 79ト                                     |
|                                 | - 一斉メッセージ配信                                                                                                    | <u>≫二番んが一切得サービスにコーム</u><br>へルプ (2)                   |
|                                 | [ STEP2 ]<br>メッセージタイプを選ぶ                                                                                                    |                                                      |
|                                 | STEP 1     送信する対象回線を選ぶ     メッセージタイプを選ぶ     メッセージタイプを選ぶ                                                                                       | i&送信 → STEP 4<br>兆7                                  |
|                                 | 送信するメッセージの種別を選択し、「メッセージ作成」ボタンを押下して下さい。  ● SM6  ◆ 角約198文字までの、シャヤージを送信できます、住金や                                                                 | や添付ファイルは99定で考ません。                                    |
|                                 | <ul> <li>◎ Sメール (MMS) 全角約10,000文字までのメッセージを送信できます。ま         計 自動肖去の設定を行うこともできます。         ※ご利用にはS ペーシックバックへのご加入が必要で1     </li> </ul>           | た、件名、添付ファイル、開封後のメール<br>す。                            |
| * /= / + / \                    | ◎ HTMLメール<br>マ字色や大きさ、太字・下線など、装飾したメッセージを送<br>、開封後のメール自動肖去の設定を行うこともできます<br>を利用にはす。ページックバックへのご加入が必要です<br>※受信される端末によっては、正常に表示ができない場<br>をご確認べざさい。 | 差信できます。また、件名、添付ファイ<br>す。<br>−。<br>合があります。詳人くは利用マニュアル |
| は信したいメッセーンタイフ<br>のラジオボタンを押下します。 | ++>th. xyt=>thg                                                                                                    | メッセージタイプ選択後押下する<br>メッセージ作成画面へ移動します                   |
|                                 | 「メッセージタイプを選ぶ                                                                                                    |                                                      |

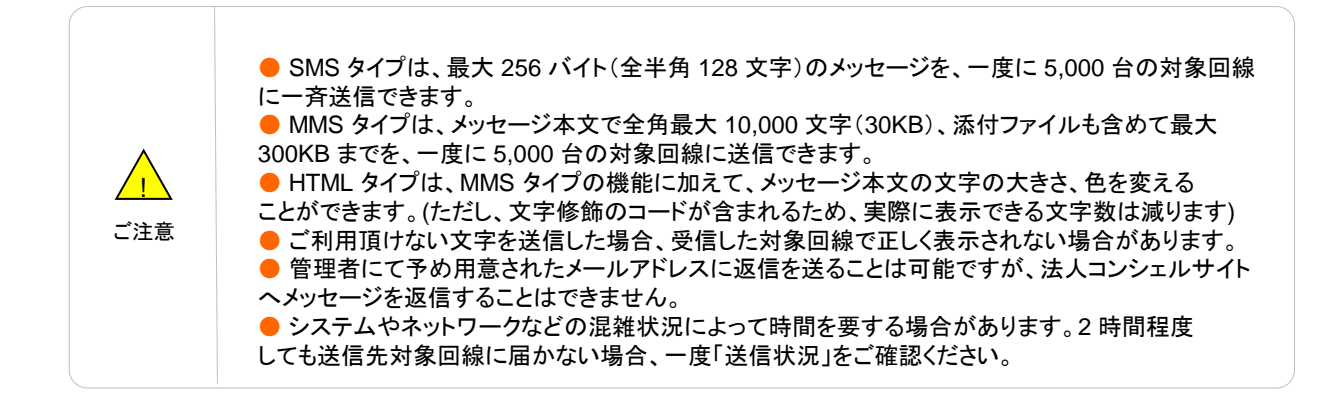

## 1-3 メッセージ作成&送信

メッセージを作成し送信します。メッセージの作成方法は、選択したメッセージタイプにより異なります。

# 1-3-1 SMSタイプメッセージ作成&送信

「メッセージタイプを選ぶ」画面でSMSを選択し「メッセージ作成」ボタンを押下します。 「メッセージタイプ作成&送信画面」でメッセージを作成し、「送信確認画面へ」ボタンを押下します。

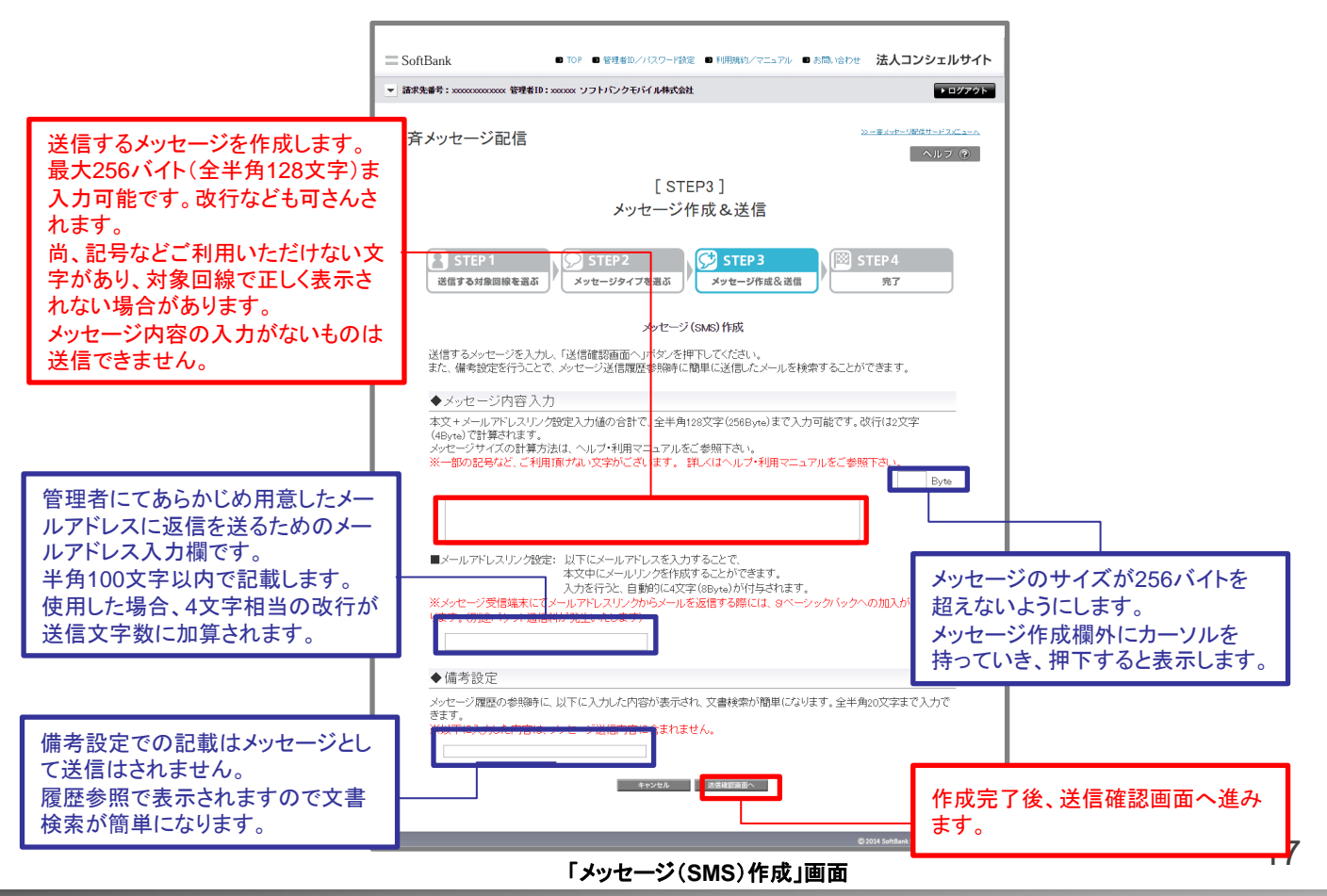

| SoftBank                   | S TOP S 管理者ID/パスワート    | "設定 ■ 利用規約/マニュアル ■ お問い                                                                                                    | 合わせ 法人コンシェルサイト                     |                               |   |
|----------------------------|------------------------|----------------------------------------------------------------------------------------------------|------------------------------------|-------------------------------|---|
| ▼ 請求先番号: xxxxxxxxxxxx 管理者: | ID:xxxxxx ソフトバンクモバイル株式 | 会社                                                                                                    | ▶ログアウト                             | 1                             |   |
| ー斉メッセージ配信                  |                        |                                                                                                    | <u>≫=≩シッヤ=シ駅╔サ=ドスにュ=∧</u><br>へルプ ? |                               |   |
|                            | [ S<br>メッセーシ           | TEP3 ]<br><sup>ジ</sup> 作成&送信                                                                                                    |                                    |                               |   |
| STEP 1<br>送信する対象回線を選び      | STEP 2<br>メッセージタイプを選ぶ  | STEP 3     メッセージ作成&送信     メ     メ     メ     メ     メ     マ     シ     マ     ・     ジ     ホ     ・     ジ     ホ     ・     ジ     ホ     ・     ジ     ホ     ・     ジ     ホ     ・     ジ     ホ     ・     ジ     ・     ・     ・     ・     ・     ・     ・     ・     ・     ・     ・     ・     ・     ・     ・     ・     ・     ・     ・     ・     ・     ・     ・     ・     ・     ・     ・     ・     ・     ・     ・     ・     ・     ・     ・     ・     ・     ・     ・     ・     ・     ・     ・     ・     ・     ・     ・     ・     ・     ・     ・     ・     ・     ・     ・     ・     ・     ・     ・     ・     ・     ・     ・     ・     ・     ・     ・     ・     ・     ・     ・     ・     ・     ・     ・     ・     ・     ・     ・     ・     ・     ・     ・     ・     ・     ・     ・     ・     ・     ・     ・     ・     ・     ・     ・     ・     ・     ・     ・     ・     ・     ・     ・     ・     ・     ・     ・     ・     ・     ・     ・     ・     ・     ・     ・     ・     ・      ・     ・     ・      ・      ・      ・      ・      ・      ・      ・      ・      ・      ・      ・      ・      ・      ・      ・      ・      ・      ・      ・      ・      ・      ・      ・      ・      ・      ・      ・      ・      ・      ・      ・      ・      ・      ・      ・      ・      ・      ・      ・      ・      ・      ・      ・      ・      ・      ・      ・      ・      ・      ・      ・      ・      ・      ・      ・      ・      ・      ・      ・      ・      ・      ・      ・      ・      ・      ・      ・      ・      ・      ・      ・      ・      ・     ・     ・     ・     ・     ・     ・     ・     ・     ・     ・     ・     ・     ・     ・     ・     ・     ・     ・     ・     ・     ・     ・     ・     ・     ・     ・     ・     ・     ・     ・     ・     ・     ・     ・     ・     ・     ・     ・     ・     ・     ・     ・     ・     ・     ・     ・     ・     ・     ・     ・     ・     ・     ・     ・     ・     ・     ・     ・     ・     ・     ・     ・     ・     ・     ・     ・     ・     ・     ・     ・     ・     ・     ・     ・     ・     ・     ・     ・     ・     ・     ・     ・     ・     ・     ・     ・     ・     ・     ・     ・     ・     ・     ・     ・     ・     ・     ・     ・     ・     ・     ・     ・ | STEP 4<br>売7                       |                               |   |
|                            | 送信×                    | ッセージ確認                                                                                                    |                                    |                               |   |
|                            | ♦ メッセージタイブ:            | SMS                                                                                                    |                                    |                               |   |
|                            | ♦ メッセージサイズ:            | 62Byte                                                                                                    |                                    |                               |   |
|                            | ◆ 本文:                  | 本日は台風接近のため、自由出                                                                                                    | 社といたします。                           |                               |   |
|                            | ◆備考設定:                 | XXXX®XXX co.jp<br>一回による日田田社<br>※備考設定の内容は、た <mark>象回約</mark>                                                                                                    | 「メールアドレスリン<br>メールアドレスはオ            | ・<br>ク設定」欄に入力した<br>、文中に記載されます | • |
|                            | キャンセル                  | メッセージ送信                                                                                                    |                                    |                               |   |
|                            |                        |                                                                                                    | 内容確認後、よろ<br>ジ送信」を押下しま              | しければ「メッセー<br>こす。              |   |

「メッセージ(SMS)送信メッセージ確認」画面

送信受付が完了します。

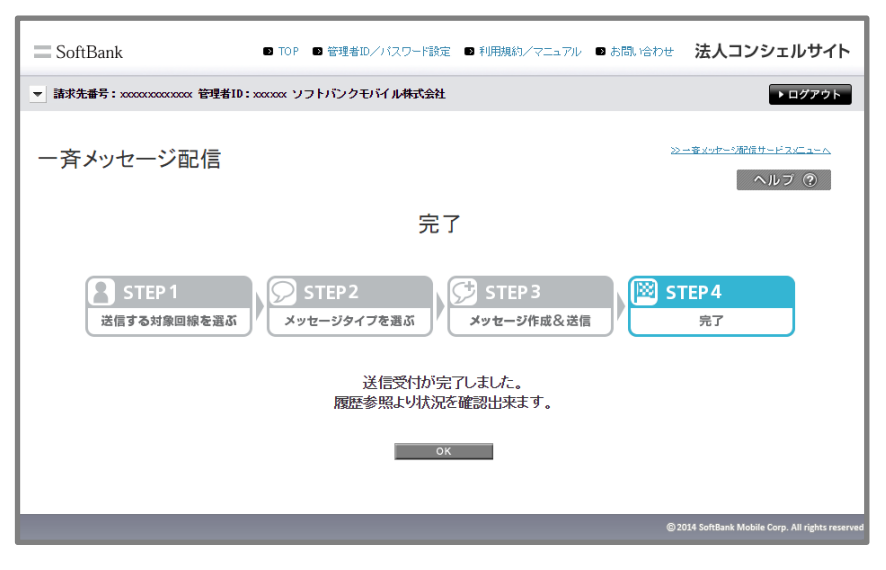

「メッセージ(SMS) 完了」画面

「メッセージタイプを選ぶ」画面でS!メール(MMS)を選択し「メッセージ作成」ボタンを押下します。 「メッセージタイプ作成&送信画面」でメッセージを作成し、「送信確認画面へ」ボタンを押下します。

|                                                                                                    | ■ SoftBank D TOP D 管理者ロノバスワード設定 D 利用規約ノマニュアル D お問い合わせ 法人コンシェルサイト                                                                                                    |
|----------------------------------------------------------------------------------------------------|----------------------------------------------------------------------------------------------------|
|                                                                                                    | ▼ 請求先番号: xxxxxxxxxxxx 管理者ID: xxxxxx ソフトバンクモバイル株式会社                                                                                                    |
|                                                                                                    | ー斉メッセージ配信 <u>シーまんせー*服徒サービスにマーへ</u><br>ヘルフ ®                                                                                                    |
|                                                                                                    | [ STEP3 ]<br>メッセージ作成&送信                                                                                                    |
|                                                                                                    | STEP 1<br>送信する対象回線を選ぶ STEP 2<br>メッセージタイプを選ぶ STEP 3<br>メッセージ作成&送信 第7                                                                                                    |
|                                                                                                    | メッセージ(Sメール(MMS))作成<br>送信するメッセージを入力し、「送信確認画面へ」ボタンを押下してください。<br>メッセージサイズの計算方法は、ヘルブ・利用マニュアルをご参照ください。<br>サイズ計算 KByte<br>◆ 件名                                                                                                    |
| 件名は全角170文字<br>(512バイト)まで入力可能 <sup>-</sup>                                                                                                    | 全角170文字(512Byte)まで入力可能です。<br>※一部の記号など、ご利用項けない文字がございます。詳しくはヘルプ・利用マニュアルをご参照下さい。 です。                                                                                                    |
|                                                                                                    |                                                                                                    |
| メール本文は全角10,000<br>(30KB)まで入力可能です<br>行なども加算されます。<br>尚、記号などのご利用いた<br>けない文字があり、対象回<br>で正しく表示されない場合<br>ります。<br>メッセージ内容の入力がな<br>ものは送信できません。<br>差出人(Fromアドレス)を変<br>することができます。変更<br>場合は「上記内容を保証し | <ul> <li>◆メール本文</li> <li>全角10000文空(00KB)まで入力可能です。</li> <li>※一部の記号など、ご利用頂小な、文字かございます。詳、人(4ヘルブ・利用マニュアルをご参照下さい。</li> <li>※1分に2000文字(00KB)まで入力可能です。</li> <li>※1分に2000文字(00KB)まで入力可能です。</li> <li>※1分に2000文字以上入力すると自動で改行が入ります。詳、人(4ヘルブ・利用マニュアルをご参照下さい。</li> <li>※1分に2000文字以上入力すると自動で改行が入ります。書、行位置は送信確認画面でご確認がださい。</li> <li>差出人設定</li> <li>シメール (MMS)およびHTMメールにて差出人(From アドレス)を設定・変更する際には、以下の内容に同意頂く必要があります。</li> <li>内容をご確認の上、同意頂かる場合は「利用規約に同意する」ラジオボタンを押下して下さい。</li> <li>本サービスにてメッセージ送信を行う際、差出人(From アドレス)を設定を使力ますが、この機能を利用してなりすました為を行う等、当社が不適切と認めら行為を行った場合は、本サービスの提供を中断する場合かござい。</li> <li>本サービスにてメッセージ送信を行う際、差出人(From アドレス)の変更を行えますが、この機能を利用してなりすました為を行う等。当社が不適切と認めら行為を行った場合は、本サービスの提供を中断する場合かごさい。</li> <li>・上記内容を保証した上で、利用規約に同意する。●同意しては、</li> <li>・上記内容を保証した上で、利用規約に同意する。●同意しては、</li> <li>・上記内容を保証した上で、利用規約に同意する。●同意しては、</li> <li>*ETL人参につアドレス・携帯電話部P</li> <li>*内にないて、************************************</li></ul> |
| えで、利用規約に同意する<br>ジオボタンを選択します。                                                                                                    | DJラ<br>できません。<br>「1999999207<br>◆ファイル添付<br>(携帯電話番号を入力します。<br>受信者は入力したアドレスに<br>返信することができます。                                                                                                    |
| メッセージ全体で300Kバィ<br>超えないサイズのファイル<br>付できます                                                                                                    | メール全体で300KBを超えないサイズのファイルを添付できます。<br><b>※2NPUにのファイルを</b> アップロートしようとすると、他項単の入力情報が消えてしまう場合がありますので、ご注意下 さい。<br>ファイルを選択「選択されていません                                                                                                    |
| 携帯電話利用者がメール<br>封した際に、自動でそのメ<br>を消去する設定を行なうこ<br>できます。一度開封し消去<br>たメッセージは、対象回線<br>再び閲覧することはできま<br>ん。                                                                                         | <ul> <li>◆送信オプション</li> <li>以下のチェックボックスを選択することで、携帯電話上でメールを開封した際に、自動でそのメールを消去する設定を行うことができます。</li> <li>→度開封し出去さわたメッセージは、携帯電話では再び閲覧することはできません。</li> <li>□自動消去</li> <li>メッセージ作成完了後押下すると、送信確認画面へ進みます。</li> <li>③2014 SoftBank Mobile Corp. Alf rights reserved</li> </ul>                                                                                                    |

「メッセージ(S!メール(MMS))作成」画面

内容確認後、よろしければ「メッセージ送信」ボタンを押下します。

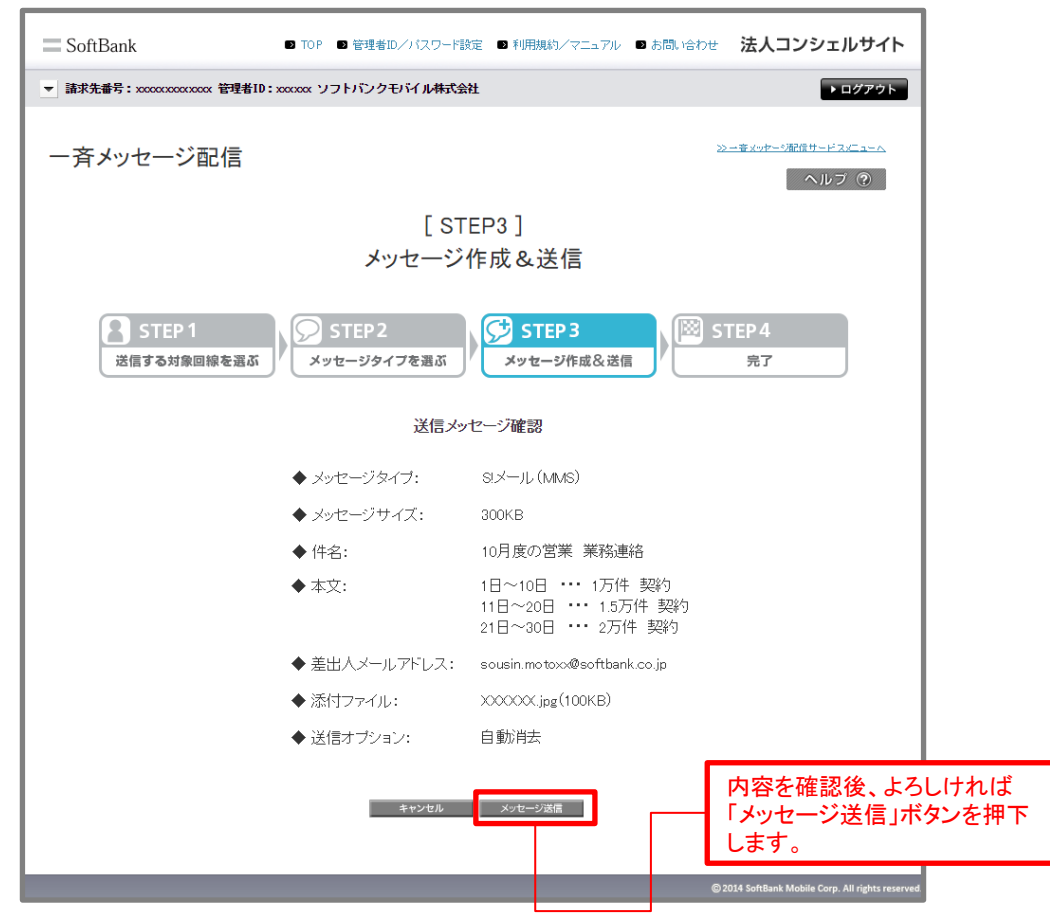

「メッセージ(S!メール(MMS)) 送信メッセージ確認」画面

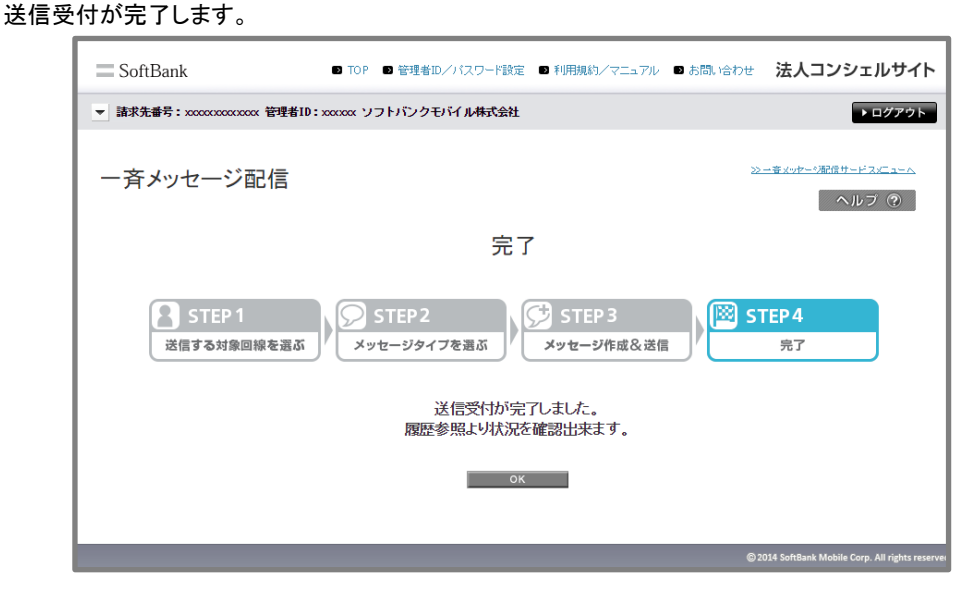

「メッセージ(S!メール(MMS)) 完了」画面

#### S!メール(HTML)タイプメッセージ作成&送信 1-3-3

「メッセージタイプを選ぶ」画面でHTMLメールを選択し「メッセージ作成」ボタンを押下します。 「メッセージタイプ作成&送信画面」でメッセージを作成し、「送信確認画面へ」ボタンを押下します。

| [-                                       |                                                                                                    |
|------------------------------------------|----------------------------------------------------------------------------------------------------|
| -                                        | 、 SOILDAINK ● IOF ● 管理者ロンパスワーFast ● +0HHARAY マニュアル ● dolow Fait 広人コンシェアルジュト<br>該求先番号: xxxxxxxxxxxxxx 按理者ID: xxxxxx ソフトバンクモンバル株式会社 |
|                                          |                                                                                                    |
| -                                        | - 斉メッセージ配信 <u>&gt;&gt;=章メッセージ</u> 配信                                                                                              |
|                                          |                                                                                                    |
|                                          | メッセージ作成&送信                                                                                                    |
|                                          |                                                                                                    |
|                                          | STEP 1         シア         STEP 2         シアセージタイプを選ぶ         ジアセージタイプを選ぶ         ジアセージ作成&送信         ビビ         STEP 4             |
|                                          | メッセージ(HTMLメール)作成                                                                                                    |
|                                          | 送信するメッセージを入力し、送信確認画面へ」ボタンを押下してください。<br>メッセージを体の送信可能サイズは300KBvtaまでです。                                                              |
|                                          | メッセージサイズの計算方法は、ヘルプ・利用マニュアルをご参照ください。 サイズ計算 KByte サイズ計測ボタンを押下する                                                                     |
|                                          | ● ● <sup>件名</sup> と入力しているメッセージの サイズを計算します。                                                                                        |
| 件名は全角170文字                               | 全角170文字(512Byte)はで入力可能です。<br>※一部の記号など「利用面せた」、文字が「ざいます。第一(けんりご)利用フラーマリをご参照下す」、                                                     |
| (512バイト)まで入力可能です                         |                                                                                                    |
|                                          | 77/h48                                                                                                    |
|                                          | ◆メール本文                                                                                                    |
|                                          | 全角10,000文字(30KB)まで入力可能です。<br>※ 部の記号など、ご利用項けな、文字がございます。詳くはヘルブ・利用マニュアルをご参照下さい。                                                      |
| メール本文は全角10,000文                          | ※1行に300文字以上入力すると自動で政行が入ります。建行位置は送信確認画面でご確認がださい。                                                                                   |
| (30KB)まで入力可能です。 改                        |                                                                                                    |
| 行なども加算されます。<br>  尚 記号などのご利用いただ           |                                                                                                    |
| けない文字があり、対象回線                            |                                                                                                    |
| で正しく表示されない場合が                            | あ<br>                                                                                                    |
| ります。<br>メッセージ内容の入力がたい                    |                                                                                                    |
| ものは送信できません。                              |                                                                                                    |
|                                          | ▼ 左山八 設た<br>8メール (MMS)およびHTMLメールにて差出人 (Fromアドレス)を設定・変更する際には、以下の内容に同意頂く必要が                                                         |
|                                          | あります。<br>内容をご確認の上、同意頂ける場合は「利用規約に同意する」ラジオボタンを押下して下さい。                                                                              |
| 差出人(Fromアドレス)を変更                         | 本サービスにてメッセージ送信を行う際、差出人(Fromアドレス)の変更を行えますが、この機能を利用してなり<br>すまし行為を行う等、当社が不適切と認める行為を行った場合は、本サービスの提供を中断する場合がござい                        |
| することができます。変更する                           | ます。また、当社はこの機能のご利用によって生じたご契約者の損害について一切責任を負わず、この機能の ご利用によって当社が追索を恐せた場合、当社は当該があたた社、ご損害賠償情報がができるものとします この人は、レース・ロースには、アースになったという。     |
| えで、利用規約に同意する」ラ                           | / ●上記内容を保証にた上で、利用規約に同意する ●同意しない する場合 はメールアトレスまた は携帯電話番号を入力します。                                                                    |
| ジオボタンを押下します。                             | 半角72文字まで入力できます。全角文字、半角力ナ、および"@"、""、"-"、"」"以外の記号は利用できません。<br>詳人はヘルプ・利用マニュアルをご確認下さい。                                                |
|                                          |                                                                                                    |
|                                          | 08099392207                                                                                                    |
|                                          |                                                                                                    |
| メッセージ全体で300Kバイトを                         | メール全体で300KBを超えないサイズのファイルを添けできます。                                                                                                  |
| 超えないサイズのファイルを湯                           | ※2015以上のフィールをアップロートしょうとすると、他項目の人力情報の作用としてよい場合が必要すめに、こ注意、F<br>さい。                                                                  |
| 10 (27)                                  | ファイルを選択 選択されていません                                                                                                    |
| 堆帯雪託刮田老がメニルを問                            | ◆送信オブション 押下するとメールのプレビュー                                                                                                    |
| 15市 电 品 利用 日 か ノール と 用<br>封した際に、自動でそのメール | -  -  -  -  -  -  -  -  -  -  -  -  -                                                                                             |
| を消去する設定を行なうことか                           |                                                                                                    |
| できます。一度開封し消去され                           | レージッセーン作成元「俊押下すると、<br>キャンセルー フルビュー 送信報認識をついて、<br>送信確認面面へ進みます。                                                                     |
| 再び閲覧することはできませ                            |                                                                                                    |
| h.                                       | © 2014 SoftBank Mobile Corp. All rights reserver.                                                                                 |
|                                          | → 「メッセージ(HTMLメール) 作成」画面 21                                                                                                    |

内容確認後、よろしければ「メッセージ送信」ボタンを押下します。

| SoftBank                      | ■ TOP ■ 管理者ID/パスワード設   | 定 ■ 利用規約/マニュアル ■ お問い合わせ                                                        | 法人コンシェルサイト                             |
|-------------------------------|------------------------|--------------------------------------------------------------------------------|----------------------------------------|
| ■ 請求先番号: xxxxxxxxxxxxxx 管理者ID | : xxxxxx ソフトバンクモバイル株式会 | ±                                                                              | ► ログアウト                                |
| 一斉メッセージ配信                     |                        |                                                                                | ≫ <del>→客かたへ影信サービス//a=∧</del><br>ヘルブ ⑦ |
|                               | [ ST<br>メッセージ・         | EP3]<br>作成&送信                                                                  |                                        |
| STEP 1<br>送信する対象回線を選ぶ         | STEP 2<br>メッセージタイプを選ぶ  | C STEP 3<br>メッセージ作成&送信                                                         | STEP 4<br>完了                           |
|                               | 送信メッ                   | セージ確認                                                                          |                                        |
|                               | ◆ メッセージタイプ:            | HTMLメール                                                                        |                                        |
|                               | ♦ メッセージサイズ:            | 300KB                                                                          |                                        |
|                               | ♦ 件名:                  | 10月度の営業 業務連絡                                                                   |                                        |
|                               | ◆本文:                   | 10月度の営業 業務連絡をします。                                                              |                                        |
|                               |                        | 1日~10日 ・・・ 1万件 契約<br>11日~20日 ・・・ 1.5万件 契約<br>21日~30日 ・・ <b>・ <u>2万件 契約</u></b> |                                        |
|                               | ◆ 差出人メールアドレス:          | )0000000@)0000.co.jp                                                           |                                        |
|                               | ◆ 添付ファイル:              | 10月営業報告用資料.ppt (100KB)                                                         |                                        |
|                               | ◆ 送信オブション:             | 自動消去                                                                           |                                        |
|                               | キャンセル                  | メッセージ送信                                                                        | 内容を確認後<br>「メッセージ送<br>します。              |
|                               |                        |                                                                                | A                                      |

「メッセージ(HTMLメール)送信メッセージ確認」画面

送信受付が完了します。

| SoftBank                                     | ● TOP ● 管理者ロ/バスワード設定 ● 利用規約/マニュアル ● お問い                                                                                                    | 。<br><sup>合わせ</sup> 法人コンシェルサイト          |
|----------------------------------------------|----------------------------------------------------------------------------------------------------|-----------------------------------------|
| ■ 請求先番号:xxxxxxxxxxxxxxxxxxxxxxxxxxxxxxxxxxxx | D:xxxxxx ソフトバンクモバイル株式会社                                                                                                    | ▶ ログアウト                                 |
| 一斉メッセージ配信                                    |                                                                                                    | ≫ <u>ーきょった-&gt;漏信サードスメニュート</u><br>ヘルフ ⑦ |
|                                              | 完了                                                                                                    |                                         |
| STEP 1<br>送信する対象回線を選ぶ                        | STEP 2     メッセージタイプを選ぶ     メッセージ作成&送信     メッセージ作成     メッセージ作成     メッセージ作成     メッセージ     オッセージ     オージ     オー     オー | I STEP 4<br>完了                          |
|                                              | 送信受付が完了しました。<br>履歴参照より状況を確認出来ます。                                                                                                    |                                         |
|                                              | οκ                                                                                                    |                                         |
|                                              |                                                                                                    |                                         |

「メッセージ(HTMLメール 完了」画面

### 【参考】プレビュー画面 S!メール(HTML)タイプの受信メールのイメージをプレビュー画面で確認できます。 「メッセージ(HTMLメール) 作成」画面より「プレビュー」を押下すると表示されます。

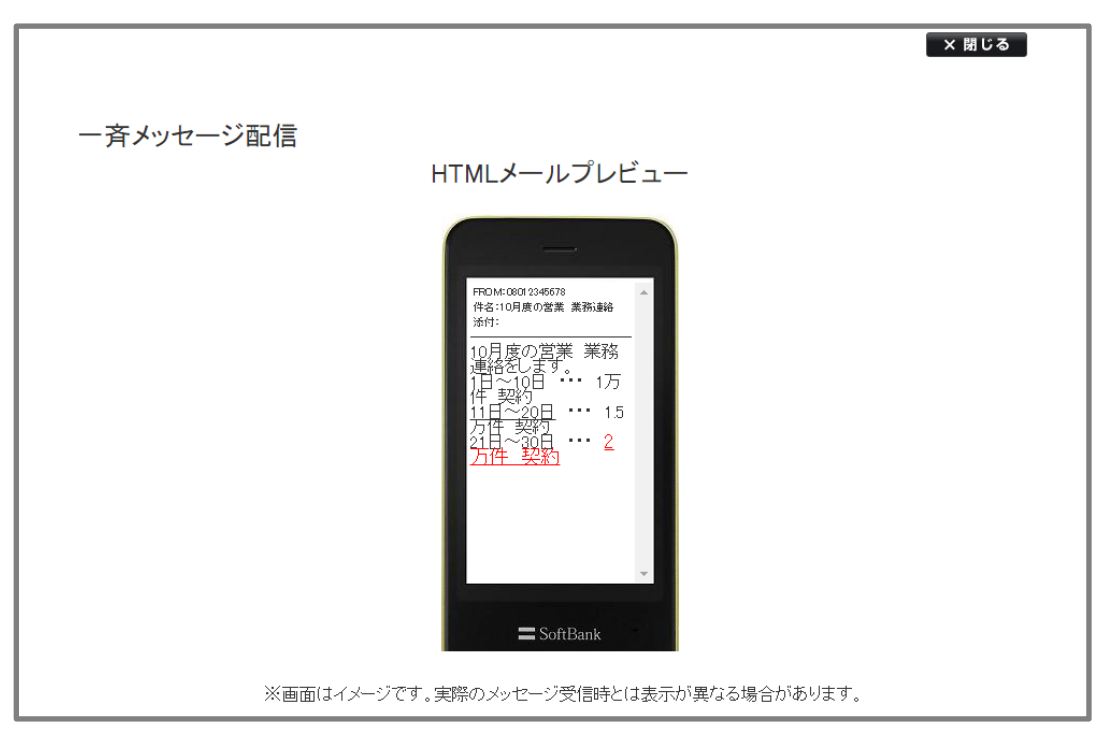

「メッセージ(HTMLメール) プレビュー」画面

携帯電話番号宛に送信したメッセージの履歴を確認します。 一斉メッセージ配信サービスメニューの「送信履歴を確認する」の「次へ」を押下します。

| □ SoftBank  □ TOP □ 管理相応/1/27-ド設定 □ 利用規約/マニュアル ■ お焼い合わせ 法人コンシェルサイト |                                |                                                                                       |  |
|--------------------------------------------------------------------|--------------------------------|---------------------------------------------------------------------------------------|--|
| 請求先番号:3030240738 管理者ID:Testkk9878                                  | 開発用機証会社                        | ► <b>ログアク</b> ト                                                                       |  |
| サービスメニュー                                                           |                                |                                                                                       |  |
| - 音メッセージ配信                                                         |                                | 各種情報                                                                                  |  |
| 斉メッセージ配信とは、対象回線の携帯電影<br>ル/Eメール)を一斉送信するサービスです。                      | 割こメール (SMS/SIメール (MMS) /HTMLメー | <ul> <li>【1月19日</li> <li>利用マニュアル/利用規約はこ<br/>ちら</li> <li><u>クイックスタートガイド</u></li> </ul> |  |
| 携帯電話番号宛に送信する                                                       |                                | ヘルプ                                                                                   |  |
| 携帯電話番号宛にメッセージが送信でき3<br>対象磁磁<br>46 9~9~ Xマートフィン Whene Automatic     | ¢¢.<br>→ x م                   | <ul> <li></li></ul>                                                                   |  |
| 送信履歴を確認する                                                          |                                |                                                                                       |  |
| 送信したメッセージの履歴や送信状況がW<br>ことができます。                                    | 崔認できます。また、メッセージの再送を行う<br>・ 本 へ |                                                                                       |  |
| Eメールアドレス宛に送信する                                                     |                                |                                                                                       |  |
| メール形式を選択せずにSIメールもしくはE<br>きます。<br>対象回線を選択して送信することもできま               | Eメールにて全回線に一括送信することがで<br>す。     |                                                                                       |  |
| 入) IOL COLCE:<br>4G ケータイ スマートフォン iPhone iPad                       | Androad<br>タブレット 次へ            |                                                                                       |  |
| 送信履歴を確認する                                                          |                                |                                                                                       |  |
| 送信したメッセージの履歴や送信状況が                                                 | 確認できます。<br>→ <b>次 へ</b>        |                                                                                       |  |
|                                                                    |                                |                                                                                       |  |

「一斉メッセージ配信」サービスメニュー画面

### 送信履歴を表示します。

履歴の詳細を確認したい場合、またメッセージの再送を行いたい場合は「表示」を押下してください。

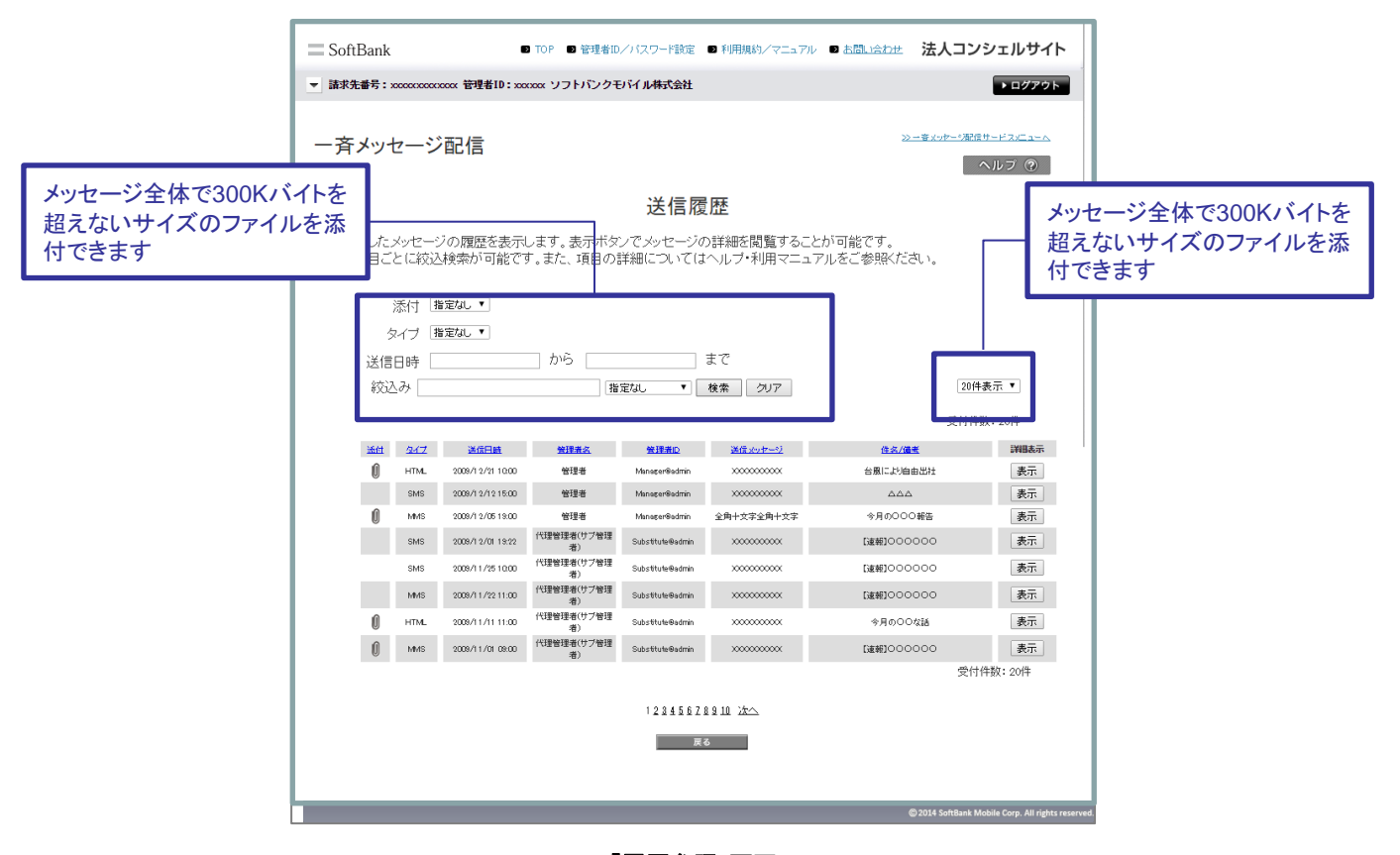

### 「履歴参照」画面

履歴参照画面の各項目は、以下のとおりです。

|         | 지수 지수 지수 지수 지수 지수 지수 지수 지수 지수 지수 지수 지수 지 |
|---------|------------------------------------------|
| 添付      | 添付ファイルの有無を表示します。                         |
| タイプ     | メッセージタイプを表示します。                          |
| 送信日時    | メッセージの送信日時を表示します。                        |
| 管理者     | メッセージを送信した管理者(管理者・グループ管理者)を表示します。        |
| 管理者ID   | メッセージを送信した管理者・グループ管理者のIDを表示します。          |
| 送信メッセージ | メッセージ部分の先頭から先頭10文字を表示します                 |
| 件名/備考   | メッセージ作成ページにある「備考」を全角20文字で表示します。          |
| 詳細表示    | メッセージ詳細のページを開くことができます。                   |

「履歴参照」画面より「表示」ボタンを押下すると履歴の詳細を表示します。

本画面から、メッセージ未通達の対象者または前回の送信と同様の対象者を抽出し、メッセージの再送を行うことができます。右下のプルダウンより対象回線を選択し、「再送」ボタンを押下してください。

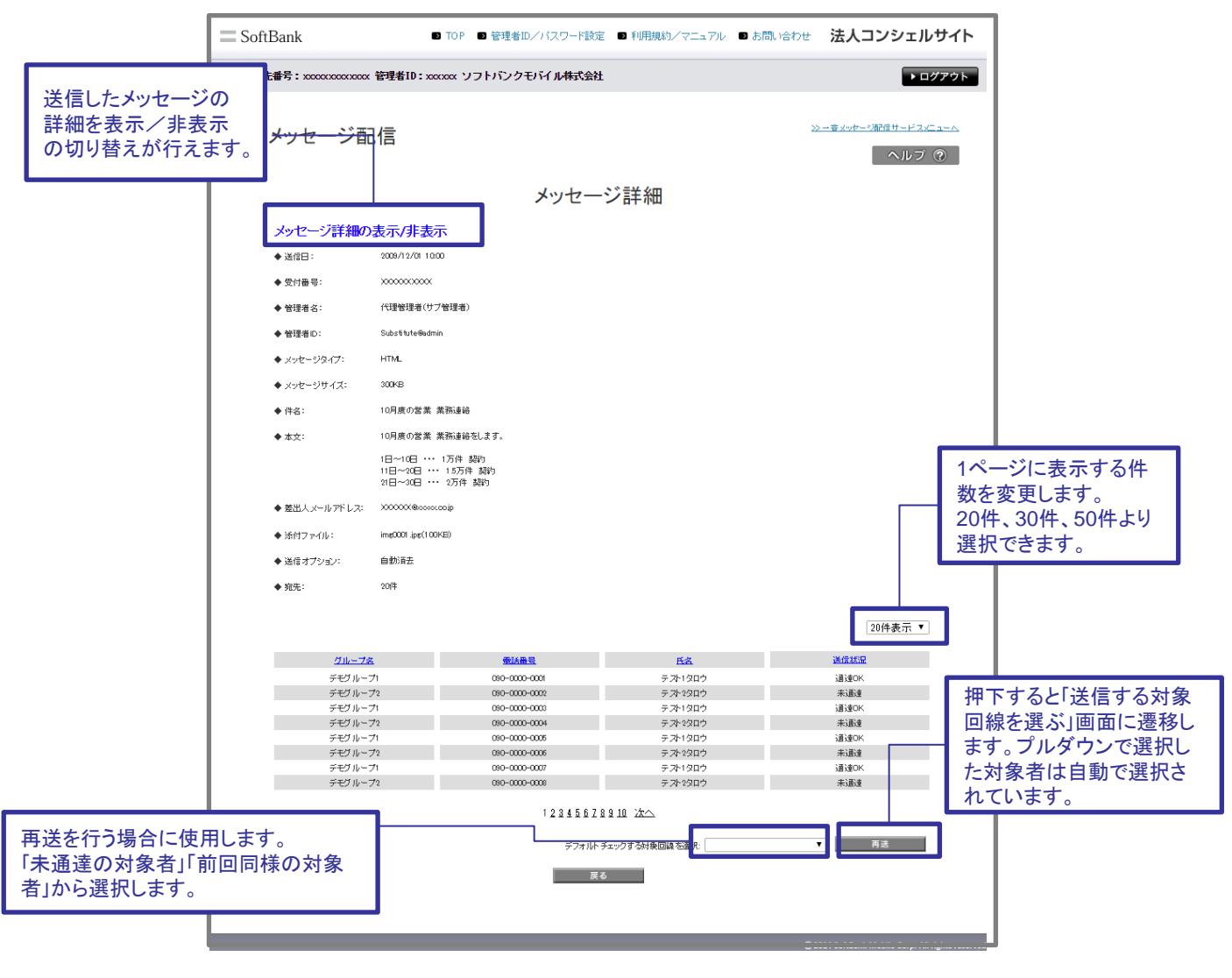

「メッセージ詳細」画面

送信状況に表示される項目は、以下のとおりです。

| 項目      | ·····································     |
|---------|-------------------------------------------|
| 通達OK    | 送信しました。                                   |
| 送信処理中   | 送信処理中です。                                  |
| システムエラー | システムエラーにより送信できませんでした。                     |
| 未通達     | 送信できませんでした。しばらくたってからもう一度送信してください。         |
| 未通達(55) | 送信できませんでした。お客様がご利用しているメールボックスの容量が不足しています。 |

メッセージを簡潔な操作で一括送信します。送信方法を選択せずに送信するとiPadはEメールアドレスへ、それ以外の送信可能機種へはMMSで一括送信されます。

法人コンシェルサイトより一斉メッセージ配信のメニューへアクセスします。

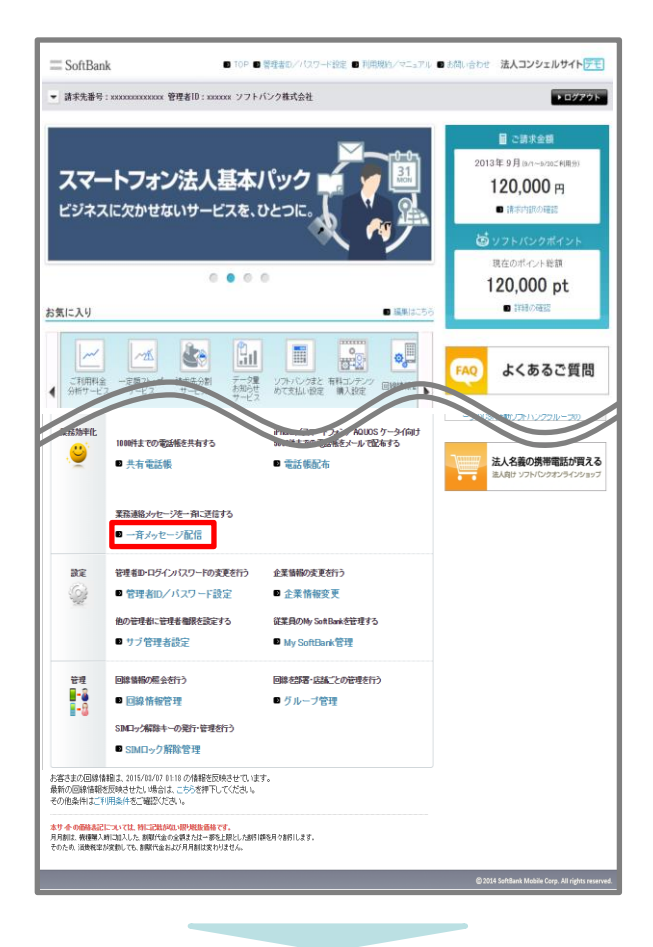

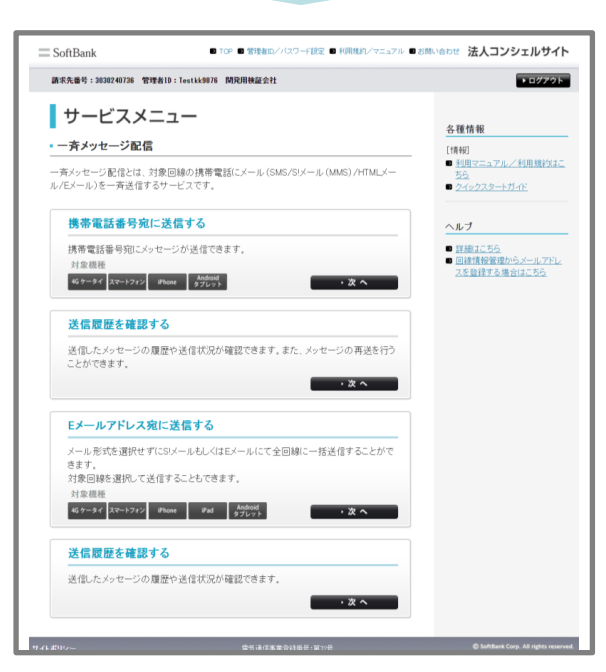

「一斉メッセージ配信」アクセス画面

# ご注意

1

● Eメールアドレス宛に送信するには、事前に「回線情報管理」メニューにてEメールアドレスを登録しておく必要があります。登録方法については、「Appendix メールアドレスを登録する」をご覧ください。

●送信方法を変更しなかった場合、iPadへはEメールアドレス、それ以外の送信可能機種へは MMSで送信されます。すべての回線へEメールアドレスで配信したい場合は「回線情報管理」メ ニューでEメールアドレスをご登録のうえ、送信方法の変更でメッセージタイプをEメールへ変更し てください。

# メッセージを送信する

あらかじめ登録されたEメールアドレス宛に送信します。一斉メッセージ配信サービスメニューの「Eメールアドレス 宛に送信する」の「次へ」を押下します。

| SoftBank DIGP D 管理者的ノリスワード協定 D 利用規約ノマニュアル D 2                                    | 聞い合わせ 法人コンシェルサイト                                                        |
|----------------------------------------------------------------------------------|-------------------------------------------------------------------------|
| 請求先番号:2030240736 管理者1D:Testkk9076 開発用快証会社                                        | ► ログアウト                                                                 |
| サービスメニュー                                                                         | 么種情報                                                                    |
| ■ 一斉メッセージ配信                                                                      | [1] (1] (1] (1] (1] (1] (1] (1] (1) (1) (1) (1) (1) (1) (1) (1) (1) (1) |
| ー<br>一斉メッセージ配信とは、対象回線の携帯電話にメール (SMS/SIメール (MMS) /HTMLメー<br>ル/Eメール)を一斉送信するサービスです。 | <ul> <li>利用マニュアル/利用規約はこ<br/>55</li> <li>クイックスタートガイ圧</li> </ul>          |
| 携帯電話番号宛に送信する                                                                     | ヘルブ                                                                     |
| 携帯電話番号宛に火ッセージが送信できます。<br>対象視紙<br>42 9~94「スペーシフィン」 (Phone Articles                | <ul> <li>詳細はこちら</li> <li>回往情報管理からメールアドレ<br/>スを登録する場合はこちら</li> </ul>     |
| 送信課歴を確認する<br>送信ルたメッセージの課歴や送信状況が確認できます。また、メッセージの再送を行う                             |                                                                         |
| ことができます。<br>・ <b>次へ</b>                                                          |                                                                         |
| Eメールアドレス宛に送信する                                                                   |                                                                         |
| メール形式を選択せず(CS!メールもしくはEメールにて全回線に一括送信することがで                                        |                                                                         |
| さまり。<br>対象回線を選択して送信することもできます。                                                    |                                                                         |
| 対象視径<br>46.9~9イ スマートフォン Phone Pad Android<br>タブレット ・次へ                           |                                                                         |
| 送信履歴を確認する                                                                        |                                                                         |
| 送信したメッセージの履歴や送信状況が確認できます。<br>・ <b>次へ</b>                                         |                                                                         |
|                                                                                  |                                                                         |

「一斉メッセージ配信」サービスメニュー画面

「メッセージ作成&送信画面」でメッセージを作成し、「決定」ボタンを押下します。

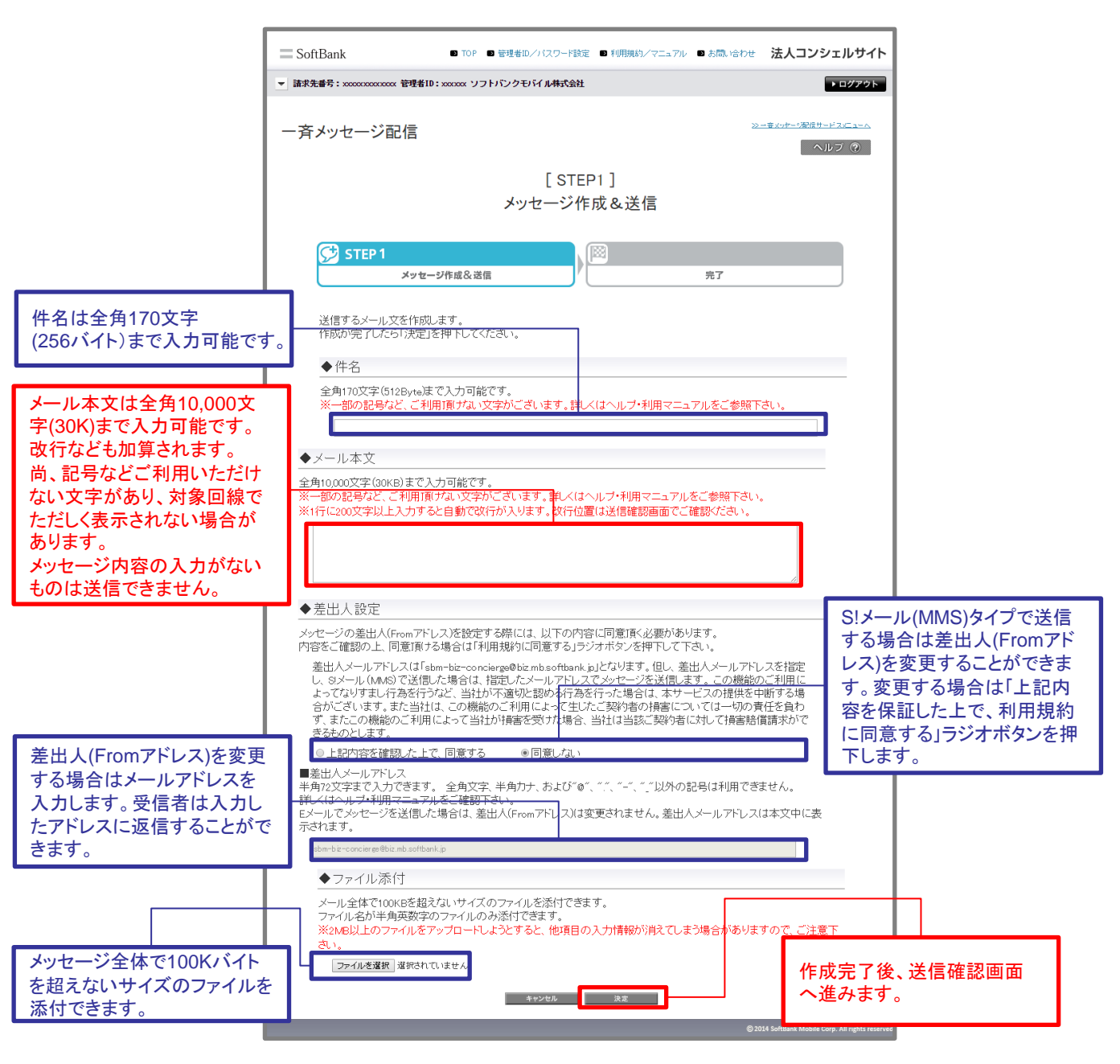

「Eメールタイプ メッセージ作成&送信」画面

### 内容確認後、よろしければ「メッセージ送信」ボタンを押下します。

| □ SoftBank ● TOP ● 管理者担// (スワード設定 ● 作用知的/マニュアル ● お読い合わせ 法人コンシェルサイト                       |                                                                                                    |                                                                                                    |                                                                                                    |                                                                                                    |
|------------------------------------------------------------------------------------------|----------------------------------------------------------------------------------------------------|----------------------------------------------------------------------------------------------------|----------------------------------------------------------------------------------------------------|----------------------------------------------------------------------------------------------------|
| ▼ 建成先番号: xxxxxxxxxxxx 管理者10: xxxxxx ソフトバンク株式会社                                           |                                                                                                    |                                                                                                    | ログアウト                                                                                                    |                                                                                                    |
| 一斉メッセージ                                                                                  | 记信                                                                                                    |                                                                                                    | <u>25 - 含みた- (器信サービ</u> へ)。/                                                                                                    | <del>7</del> (2)                                                                                                    |
|                                                                                          | [ STEP1 ]<br>メッセージ作成 &                                                                                                    | 送信                                                                                                    |                                                                                                    |                                                                                                    |
| STEP 1                                                                                   | メッセージ作成&送信                                                                                                    | 完了                                                                                                    |                                                                                                    |                                                                                                    |
| メート・ション しょうしょう しょうしょう しょうしょう しょうしょう しょうしょう しょうしょう しょうしょう しょうしょう しょうしょう しょうしょう しょうしょう しょう | 送信内容の確認<br>「送信先」から送信先の確認や変更ができます。<br>目先に一括で送信します。<br>セージ送信を押下してください。                                                                               | !                                                                                                    |                                                                                                    |                                                                                                    |
| メールタイプ                                                                                   | MMS                                                                                                    | Б                                                                                                    | x—)I,                                                                                                    |                                                                                                    |
| 差出人                                                                                      | 080393992207                                                                                                    | sbm-biz-concienge@biz.mt                                                                                                    | b.softbank.jp                                                                                                    |                                                                                                    |
| 返信先                                                                                      |                                                                                                    |                                                                                                    |                                                                                                    | _                                                                                                    |
| 件名                                                                                       | かんたん一斉配信について                                                                                                    |                                                                                                    |                                                                                                    | _                                                                                                    |
| 本文                                                                                       | かんたん一発音(旧とは、認先の教師に適応スケールタイ<br>一質オッセージ記憶機能は少ない。操作手順でメールを<br>PadicはEメールにて、それ以外の機能にはSメールM<br>なたEメールに対応済の教師には、Eメールにも送信の第<br>かんたん一発音(国では、全対象回線への)一項可能する | プを自動選択してメールを送<br>全対象回線に送信できること<br>は)にてメールを送信します。<br>にです。<br>ことを目的とした機能ですが<br>す。                                                                                                    | き信する一瞬间線数線です。<br>とが特徴です。<br>。<br>へ オブショナルに応先を指分                                                                                                    | ż                                                                                                    |
| 漆付ファイル                                                                                   | かんたん一斉配信の利用方法についてpair                                                                                                    |                                                                                                    |                                                                                                    |                                                                                                    |
|                                                                                          |                                                                                                    |                                                                                                    |                                                                                                    |                                                                                                    |
| メッセージサイズ                                                                                 | 100KByte                                                                                                    |                                                                                                    |                                                                                                    |                                                                                                    |
|                                                                                          | <ul> <li>■ SoftBank</li> <li>■ But R + + + + + + + + + + + + + + + + + +</li></ul>                                                                 | <ul> <li>■ 50ftBank</li> <li>■ 10P</li> <li>● 10P</li> <li>● 10P</li></ul> | SoftBank ● TOP ● EVERID/ (スワード設立 ● FFRASU/マニュフル ● まがみ、     ExtRemotion EVERTSCOME EVERTSCOME | <ul> <li>■ 50fBank</li> <li>■ 107 ● 1015100/1020-FB02 ● 10月000/72±72 ● 5月00-0512 法人コンシェ</li> <li>■ 105 ● 101520月12000 1020月12000 10200 10201 10200 102000 10200 10200 10200 10200 10200 102000 102000 102000 10200 10200 102000 102000 10200 10200 10200 10200000000</li></ul> |

「Eメールタイプ 送信内容の確認」画面

「Eメールアドレス宛に送信する」メニューを使用する場合は、自動的にご契約名義の全回線が送信先に選択されています。また、送信されるメッセージタイプについてiPadはEメールアドレス、それ以外の送信可能機種には MMSが選択されています。 メッセージ送信前に、選択されている配信先の確認および変更を行うことができます。 「Eメールタイプ 送信内容の確認」画面の「送信先」ボタンを押下します。

# 1-1-1 携帯電話番号一覧から選択

「送信先の確認/変更」画面から、「携帯電話番号一覧から選択」を押下します。ご契約名義の携帯電話番号一覧から、

送信先を選択することができます。

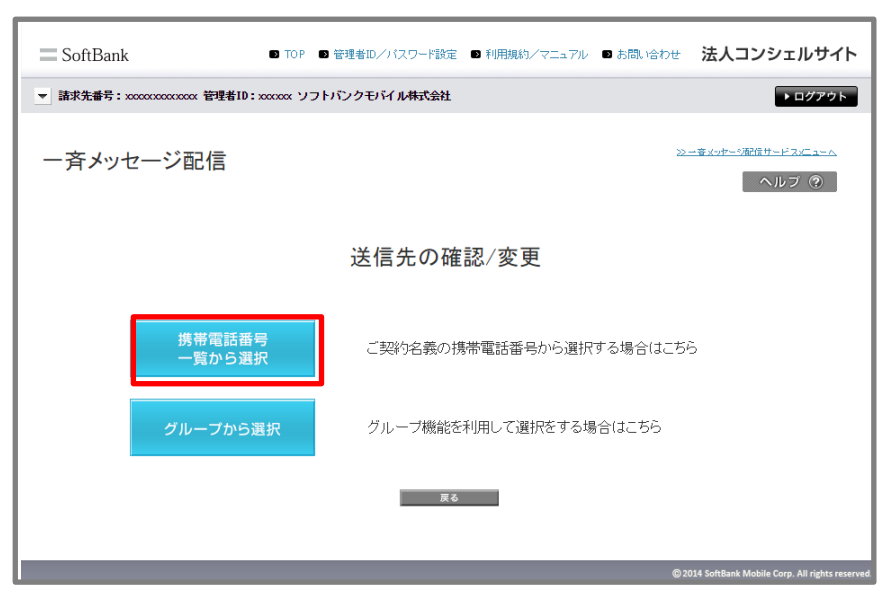

「送信先の確認/変更」画面

### 送信先を確認します。自動的に全回線が選択されています。変更する場合は対象の送信先のチェックボックスを 選択し、チェックを外してください。内容決定後、「決定」ボタンを押下します。

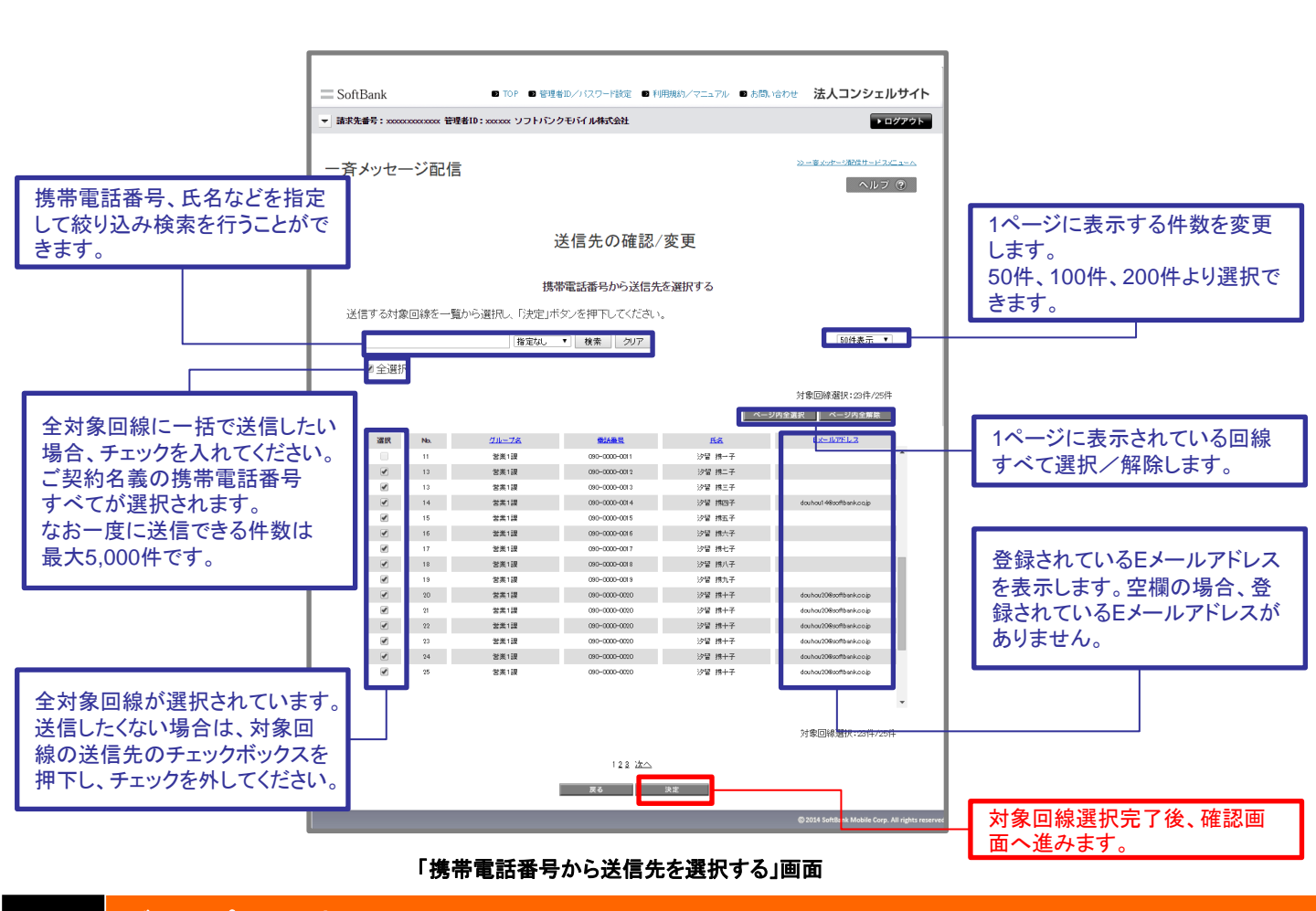

# 1-1-2 グループから選択

「グループ管理」機能にてご登録済みのグループから、送信先を選択することができます。「グループ管理」のご説明は 「Appendix グループの作成」をご覧ください。

| SoftBank D TOP D                                                         | 管理者ロノパスワード設定 ■利用規約ノマニュアル ■ お問い合わせ 法人コンシェルサイト    |  |  |  |
|--------------------------------------------------------------------------|-------------------------------------------------|--|--|--|
| <ul> <li>■ 諸求先番号: xxxxxxxxxxxxxx 管理者ID: xxxxxx ソフトバンクモバイル株式会社</li> </ul> |                                                 |  |  |  |
| 一斉メッセージ配信                                                                | <u>≫ー事いけージ部行サービス/C 3−へ</u><br>へルノフ ⑦            |  |  |  |
|                                                                          | 送信先の確認/変更                                       |  |  |  |
| 携帯電話番号<br>一覧から選択                                                         | ご契約名義の携帯電話番号から選択する場合はこちら                        |  |  |  |
| グループから選択<br>グループ機能を利用して選択をする場合はこちら                                       |                                                 |  |  |  |
|                                                                          | 戻る                                              |  |  |  |
|                                                                          | ©2014 SoftBank Mobile Corp. All rights reserved |  |  |  |

「送信先の確認/変更」画面

送信先を確認します。自動的に全対象回線が選択されています。変更する場合は対象回線の送信先のチェックボックスを押下し、チェックを外してください。内容決定後、「決定」ボタンを押下します。

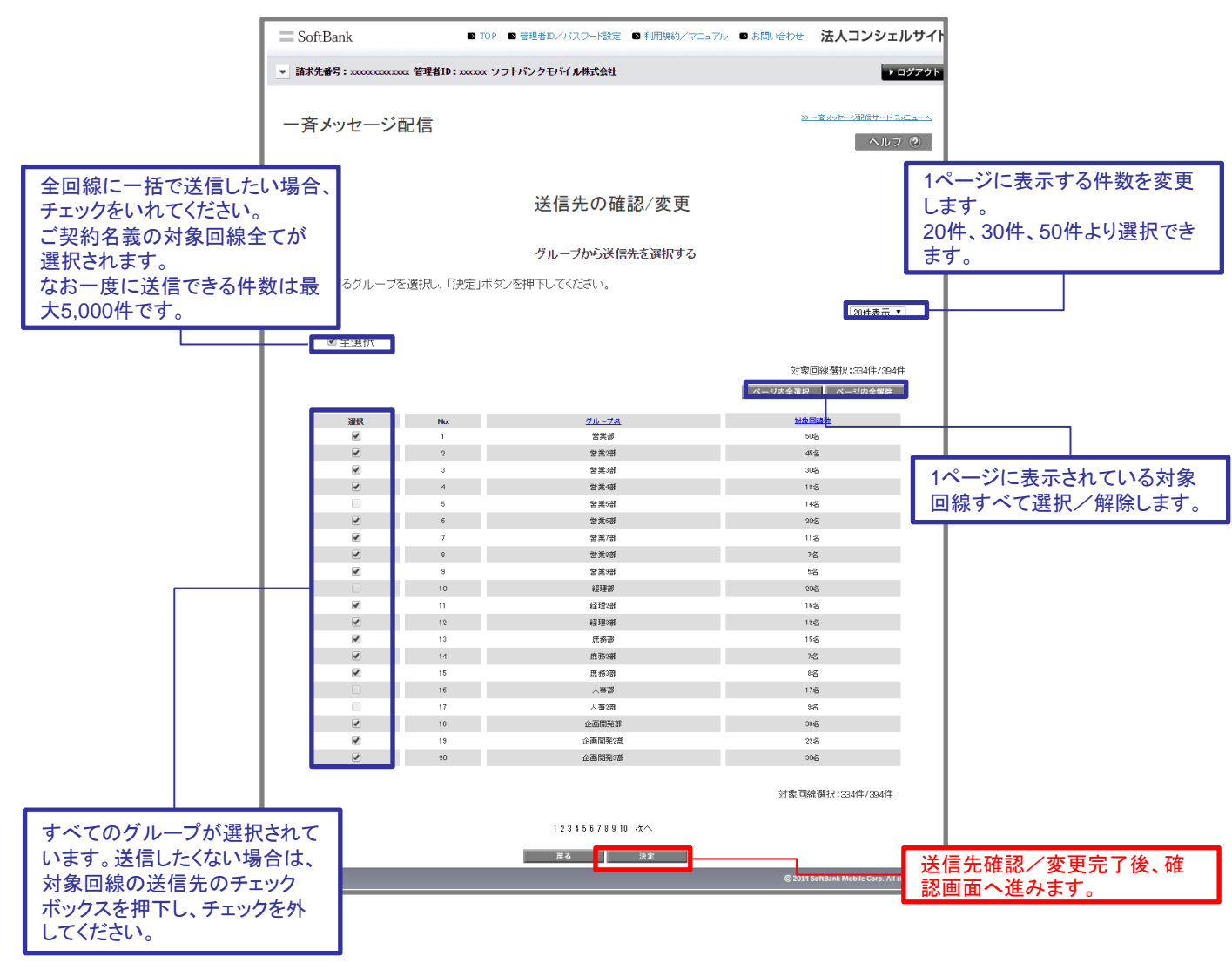

「グループから送信先を選択する」画面

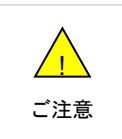

●グループを選択すると、グループ配下の対象回線すべてが対象となります。 なお、当サービス未加入対象回線が存在するグループは選択できません。 「携帯電話番号から送信先を選択する」画面または「グループから送信先を選択する」画面より「決定」ボタンを押下すると、 「メッセージタイプの選択とEメールアドレスの入力」画面に遷移します。本画面よりメッセージタイプの確認/変更が可能です。 なお、変更をしない場合iPadへは登録されたEメール、それ以外の送信可能機種にはMMSが選択されています。すべての 回線へEメールを送信したい場合はメッセージタイプを変更する必要があります。

登録済みのEメールアドレスは、「Eメールアドレス」項目に表示されます。表示されているEメールアドレスを画面上で変更することも可能です。

内容確認後、「決定」ボタンを押下すると、「Eメールタイプ 送信内容の確認」画面に遷移します。

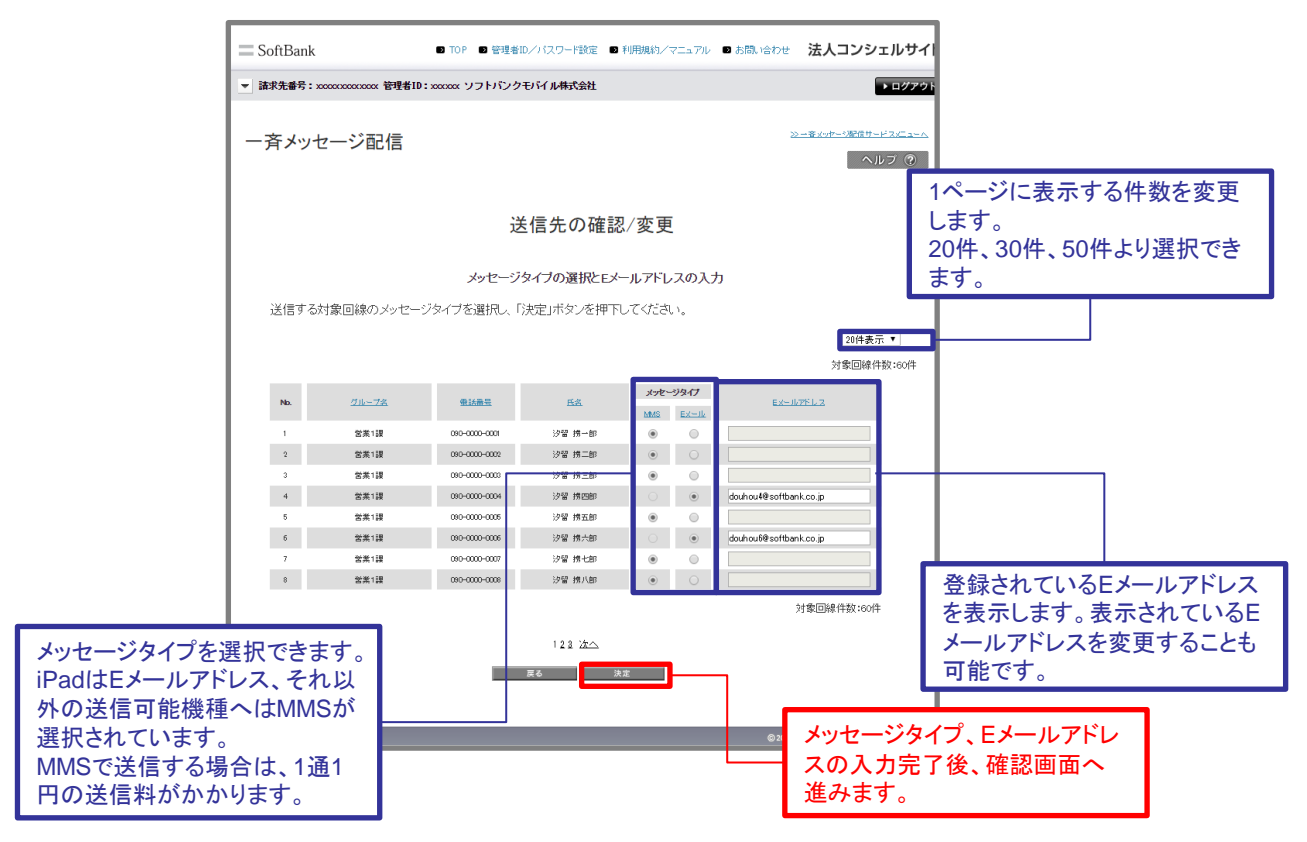

「メッセージタイプの選択とEメールアドレスの入力」画面

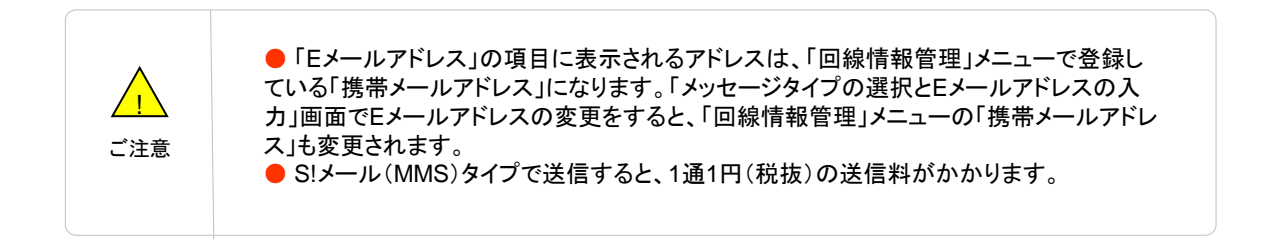

Eメールアドレス宛に送信したメッセージの履歴を確認します。一斉メッセージ配信サービスメニューの「送信履歴を 確認する」の「次へ」を押下します。

| N·P # 単月、90100 40790 - MIR-MID. T.,.11.0070 - 開設日時ない会社                                                                                                    | and the second second se |
|----------------------------------------------------------------------------------------------------|----------------------------------------------------------------------------------------------------|
| NUTLE NUTLE                                                                                                    |                                                                                                    |
| サービスメニュー                                                                                                    |                                                                                                    |
| ーちょうセージの信                                                                                                    | 各種情報                                                                                                    |
| - キメッセージ配合とは、対象回線の携帯電話にメール(SMS/SIXール(MAS)/HTMIメー                                                                                                    | [情報] ■ <u>利用マニュアル/利用規律</u>                                                                                                    |
| メンシューン Bullion (Alance State Based) かいのういう たいののクライト (Mindor) Alance (Alance State Based) (Alance State Based) (A  | <u> 22</u><br>■ <u>24ックスタートガイド</u>                                                                                                    |
| 携帯電話番号宛に送信する                                                                                                    | ヘルプ                                                                                                    |
| 携帯電話番号宛にメッセージが送信できます。                                                                                                    | <ul> <li></li></ul>                                                                                                    |
| 対象機種<br>AG (mage of a mage of a mage of a mage of a mage of a mage of a mage of a mage of a mage of a mage of a mage of a                                                                                                    | 回縁情報管理からメールフ<br>スを登録する場合はこちら                                                                                                    |
| A PART A PART A |                                                                                                    |
| 送信履歴を確認する                                                                                                    |                                                                                                    |
| 送信したメッセージの履歴や送信状況が確認できます。また、メッセージの再送を行う                                                                                                    |                                                                                                    |
| CCかできます。<br>・次へ                                                                                                    |                                                                                                    |
|                                                                                                    |                                                                                                    |
| Eメールアドレス宛に送信する                                                                                                    |                                                                                                    |
| メール形式を選択せず(LS!メールもしくはEメールにて全回線に一括送信することがで<br>キャナ                                                                                                    |                                                                                                    |
| 対象回線を選択して送信することもできます。                                                                                                    |                                                                                                    |
| 対象機種<br>40.ケータイ スマートフォン Phone Pad Android 、 カーム                                                                                                    |                                                                                                    |
| 27L21                                                                                                    |                                                                                                    |
| 送信履歴を確認する                                                                                                    |                                                                                                    |
| 送信したメッセージの履歴や送信状況が確認できます。                                                                                                    |                                                                                                    |
| · 次 へ                                                                                                    |                                                                                                    |

### 「一斉メッセージ配信」サービスメニュー画面

送信履歴を表示します。

履歴の詳細を確認したい場合は「受付番号」を押下してください。

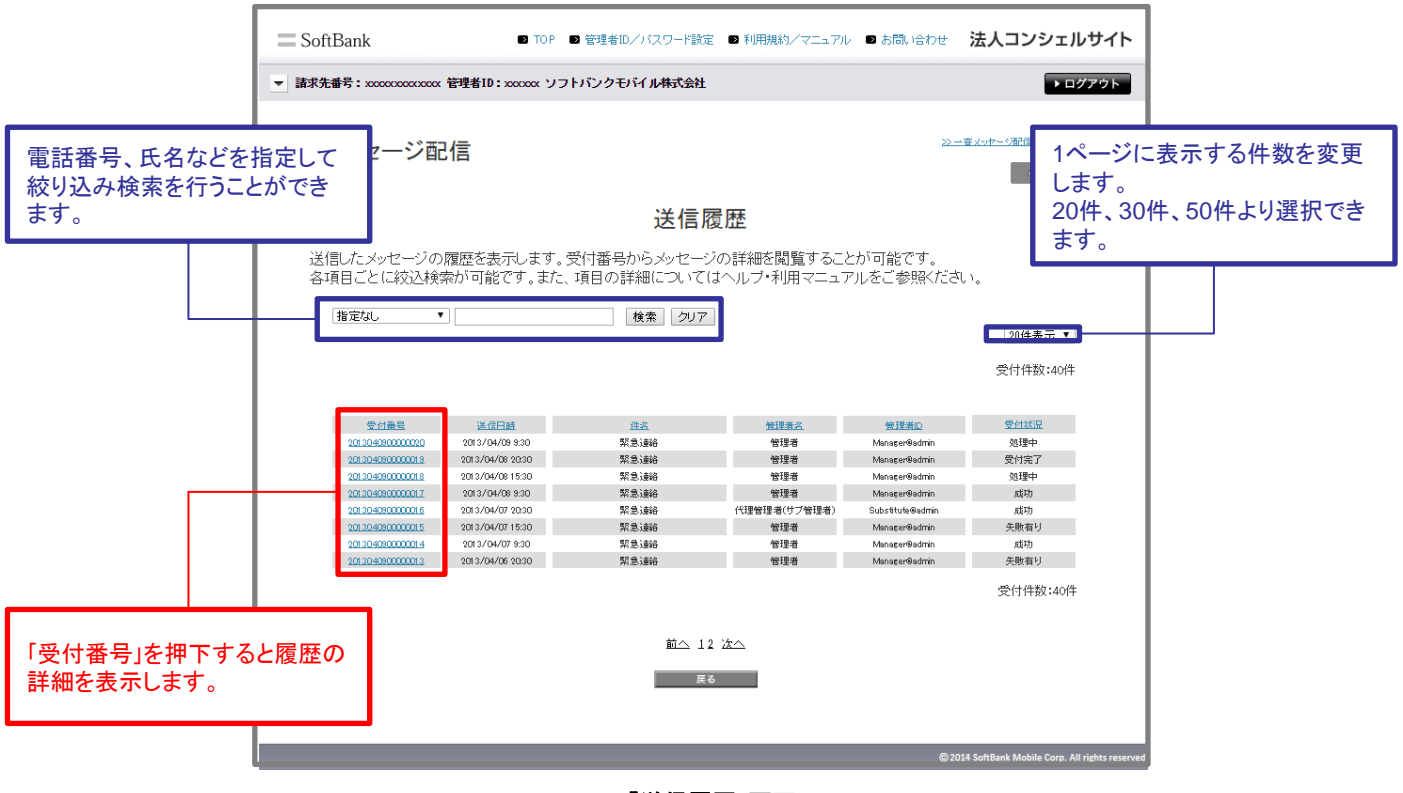

「送信履歴」画面

履歴参照画面の各項目は、以下のとおりです。

| 項目   | 内容                                                                                                    |  |
|------|----------------------------------------------------------------------------------------------------|--|
| 受付番号 | 送信しました。                                                                                                    |  |
| 送信日時 | メッセージの送信日時を表示します。                                                                                                    |  |
| 件名   | メッセージの件名を表示します。                                                                                                    |  |
| 送信者  | メッセージを送信した管理者(管理者・グループ管理者)のIDを表示します。                                                                                                |  |
| 受付状況 | メッセージの送信状況を表示します。<br>「成功」・・・送信先すべてに送信しました。<br>「処理中」・・・送信したメッセージの受付処理中です。<br>「受付完了」・・・受付完了した回線が存在しています。<br>「失敗有り・・・送信失敗した回線が存在しています。 |  |

メッセージの詳細履歴を表示します。

本画面から、送信状況の詳細を確認できます。送信に失敗した対象回線にメッセージを再送したい場合は「送信 内容を開く」を押下してください。メッセージの詳細が別画面で開きますので、内容をコピー&ペーストして再度 メッセージを作成し送信してください。

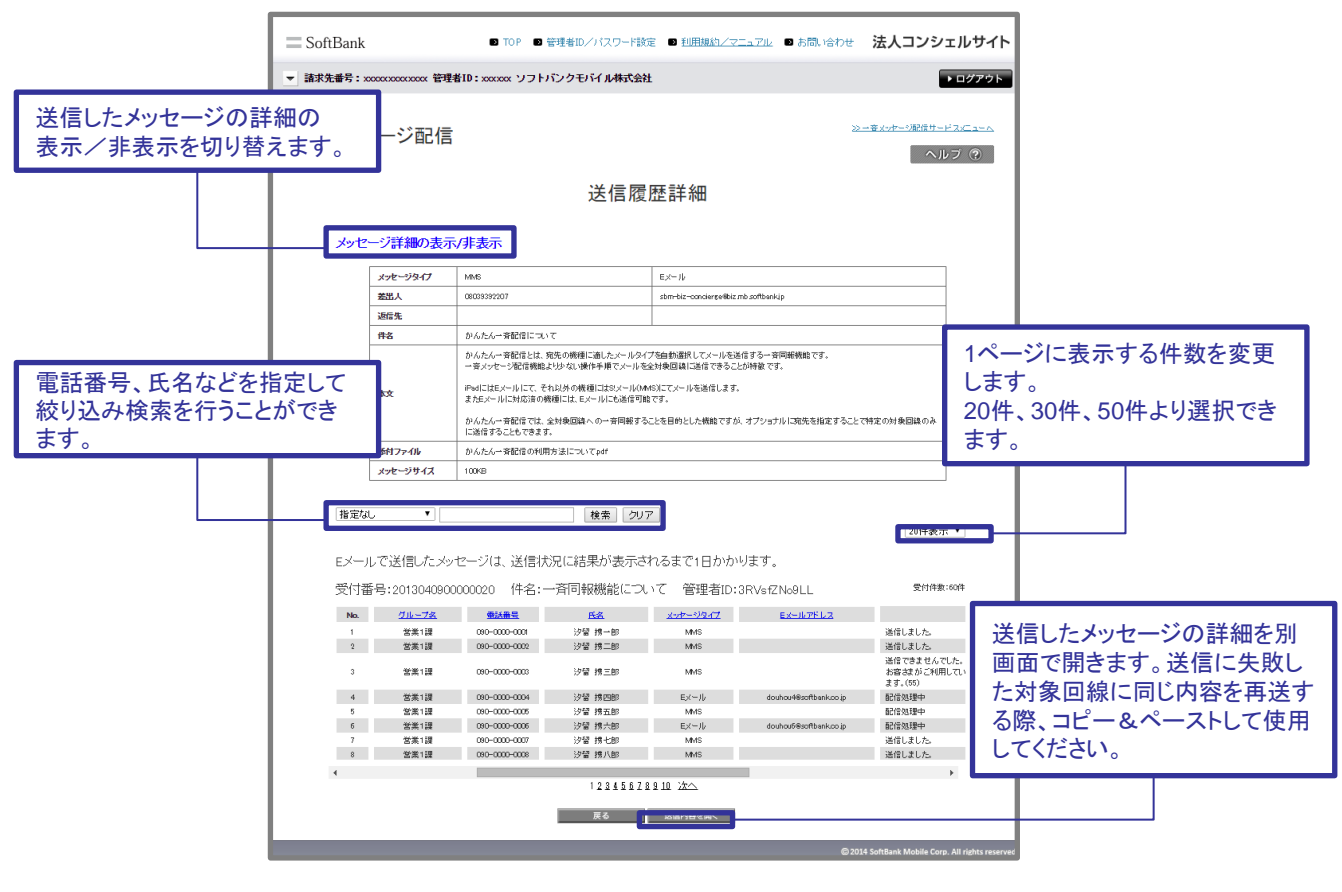

「送信履歴詳細」画面

送信状況に表示される項目は、以下のとおりです。

| 項目                                                          | 内容                                                                                                    |
|-------------------------------------------------------------|----------------------------------------------------------------------------------------------------|
| 送信しました。                                                     | メッセージが送信されました。                                                                                                    |
| 送信処理中                                                       | 送信処理中です。                                                                                                    |
| 送信できませんでした。<br>登録したメールアドレスの@以降が正しいか再度ご確認ください。               | 管理者が登録したメールアドレスの@以降が不正<br>です。                                                                                                    |
| 送信できませんでした。<br>登録したメールアドレスの@以前が正しいか再度ご確認ください。               | 管理者が登録したメールアドレスの@以前が不正<br>です。                                                                                                    |
| システムエラーにより送信できませんでした(3)(7)(8)                               | ご利用のドメインのメールサービスのシステムエ<br>ラーにより送信できませんでした。                                                                                             |
| システムエラーにより送信できませんでした。                                       | システムエラーにより送信できませんでした。                                                                                                    |
| 送信できませんでした。<br>お客さまの設定により受信拒否されました。                         | ご利用ドメインのメールサービスの受信設定により<br>送信できませんでした。                                                                                                 |
| 送信できませんでした。<br>お客様がご利用しているメールボックスの容量が不足していま<br>す。           | ご利用ドメインのメールサービスのメールボックスの<br>容量が不足しているため送信できませんでした。                                                                                     |
| 送信できませんでした。<br>登録したメールアドレスが正しいか再度ご確認ください。                   | 管理者が登録したメールアドレスが不正です。                                                                                                    |
| システムエラーにより送信できませんでした(35)                                    | 対象回線の設定によりEメールアドレスへの送信処<br>理がタイムアウトしました。以下の可能性が考えら<br>れるため、端末の設定を確認してください。<br>・MMS設定がOFFになっている<br>・+メッセージ/SoftBankメールの初期設定が完了し<br>ていない |
| システムエラーにより送信できませんでした(52)                                    | 受信側の対象回線に不具合がある可能性がありま<br>す。                                                                                                    |
| 送信できませんでした。<br>しばらくたってからもう一度送信し直してください。(58)                 | 対象回線の電源がオフになっているか圏外になっ<br>ているため、対象回線にメールは届いていません。                                                                                      |
| 送信できませんでした。<br>しばらくたってからもう一度送信し直してください。<br>(41)(62)(64)(65) | システムへのアクセスが集中したため送信できませ<br>んでした。                                                                                                    |

1

## メールアドレスを登録する

「Eメールアドレス宛に送信する」メニューを利用する際、事前にEメールアドレスを登録する必要があります。 「一斉メッセージ配信」サービスメニューの「回線情報管理からメールアドレスを登録する場合はこちら」を押下します。

| - SoftBank DTOP D管理部ロノバスワード設定 D 利用規約ノマ                                                                                                    | ニュアル ■ お問い合わせ 法人コンシェルサイト                          |
|----------------------------------------------------------------------------------------------------|---------------------------------------------------|
| 請求先番号:3030240736 管理者1D:Testkk9876 開発用検証会社                                                                                                    | ▶ ログアウト                                           |
| <ul> <li>サービスメニュー</li> <li>一斉メッセージ配信</li> <li>一</li></ul>                                                                                                    |                                                   |
| ル/Eメール)を一斉送信するサービスです。<br>携帯電話番号宛に送信する                                                                                                    | ▲<br>■ <u>242228=トガイボ</u><br>へルブ                  |
| 携帯電話番号宛にメッセージが送信できます。<br>対象振発<br>46ケータイ スマートフィン Phone Android<br>タブレット ・次へ                                                                                                | <ul> <li>         ・         ・         ・</li></ul> |
| 送信履歴を確認する                                                                                                    |                                                   |
| 送信したメッセージの履歴や送信状況が確認できます。また、メッセージの再送を<br>ことができます。<br>・ <b>ス へ</b>                                                                                                    |                                                   |
| Eメールアドレス宛に送信する                                                                                                    |                                                   |
| <ul> <li>メール形式を選択せずにSIメールもしくはEメールにて全回線に一括送信することが<br/>きます。</li> <li>対象回線を選択して送信することもできます。</li> <li>対象機種</li> <li>46ケータイ スマートフィン Phone Pat Ascing<br/>タブレット , 次へ</li> </ul> | <b>小</b> で                                        |
| 送信履歴を確認する                                                                                                    |                                                   |
| 送信したメッセージの履歴や送信状況が確認できます。<br>・次 へ                                                                                                    |                                                   |
| サイトポリシー 雪然通信事業登録紛長:第22長                                                                                                    | © SoftBank Corp. All rights reserved.             |

「一斉メッセージ配信サービスメニュー」画面

回線情報管理の画面にある「携帯メールアドレス」項目にメールアドレスを入力します。入力をする対象回 線のチェックボックスにチェックを入れ、半角英数の100文字以内(例:aaa@softbank.ne.jp)で入力し、「情 報変更」を押下します。

| SoftBa                                    |                                                                                                    | ィェルサイト                                         |
|-------------------------------------------|----------------------------------------------------------------------------------------------------|------------------------------------------------|
| ▼ 請求先番                                    | 考:xxxxxxxxxxxx 管理者1D:xxxxxxx ソフトバンクモバイル株式会社                                                                                                    | ▶ <i>□77</i> 777                               |
| 回線情                                       | ∮報管理                                                                                                    | <u>۲۰ - ۲۰ - ۲۰ - ۲۰ - ۲۰ - ۲۰ - ۲۰ - ۲۰ -</u> |
| 回泳衆<br>力D入<br>1青403                       | 回線情報の照会<br>情報の照会では、携帯電話利用者の部署名や氏名の登録、加入サービスの照会ができます。<br>サービス下表で対象回線ごとに加入サービスご確認、ただけます。<br>登録チェックボックスを選択した回線のテキストボックス内に入力した情報が登録されます。<br>入力後、画面下部の情報変更ボタンを押下してください。<br>ご利用回線数: 50件                                                                                                    |                                                |
|                                           | <u>削除対象回除とは</u><br>素高調査変 回編新算線/ダウンロード<br>推定なし ▼ 検索 クリア ページ内全派 ページ内全<br>対象回線選択:01                                                                                                    | <u>元</u> ▼<br>無意<br>\$/50/₽                    |
|                                           | R         No.         25-22 <u>file-72</u> Bibles         2 <u>file-11/2</u> Biffest           1         2 State         00-000-000         000000000000000000000000000000000000                                                                                                    | ■^<br>■<br>■<br>■<br>単 半角英数で100文字以内で入力         |
|                                           | 5         25,557         200-000-000         2000-000         111-1111           6         28,567         000-000         2000-000         111-1111                                                                                                    | します。                                           |
|                                           | 7     営業7部     00-000-000     000000-000     111-1111       8     営業7部     06-000-000     00000-000     111-1111       9     営業7部     06-000-000     00000-000     111-1111       10     営業10部     060-000-000     000-000     111-1111       11     11     111-1111     111-1111     111-1111       10     営業10部     060-000-000     000-000     111-1111       11     111-1111     111-1111     111-1111     111-1111 | 夏<br>夏<br>夏<br>/50件                            |
| 入力したい対象回線のチェック<br>ボックスを押下し、チェックを入<br>れます。 | الله 1/2245678910 كلم<br>الله 1/2245678910 كلم<br>الله الله الله الله الله الله الله الله                                                                                                    | ールアドレス入力後「情報変<br>E」ボタンを押下します。                  |

「回線情報管理」画面

ー斉メッセージ配信でメッセージ作成する際にご利用頂ける文字は、全角ひらがな、全角カタカナ、半角カタカナ、全角英数 字、半角英数字となります。尚、半角で記載しても1文字2バイトとして扱われます。 また、一部の漢字や記号などでご利用になれない、或いは、受信した携帯電話の画面で正しく表示されないものがあります。

ご利用頂ける主な記号は表1に示します。表2はご利用できない文字や記号となります。 漢字は、第二水準や表3に記載の漢字などはご利用頂けません。

|   | 1 | 2 | 3 | 4 | 5 | 6 | 7                  | 8 | 9  | 10   |
|---|---|---|---|---|---|---|--------------------|---|----|------|
| 1 | < | > | < | > | ( | ) | (                  | ) | Ľ  | ]    |
| 2 | { | } |   |   | o | • | ,                  | , |    |      |
| 3 |   | • | ? | ? | ! | ! | /                  | / | Г  | L    |
| 4 |   | : | ; | ; | Δ |   | $\bigtriangledown$ | ▼ | 0  | 0    |
| 5 | • |   |   | ☆ | * | # | þ                  |   | Ш  | ±    |
| 6 | + | × | ÷ | - | ళ | & | %                  | % | \$ | \$   |
| 7 | ¥ | ¥ | @ | @ |   |   | °C                 | 0 | μ  | スペース |

表1 ご利用可能な記号

### ※全角のマイナス「-」、全角の波形「~」、全角のダッシュ「-」はご利用頂けません。

※スペースはご利用頂けます。

※表の番号は文字コードではありません。

|    | 1     | 2       | 3              | 4    | 5         | 6    | 7                        | 8                       | 9  | 10  |
|----|-------|---------|----------------|------|-----------|------|--------------------------|-------------------------|----|-----|
| 1  | 1     | 2       | 3              | 4    | 5         | 6    | $\overline{\mathcal{O}}$ | 8                       | 9  | 10  |
| 2  | 1     | 12      | 13             | 14   | 15        | 16   | 1                        | 18                      | 19 | 20  |
| 3  | I     | П       | Ш              | IV   | v         | VI   | VII                      | VIII                    | X  | х   |
| 4  | i     | ii      | iii            | iv   | v         | vi   | vii                      | viii                    | ix | х   |
| 5  |       | ~       | //             |      | ¢         | £    | €                        | ε <sub>υ</sub>          | *  | センチ |
| 6  | ールメト  | グラ<br>ム | ر <sub>۲</sub> | アール  | ヘク<br>タール | リットル | ワット                      | カロ<br>リー                | ドル | シェ  |
| 7  | パーセント | ミリバール   | ー<br>ペッ        | mm   | cm        | km   | mg                       | kg                      | сс | m   |
| 8  | *     | N       | Nº             | K.K. | Tel       | È    | ⊕                        | $\overline{\mathbf{E}}$ | 虛  | 衝   |
| 9  | 平成    | 昭和      | 大正             | 明治   | (株)       | (有)  | (代)                      | <b>\$</b>               | Σ  | L   |
| 10 |       | Γ       |                | 1    | v         |      |                          | $\cap$                  | U  | ÷   |
| 11 | I     | ſ       |                | Ţ    | Z         |      |                          |                         |    |     |

表2 ご利用不可記号

※表の番号は文字コードではありません。

|    | 1 | 2 | 3 | 4   | 5 | 6 | 7 | 8 | 9 | 10 |
|----|---|---|---|-----|---|---|---|---|---|----|
| 1  | 纊 | 褜 | 鍈 | 銈   | 蓜 | 俉 | 炻 | 昱 | 棈 | 鋹  |
| 2  | 曻 | 彅 |   | 仡   | 任 | 伀 | 伃 | 伹 | 佖 | 侒  |
| 3  | 侊 | 侚 | 侔 | 俍   | 偀 | 倢 | 倞 | 偆 | 偰 | 偂  |
| 4  | 傔 | 僴 | 僘 | 兊   | 兤 | 冝 | 冾 | 凬 | 刕 | 劜  |
| 5  | 劦 | 勀 | 勛 | 匀   | 国 | 卲 | 厓 | 厲 | 叝 | 嬳  |
| 6  | 咜 | 咊 | 咩 | 哿   | 郜 | 堅 | 坦 | 垬 | 埈 | 埇  |
| 7  | 坮 | 塚 | 蝐 | 堐   | 夋 | 奓 | 奛 | 奝 | 奣 | 妤  |
| 8  | 妹 | 孖 | 疧 | 甯   | 寬 | 尞 | 斑 | 夲 | 峵 | 崧  |
| 9  | 驲 | 﨑 | 嵂 | 嵭   | 嶸 | 嶹 | 巐 | 弡 | 弴 | ざ  |
| 10 | 德 | 沦 | 恝 | 悅   | 悊 | 惞 | 惕 | 晅 | 惲 | 愑  |
| 11 | 迵 | 愰 | 憘 | 戓   | 抦 | 揵 | 摠 | 撝 | 擎 | 敎  |
| 12 | 旳 | 昕 | 따 | 昉   | 昮 | 昞 | 昤 | 晥 | 晗 | 晙  |
| 13 | 晴 | 晳 | 暙 | 「格司 | 瞕 | 暿 | 钿 | 朎 | 朗 | 杦  |
| 14 | 枻 | 桒 | 柀 | 栁   | 桄 | 棏 | 栟 | 楨 | 榉 | 榘  |
| 15 | 槢 | 樰 | 橫 | 橆   | 橳 | 橾 | 櫢 | 櫤 | 埮 | 氿  |
| 16 | 汜 | 沆 | 汯 | 泤   | 洄 | 涇 | 浯 | 涖 | 涬 | 淏  |
| 17 | 清 | 淲 | 淼 | 渹   | 湜 | 渧 | 渼 | 溿 | 澈 | 澵  |
| 18 | 濵 | 瀅 | 瀇 | 瀨   | 炅 | 炫 | 焏 | 焄 | 煜 | 煆  |
| 19 | 煇 | 殿 | 燁 | 畫牌  | 犱 | 犾 | 猤 | 猪 | 獷 | 玽  |
| 20 | 珉 | 珖 | 珣 | 珒   | 琇 | 珵 | 琦 | 琪 | 琩 | 琮  |
| 21 | 瑢 | 璉 | 璟 | 甁   | 畯 | 皂 | 皜 | 皞 | 晶 | 皦  |
| 22 | 益 | 睆 | 劯 | 砡   | 硎 | 硤 | 硺 | 礰 | 礼 | 神  |
| 23 | 祥 | 禔 | 福 | 禛   | 竑 | 竧 | 靖 | 竫 | 箞 | 精  |
| 24 | 絈 | 絜 | 綷 | 綠   | 緒 | 繒 | 罇 | 羡 | 羽 | 茁  |
| 25 | 荢 | 荿 | 菇 | 菶   | 葈 | 蒴 | 蕓 | 蕙 | 蕫 | 﨟  |
| 26 | 薰 | 蘒 | 甡 | 蠇   | 裵 | 訒 | 訷 | 詹 | 誧 | 誾  |
| 27 | 諟 | 諸 | 諶 | 譓   | 譿 | 賰 | 賴 | 贀 | 赶 | 赵  |
| 28 | 軏 | 返 | 逸 | 遧   | 郞 | 都 | 鄕 | 鄧 | 釚 | 釗  |
| 29 | 釞 | 釭 | 釮 | 釤   | 釥 | 鈆 | 鈐 | 鈊 | 鈺 | 鉀  |
| 30 | 鈼 | 鉎 | 鉙 | 鉑   | 鈹 | 鉧 | 銧 | 鉷 | 鉸 | 鋧  |
| 31 | 鋗 | 鋙 | 鋐 | 硣   | 鋕 | 鋠 | 鋓 | 錥 | 錡 | 鋻  |
| 32 | 鋍 | 鋍 | 鋿 | 錝   | 錂 | 鍰 | 鍗 | 鎤 | 鏆 | 鏞  |
| 33 | 鏸 | 鐱 | 鑅 | 鑈   | 閒 | 隆 | 隐 | 隝 | 隯 | 霳  |
| 34 | 靊 | 霍 | 靍 | 雷   | 靑 | 靕 | 顗 | 顥 | 飯 | 飼  |
| 35 | 餧 | 館 | 馞 | 驎   | 髙 | 髜 | 魵 | 魲 | 鮏 | 鮱  |
| 36 | 鮻 | 鰀 | 鵰 | 卓鳥  | 鶴 | 鸙 | 黑 | 俿 | 寘 |    |

表3 ご利用不可漢字

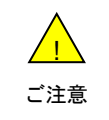

# 3

# 添付ファイル早見表

メッセージに添付できるファイルの種類は以下の通りです。

| No. | 拡張子  | コンテンツタイプ                          | S!メール<br>(MMS、HTML) | Eメール |
|-----|------|-----------------------------------|---------------------|------|
| 1   | jpg  | image/jpeg                        | 0                   | 0    |
| 2   | jpeg | image/jpeg                        | 0                   | 0    |
| 3   | јре  | image/jpeg                        | 0                   | 0    |
| 4   | gif  | image/gif                         | 0                   | 0    |
| 5   | png  | image/png                         | 0                   | 0    |
| 6   | bmp  | image/bmp                         | 0                   | 0    |
| 7   | 3gp  | video/3gpp                        | 0                   | ×    |
| 8   | mp4  | video/mp4                         | 0                   | ×    |
| 9   | txt  | text/plain                        | 0                   | ×    |
| 10  | vcf  | text/x-vCard                      | 0                   | ×    |
| 11  | pdf  | application/pdf                   | 0                   | 0    |
| 12  | doc  | application/mswor<br>d            | 0                   | ×    |
| 13  | xls  | application/vnd.ms<br>-excel      | 0                   | ×    |
| 14  | ppt  | application/vnd.ms<br>-powerpoint | 0                   | ×    |
| 15  | docx | application/mswor<br>d            | 0                   | ×    |
| 16  | xlsx | application/msexc<br>el           | 0                   | ×    |
| 17  | pptx | application/mspow<br>erpoint      | 0                   | ×    |

# 4 操作画面の表示方法

操作画面の表示方法について記載します。ここでは、「電話番号一覧の選択」、「グループから選択」を例にとって 説明します。

4-1 「電話番号一覧の選択」の対象者の絞込み

表示された一覧から対象者の絞り込みをおこないます。 絞り込みの条件は以下の通りです。

# 4-1-1 【チェックボックス】

ー斉メッセージ配信の対象者のチェックボックスにチェックを付けて選択します。 全選択ボタンを押下することにより、表示ページ内のチェックボックスを一括して選択することが可能です。 全解除ボタンを押下することにより、表示ページ内でチェック済のチェックボックスを一括して選択解除すること が可能です。

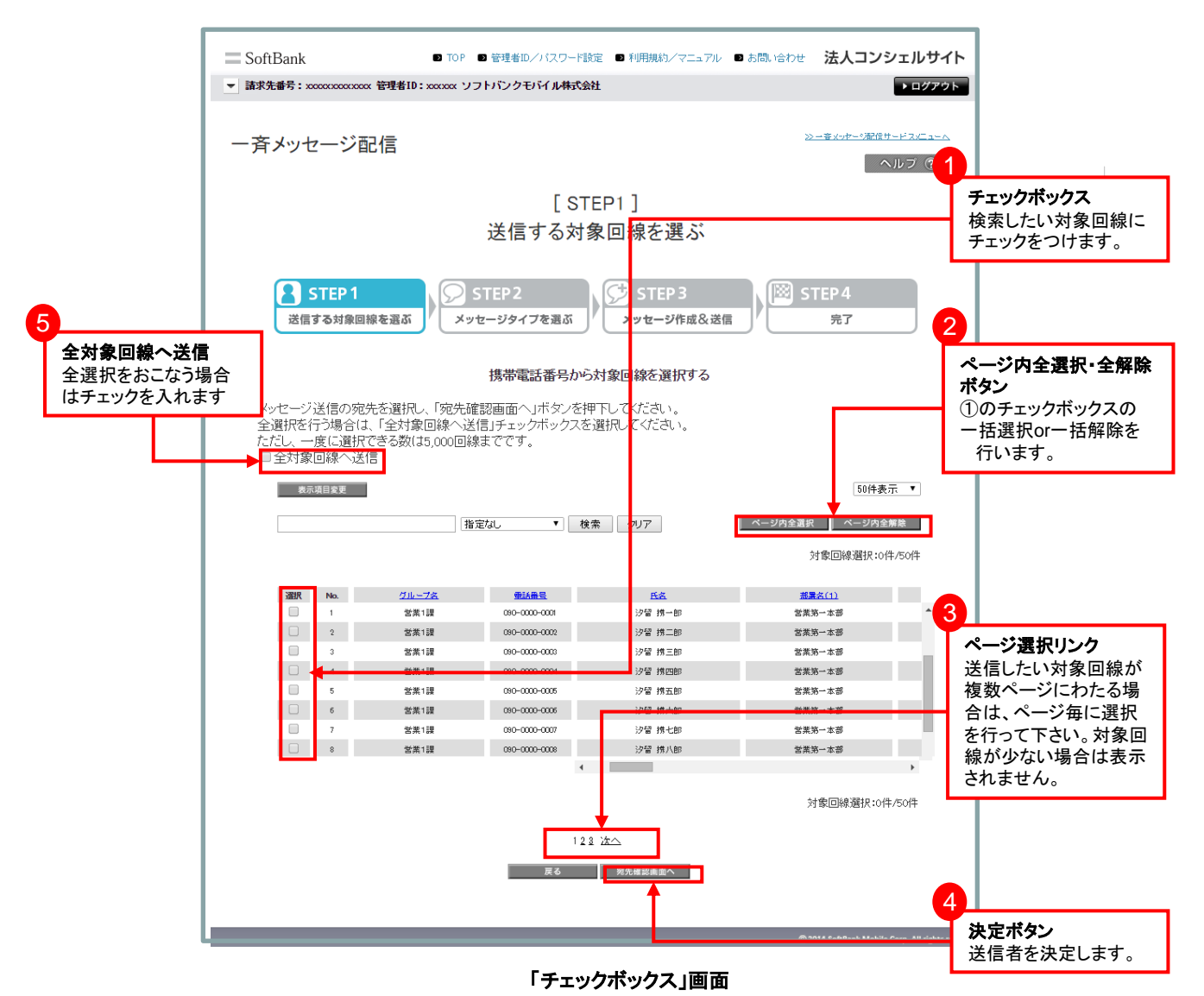

SoftBank 一斉メッセージ配信ご利用マニュアル ver.4.3

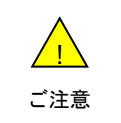

●チェックボックスで一度に選択できる対象者は200名までとなります。
 ●全選択ボタンは表示画面内の対象者を一括選択します。複数ページを全選択する場合は、ページ毎に全選択ボタンを押下してください。

# 4-1-2 【検索ツールボックス】

画面上部のツールボックスより条件を指定して絞り込みをおこないます。 指定項目は以下の通りです。

- ・グループ名
- ·電話番号
- ·氏名
- ·部署名①
- ·部署名②
- ·部署名③
- ·部署名④
- ·役職名
- ·社員番号
- ·雇用形態
- ・内線番号
- ·外線番号
- •FAX
- ・社内メールアドレス
- ・携帯メールアドレス
- ·郵便番号
- ·勤務地住所
- ・備考①
- 備考②

| - 포시 1-35( |      | 1010  |                                                      |                        |      |                                 |                            | 1                                               |
|------------|------|-------|------------------------------------------------------|------------------------|------|---------------------------------|----------------------------|-------------------------------------------------|
| 表示         | 項目変更 | 2     |                                                      | 3                      |      | 50件表示                           |                            |                                                 |
|            |      |       | 指定なし<br><u>指定なし</u><br>グループ名<br>電話番号<br>氏名<br>部署名(1) | 検索クリア                  | ページP | 9全 選択 ページ内全解除<br>対家回線)選択:01+750 | 検索ツ·<br>①プル2<br>するり<br>②検索 | ールボックス<br>ダウンメニューより検索<br>頁目を選択する。<br>するす目名を指定する |
| 選択         | No.  | グループ名 | 部署名(2)<br>部署名(3)                                     | 氏名                     |      | <u>部署名(1)</u>                   | (3)検索:                     | ボタンを押下する                                        |
|            | 1    | 営業1課  | 部署名(4)                                               | 沙智 拂一 <mark>1</mark> 8 |      | 営業第一本部                          |                            |                                                 |
|            | 2    | 営業1課  | 社員番号                                                 | 汐留 携二 <mark>8</mark>   |      | 営業第一本部                          |                            |                                                 |
|            | 3    | 営業1課  | 雇用形態<br>内線番号                                         | 汐留 携三郎                 |      | 営業第一本部                          |                            |                                                 |
|            | 4    | 営業1課  | 外線番号<br>FAX                                          | 汐留 拂四郎                 |      | 営業第一本部                          |                            |                                                 |
|            | 5    | 営業1課  | 社内メールアドレス<br>携帯メールアドレス                               | 汐留 携五 B                |      | 営業第一本部                          |                            |                                                 |
|            | 6    | 営業1課  | 郵便番号                                                 | 汐留 携六 B                |      | 営業第一本部                          |                            |                                                 |
|            | 7    | 営業1課  | 備考(1)                                                | 汐留 拂七 <mark>服</mark>   |      | 営業第一本部                          |                            |                                                 |
| -0-        | •    |       | □ //# /5 \ ∠ /                                       | 1712 1871eB            |      | 営業第一本部                          |                            |                                                 |
|            |      |       |                                                      |                        |      |                                 |                            | -                                               |

「検索ツールボックス」画面

画面右上のプルダウンメニューで一覧の表示件数を変更することができます。 選択できる件数は画面ごとに異なっており、[20件・30件・50件]あるいは[50件・100件・200件]です。

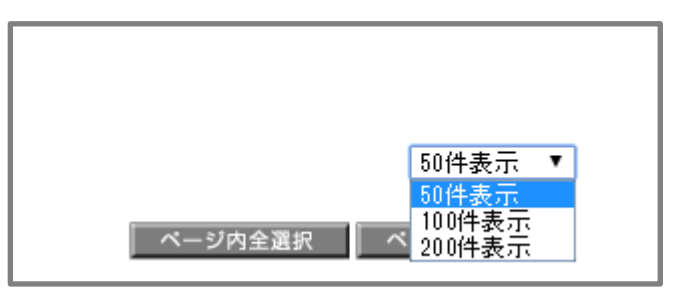

### 「表示件数変更」画面

# 4-2 「グループからの選択」の対象者の絞込み

表示された一覧から検索グループ名の絞り込みを行います。 絞り込みの条件は以下の通りです。

# 4-2-1 【チェックボックス】

ー斉メッセージ配信したい対象者のチェックボックスにチェックを付けて選択します。 全選択ボタンを押下することにより、表示ページ内のチェックボックスを一括して選択することが可能です。 全解除ボタンを押下することにより、表示ページ内で選択済のチェックボックスを一括して選択解除することが可 能です。

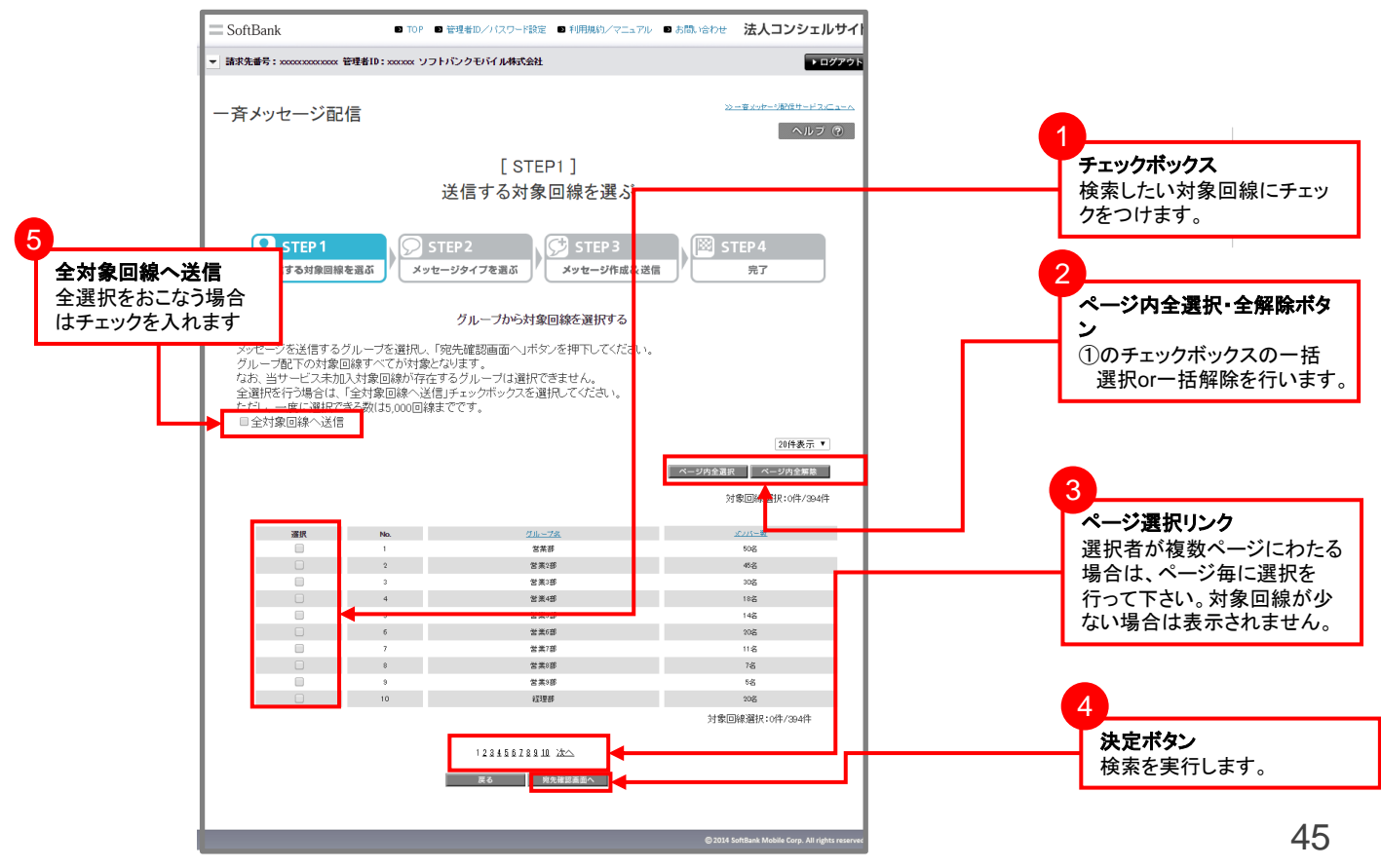

|     | ●チェックボックスで一度に選択できるグループ内の対象回線は200名までとなります。複数グループを選択する場合は、対象回線の合計が200名を超えないようご注意ください。                                 |
|-----|----------------------------------------------------------------------------------------------------|
| ご注意 | ●全選択ボタンは表示画面内の対象回線を一括選択します。複数ページを全選択する場合は、<br>ページ毎に全選択ボタンを押下していただくか「全対象回線へ送信」チェックボックスへチェックを                         |
|     | <ul> <li>●「グループー覧」画面で選択のチェックボックスが選べない場合は、グループの中で各種法人</li> <li>基本パックに加入していない対象回線が含まれています。その場合には「携帯電話番号一覧か</li> </ul> |
|     | ら選択」画面から、パックに加入している対象回線のみを指定してください。                                                                                 |

本サービスは、法人コンシェルサイトの「管理メニュー」から[グループ管理]を選択してグループを作成します。 詳細については、法人コンシェルサイトのマニュアルをご覧ください。

法人コンシェルサイトの「管理メニュー」から「グループ管理」を選択

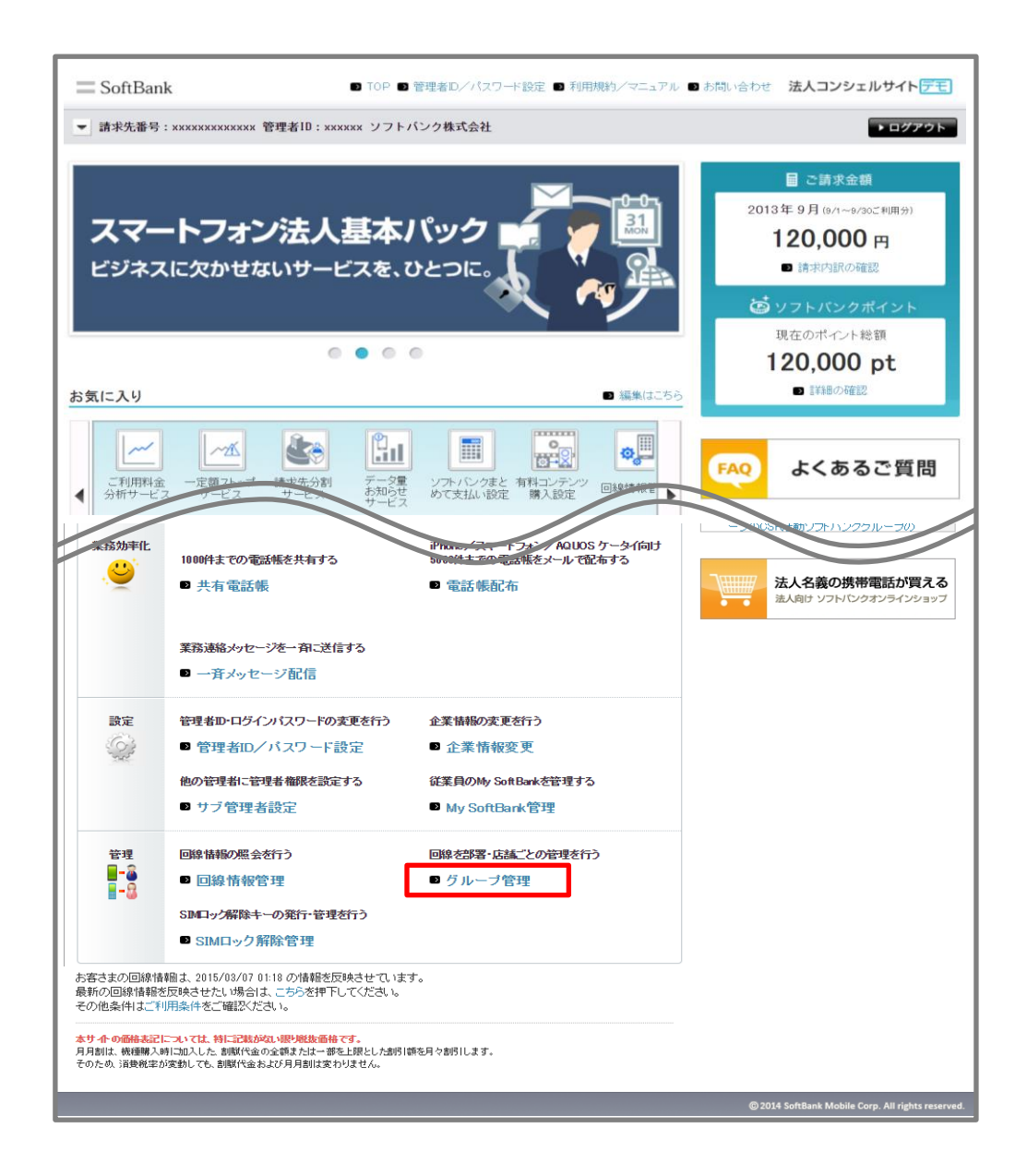

「法人コンシェルサイトログイン後トップ」画面

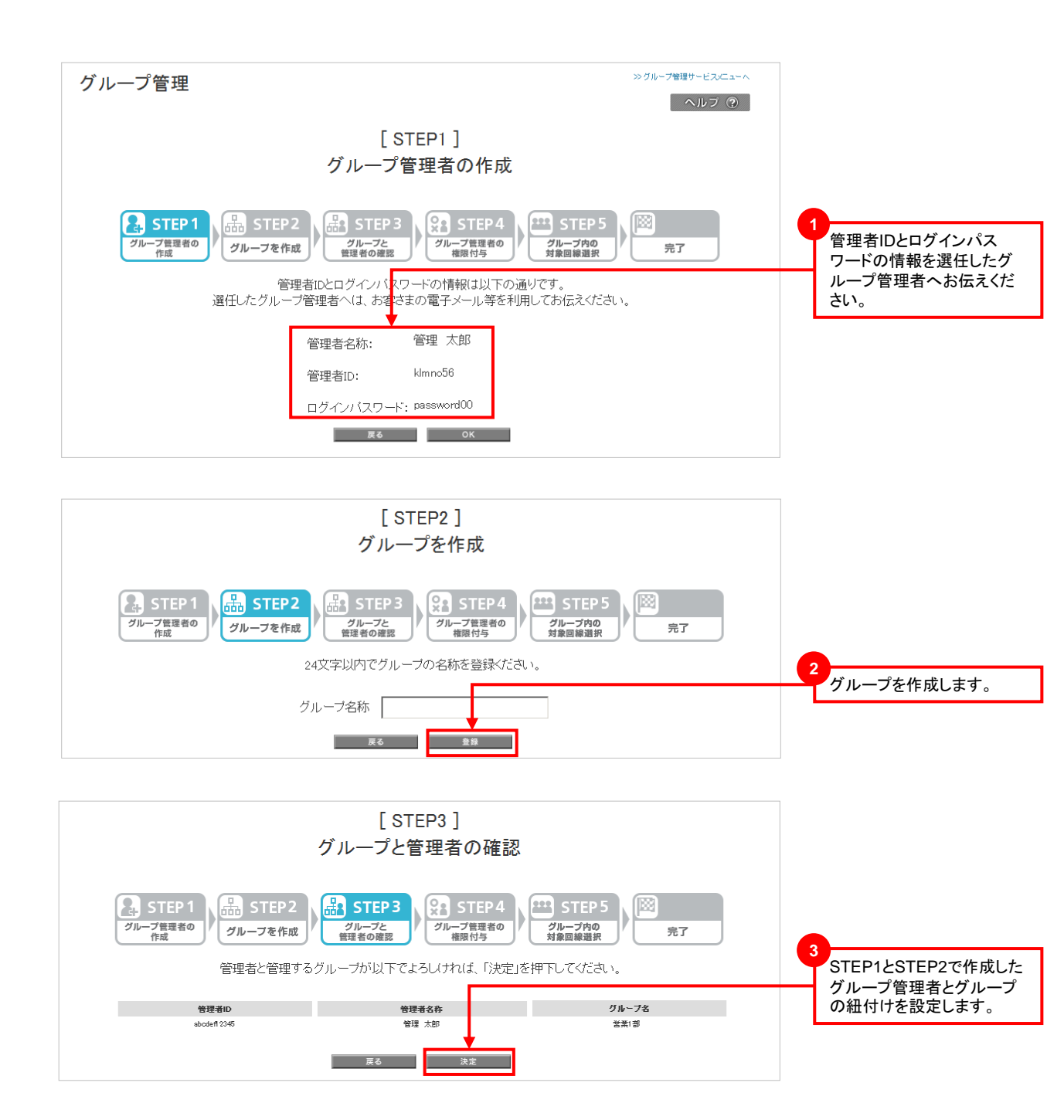

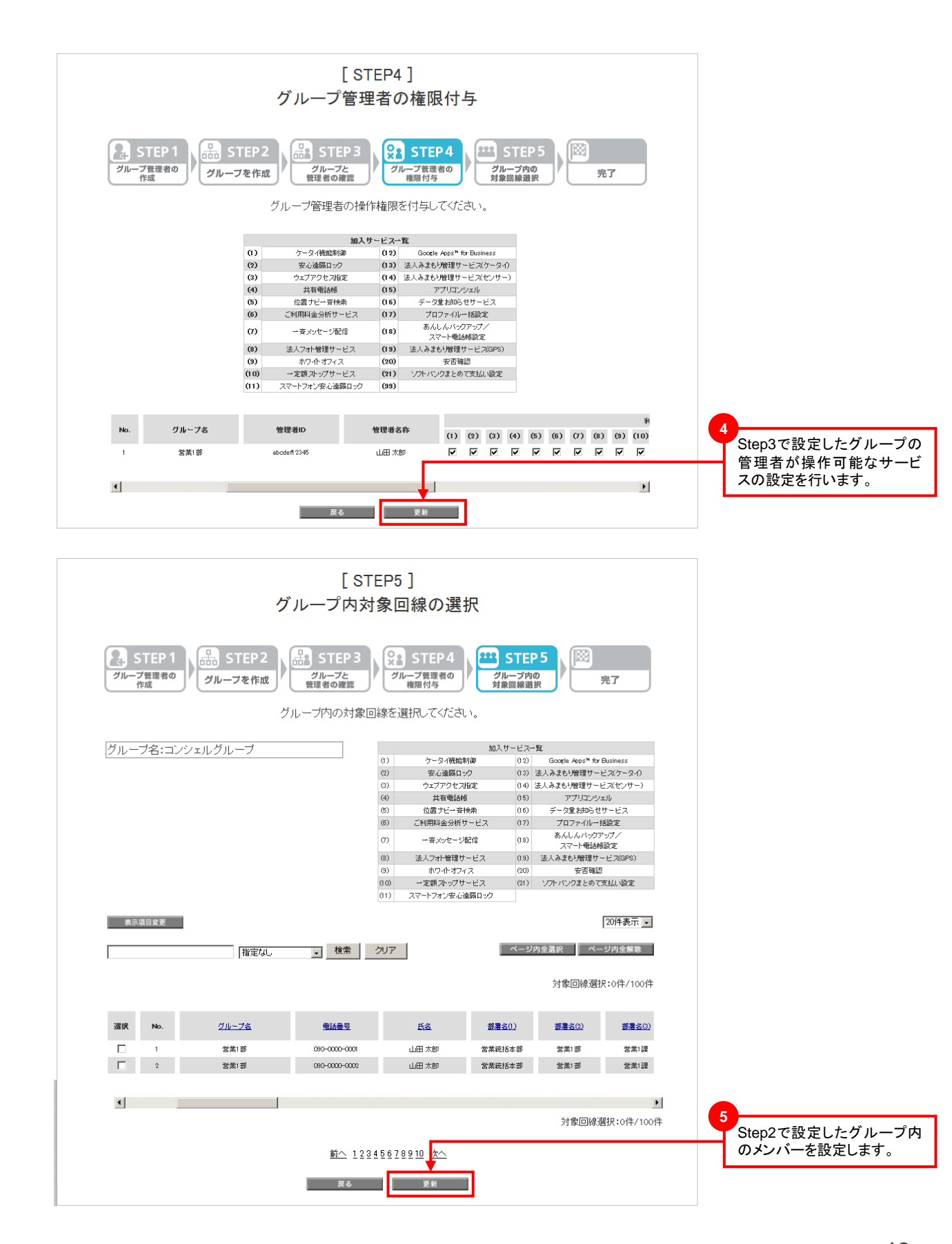

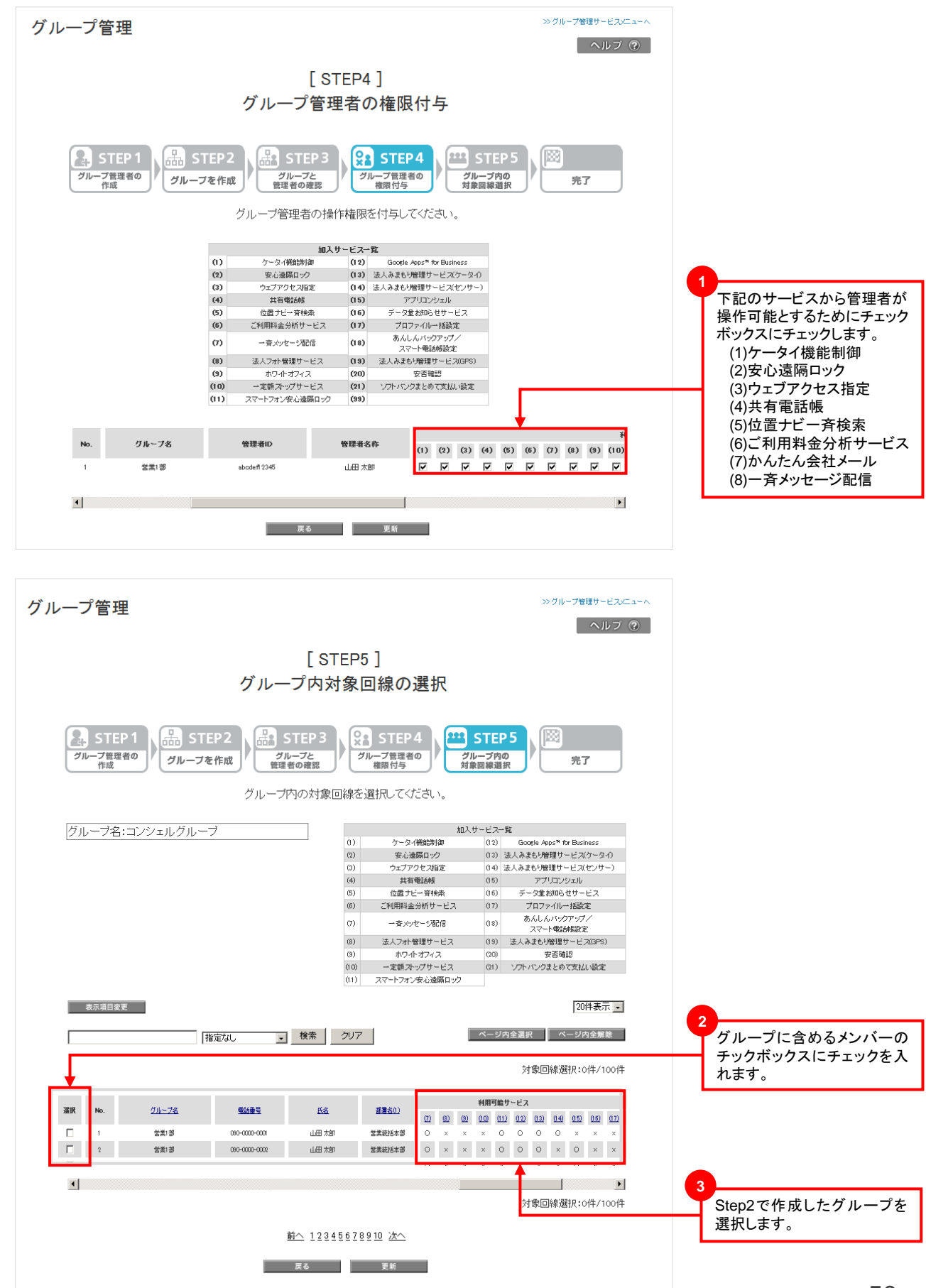

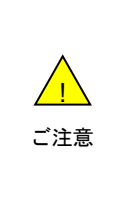

●グループ管理者は、追加料金なしで最大99名まで作成することができます。
 ●グループは、追加料金なしで最大100グループまで作成することができます。
 作成した小グループを管理するグループ管理者は[STEP3グループ管理者 管理グループ設定]
 にて行います。
 ●回線をグループにメンバー登録する際には、サービス加入状況が同じ回線を1グループとして

●回線をクルーフにメンハー登録する除には、サービス加入状況か同じ回線を1クルーフとして ください。1回線でもサービスに加入していない回線がグループに含まれているとグループ単位で のサービス利用が実行できませんのでご注意ください。

# 6 エラーメッセージ早見表

| 項番 | 表示画面                       | エラーメッセージ                                                      | 対策                                                                                  |
|----|----------------------------|---------------------------------------------------------------|-------------------------------------------------------------------------------------|
| 1  | メッセージ作成<br>「送信確認画面」        | メッセージ本文を入力してください。                                             | 送信したいメッセージ本文を入力します。本文が<br>無いメッセージは送れません。                                            |
| 2  | ボタン押下時                     | メッセージ本文とメールアドレスリンク設<br>定は併せて256バイト以内で入力して下<br>さい。             | メッセージ作成画面に送信バイト数のカウンター<br>がありますので、ここで256バイト以内に収まるようにメッセージ数を調整してください。                |
| 3  |                            | 「メールアドレスリンク設定」は半角の<br>100文字以内で入力してください。                       | メッセージ作成画面のメールアドレスリンク設定<br>で設定できる文字数を半角100文字以内に調整<br>してください。                         |
| 4  | 送信メッセージ確認<br>「メッセージ送信」     | ご利用いただけない契約の対象者が選<br>択されています。                                 | 送信先として選択された対象者が、ご利用可能<br>なお客さまかご契約をご確認ください。                                         |
| 5  | ボタン押下時                     | ただいま大変混雑しております。しばらく<br>たってから再度、一斉メッセージ配信メイ<br>ンメニューからご利用ください。 | ご迷惑をお掛けします。システムが一時的に混<br>雑した状態になっていますので、しばらくしてから<br>再度ご利用頂くか、サポートセンターにお問合せ<br>ください。 |
| 6  | メッセージ詳細<br>「送信状況」表示        | 最新の送信状況が取得できませんでし<br>た。                                       | 送信状況データの更新中のため、しばらくしてか<br>ら再度ご確認ください。また、93日より前の履歴<br>についても当該表示となります。                |
| 7  | 履歴参照<br>「検索」ボタン押下時         | 日時 (開始) は日時形式 (yyyy/mm/dd<br>hh:mm:ss)で入力してください。              | 入力形式を直してください。                                                                       |
| 8  |                            | 送信日時(終了)は日時形式<br>(yyyy/mm/dd hh:mm:ss)で入力してくだ<br>さい。          | 入力形式を直してください。                                                                       |
| 9  |                            | 送信日時は開始≦終了でなければいけ<br> ません。                                    | 入力の時系列を直してください。                                                                     |
| 10 |                            | 検索条件の履歴が存在しません。                                               | 入力された検索条件に該当する履歴が存在しな<br>い場合に表示されます。                                                |
| 11 | 携帯電話番号一覧から選択<br>「送信先確認画面へ」 | 再送できない対象者が存在します。                                              | 送信先として選択された対象者が、ご利用可能<br>な対象回線かご契約をご確認ください。                                         |
| 12 | ボタン押下時                     | 対象者が選択されていません。                                                | 送信先としての対象回線を選択して、チェックし<br>てくだい。                                                     |
| 13 |                            | ご利用いただけない契約の対象者が選<br>択されています。                                 | 送信先が、ご利用可能な対象回線かご契約をご<br>確認ください。                                                    |
| 14 |                            | 選択できる対象者は200名までです。                                            | ー括で送信可能な対象回線が200名以下になる<br>ようにしてください。                                                |
| 15 | グループから選択<br>「宛先送信先確認画面へ」   | グループが選択されていません。                                               | 送信先としてグループを選択して、チェックしてく<br>だい。                                                      |
| 16 | ボタン押下時                     | 各グループ内の選択できる対象者は<br>200名までです。                                 | グループ内に含まれる対象回線の合計が200名<br>を超えているので、200名以下に調整してください。                                 |
| 17 |                            | ご利用いただけない契約の対象者が選<br>択されています。                                 | グループ内の対象回線が、ご利用可能なお客様<br>お客さまかご契約をご確認ください。                                          |